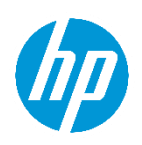

# HP Wolf Pro Security Kurzanleitung

Version 1.0

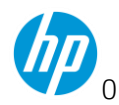

## Inhalt

| Einführung                                              | 4  |
|---------------------------------------------------------|----|
| Zielgruppe                                              | 4  |
| Quick Links                                             | 6  |
| Zugriff auf Ihre Controller-Instanz                     | 6  |
| Systemanforderungen - Hardware und Software             | 6  |
| Technischer Support und FAQ                             | 6  |
| Kontakt zum Support                                     | 6  |
| Produkt-Terminologie                                    | 7  |
| Self-Onboarding und Aktivierung                         | 7  |
| Aktivierungs-E-Mail                                     | 7  |
| Onboarding-Einrichtungsprogramm                         |    |
| Schritt 1: Anmelden mit Ihrer HPID                      |    |
| Schritt 2: Lizenzvalidierung                            |    |
| Schritt 3: Mandanteninformationen                       |    |
| Schritt 3: Hinzufügen von Benutzer:innen                | 12 |
| Schritt 4: Registrierung abschließen                    | 15 |
| Schritt 5: Einrichten der Cloud-Funktionen              |    |
| Weniger als 25 Arbeitsplatzlizenzen erworben            |    |
| 25 oder mehr Arbeitsplätze erworben                     | 17 |
| Installation des Endgeräte-Agents                       |    |
| Installation auf einem einzelnen Gerät                  |    |
| Bereitstellung für mehrere Geräte                       | 23 |
| Deinstallation des Agents                               | 23 |
| HP Wolf Security Controller – Überblick                 |    |
| Login                                                   | 24 |
| Lizenzen                                                | 25 |
| Übernahme neuer Lizenzschlüssel für denselben Mandanten | 26 |
| Gerätesicherheit                                        | 26 |
| (Alle Geräte) Gruppe und Richtlinie                     | 27 |
| Sure Click Richtlinien-Einstellungen                    |    |
| Software-Update-Kanal                                   |    |
| Vertrauenswürdige Websites                              | 29 |

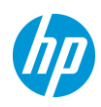

| Zugangsdatenschutz aktivieren                                  | 29 |
|----------------------------------------------------------------|----|
| Benutzerkontrolle der WPS Endgerätefunktionen                  |    |
| Symbol-Overlay-Kontrolle                                       |    |
| Linkschutz                                                     |    |
| Outlook-Anhänge                                                |    |
| Einstellungen für Wechseldatenträger                           |    |
| USB-Laufwerkskontrolle                                         |    |
| Netzwerk (UNC) Laufwerkskontrolle                              |    |
| Sure Sense Richtlinieneinstellungen                            |    |
| Sure Sense aktivieren/deaktivieren                             |    |
| Kontrolle der lokalen Ausschlussliste                          |    |
| Kontrolle der lokalen Quarantäneliste                          |    |
| Kontrolle der Ausschlussliste                                  |    |
| Untergruppen-Richtlinien-Einstellungen                         |    |
| Remote-Befehle                                                 |    |
| Malware                                                        |    |
| Zugangsdatenschutz                                             | 43 |
| Ereignisse                                                     | 43 |
| Konten                                                         | 44 |
| Erklärung der Remote-Befehle                                   | 45 |
| Tipps zur Fehlerbehebung                                       |    |
| Ermitteln Sie zunächst, welche Funktion das Problem verursacht |    |
| Erfassen von Protokollpaketen für den Support                  | 49 |
| für Partner: Verwalten mehrerer Kund:innen                     | 50 |
| Kommunikation und Supportanfragen                              |    |
| Kommunikation                                                  | 52 |
| Sammeln von Informationen/Einreichen eines Support-Tickets     | 52 |
| Erfassen allgemeiner Informationen                             | 52 |
| Erfassen zusätzlicher Informationen                            | 53 |
| Funktion von HP Threat Containment                             | 55 |
| Entfernen des HP Threat Containment Schutzes                   | 56 |
| Funktion des Malwareschutzes                                   | 57 |
| Zugangsdatenschutz                                             |    |

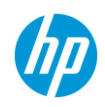

| Unterstützte Browser                                                        |    |
|-----------------------------------------------------------------------------|----|
| Schutzverhalten                                                             |    |
| Aktivieren der Identitätsschutz-Erweiterung                                 |    |
| Deaktivieren der Identitätsschutz-Erweiterung                               | 60 |
| Bestätigen, ob die HP Identity Protection Browser-Erweiterung aktiviert ist | 61 |
| Umgang mit benutzerdefinierten Anmeldeseiten-Ausschlüssen                   | 62 |
| Lokale Verwaltung (Desktop-Konsole)                                         | 63 |
| Suchen der Desktopkonsole                                                   | 63 |
| Details zur Desktop-Konsole                                                 | 65 |
| Einzigartiger Workflow für in Quarantäne verschobene Dateien                | 70 |
| Statusarten der Desktopkonsole                                              | 72 |
| Bedrohungseindämmung                                                        | 72 |
| Malwareschutz                                                               | 77 |
| Identitätsschutz                                                            |    |
| Sichere Browsernutzung                                                      | 80 |
| Support erhalten                                                            | 80 |
| Erfassen von Informationen                                                  |    |

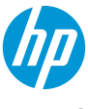

### Einführung

HP Wolf Pro Security (WPS) besteht aus 3 wesentlichen Schutzfunktionen. Sie können alle 3 Technologien auf jedem unterstützten Computer aktivieren.

- 1. Bedrohungseindämmung Hardware-gestützte Datei-Isolation und Eindämmung in sämtlichen virtuellen Maschinen des gesamten Stacks.
- 2. NGAV Signatur- und verhaltensbasierter Schutz Quarantäne schädlicher Inhalte mithilfe von KI- und Deep Learning-Tools.
- 3. Zugangsdatenschutz Die Eingabe von Zugangsdaten auf bekannten schädlichen Seiten wird verhindert und auf unbekannten Seiten wird der Benutzer bzw. die Benutzerin gewarnt

Da die häufigsten Quellen für Angriffe gegen Endgeräte-PCs der Download von E-Mal-Anhängen, böswillige Websites und infizierte Links sind, öffnet die Bedrohungseindämmung nicht vertrauenswürdige Inhalte in isolierten VMs. So wird die Malware in einer Hardware-gestützten virtuellen Maschine ausgeführt. Dieser Ansatz verhindert, dass die Bedrohung das Endgerät infiziert oder sich über das Netzwerk ausbreitet. Außerdem kann der Inhalt auf verdächtiges Verhalten überwacht werden. Durch isoliertes Öffnen der Dateien werden Zero-Day-Bedrohungen eingedämmt. Der leistungsstarke Zugangsdatenschutz in einer AV-Lösung der nächsten Generation ergänzt die Lösung zu einem vollständigen Paket zum Schutz Ihres Windows-PCs vor den am weitesten entwickelten Bedrohungen.

Neben der branchenweit besten Sicherheitstechnologie sind Server und Agent-Upgrades sowie eine automatische Überwachung der Plattformintegrität enthalten. Das Onboarding erfolgt mithilfe eines einfachen Prozesses und Hilfe bei der Fehlersuche ist jederzeit telefonisch oder per E-Mail möglich. Die HP Sicherheitsexpert:innen helfen Ihnen während Ihrer Vertragslaufzeit gerne weiter.

### Zielgruppe

Sie sollten entweder ein Anfrageformular für einen Testzeitraum (POC) übermittelt oder das WPS-Produkt gekauft haben. Nach der Genehmigung sollten Sie eine E-Mail mit Anweisungen zu den nächsten Schritten erhalten haben.

Hinweis: Es ist wichtig, dass Sie bei der Bestellung eine korrekte E-Mail-Adresse angeben, da der Versand der E-Mail zur Aktivierung an diese E-Mail-Adresse erfolgt.

Wenn Sie diese E-Mail nicht finden können oder die Person, die den Zugriff auf unseren Service angefragt hat, nicht erreichbar ist, besuchen Sie bitte <u>https://support.hpwolf.com</u> für weitere Kontaktmöglichkeiten. Nachdem Sie Ihre Genehmigungs-E-Mail erhalten haben, besuchen Sie bitte den Onboarding-Bereich.

Diese Anleitung sollte Antworten auf die meisten Ihrer anfänglichen Fragen bieten. Bitte wenden Sie sich bei Problemen an Ihren Partner-Support.

**Der erste Teil dieses Dokuments ist für** *IT- und Cybersicherheits-Administratoren vorgesehen***. Hier ist Folgendes enthalten:** 

• Technische Zusammenfassungen des Produkts

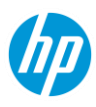

- Ein Überblick, wie die IT- und Cybersicherheits-Administratoren mit dem Wolf Pro Controller interagieren
- Welche Kommunikation für den Service erwartet werden kann.
- Überblick über das Support-Portal

#### Der zweite Teil dieses Dokuments beschäftigt sich mit der HP Wolf Pro Endbenutzer-Erfahrung.

- Desktop-Benutzeroberfläche
- Status
- System-Popups und Interaktionen mit dem Produkt.
- Einsenden einer Anfrage mit der Bitte um Unterstützung.

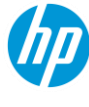

### **Quick Links**

### Zugriff auf Ihre Controller-Instanz

Melden Sie sich hier mit Ihrer HPID an: <a href="https://portal.hpwolf.com">https://portal.hpwolf.com</a>

### Systemanforderungen - Hardware und Software

Unsere Produkte müssen mit minimalem Hardware und Software installiert werden, um korrekt zu funktionieren. Weitere Informationen finden Sie hier:

https://support.hpwolf.com/s/article/System-Requirements-WPS

### **Technischer Support und FAQ**

Sie haben Fragen? Möglicherweise finden Sie die Antwort hier: https://support.hpwolf.com

### Kontakt zum Support

Kontaktinformationen finden Sie hier: https://support.hpwolf.com/s/contact

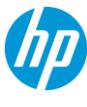

# Für IT- und Cybersicherheits-Administratoren

### **Produkt-Terminologie**

Die HP Wolf Pro Security Lösung besteht aus 2 primären Komponenten:

- Der HP Wolf Security Controller ist Ihr in der HP-Cloud gehosteter "Controller" für Administrator:innen zur Verwaltung der Endgeräte-"Agents"
- HP Wolf Security ist aus mehreren Softwarefunktionen bestehender "Agent", die auf einzelnen Endbenutzer-Computern installiert sind.
  - o HP Wolf Pro Security Schutzfunktionen
  - HP Wolf Security "Desktop Console" zur Überprüfung des Agent-Status oder zum Aktivieren/Deaktivieren von Funktionen auf einem lokalen Gerät.
  - HP Sure Click Pro Secure Browser, ein Browser, der Funktionen zur Bedrohungseindämmung nutzt, um Seiten isoliert zu öffnen. Darüber hinaus werden zusätzliche Browser-Erweiterungen und ein Outlook-Plugin installiert

### Self-Onboarding und Aktivierung

Die WPS-Installation und der Schutz Ihrer Endgeräte beginnt mit dem Aktivierungs- und Onboarding-Schritt.

In bestimmten Fällen kann Ihr Managed Service-Partner, je nachdem, wie Sie WPS erworben haben, diesen Schritt für Sie übernehmen. Bitte wenden Sie sich an Ihren MSP.

#### Aktivierungs-E-Mail

Ob eine POC-Anfrage genehmigt oder WPS käuflich erworben wurde, der Weg beginnt damit, dass der Kunde (oder MSP) eine E-Mail von HP erhält. Diese E-Mail enthält den Lizenzschlüssel, SKU-Informationen und einen Aktivierungslink.

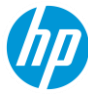

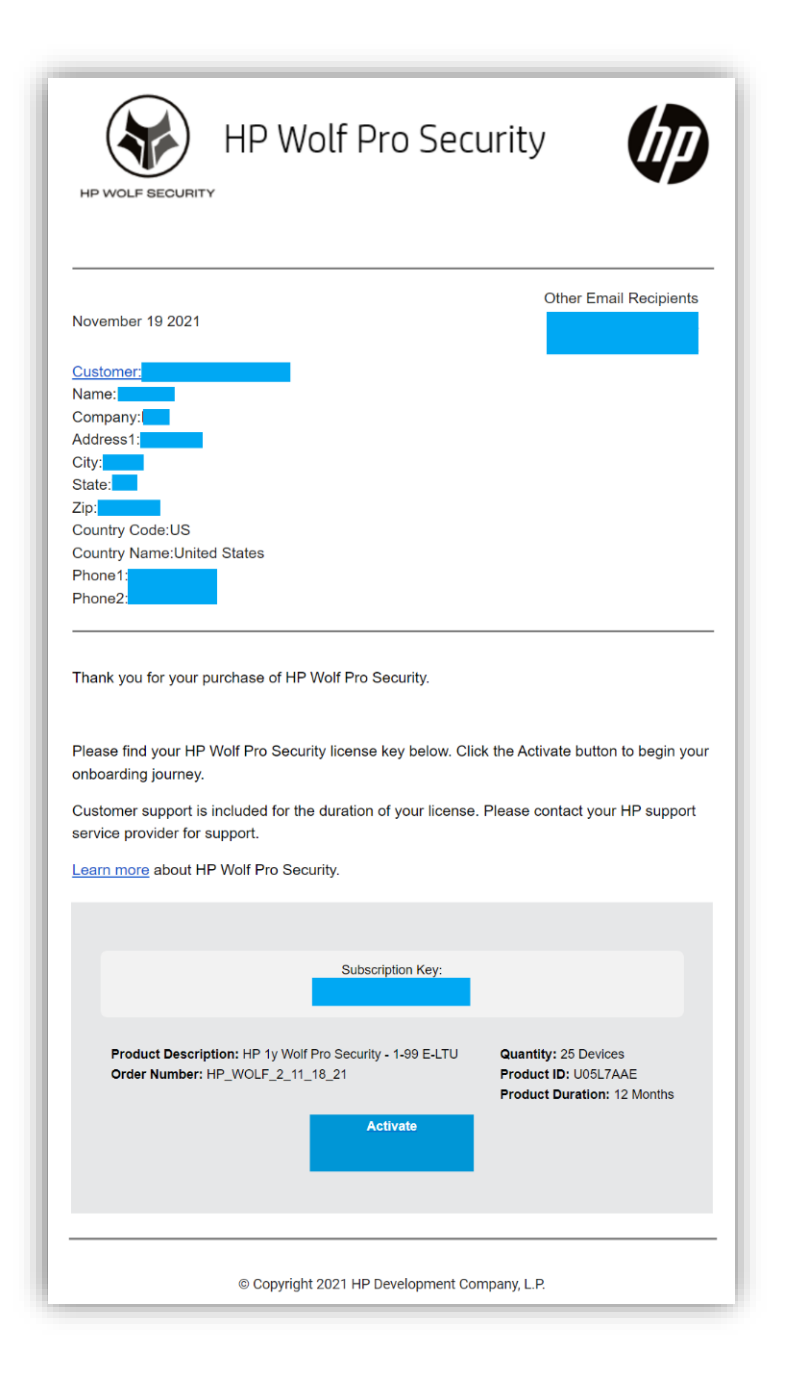

Mit dem Anklicken des Aktivierungslinks beginnt der Onboarding-Prozess.

### Onboarding-Einrichtungsprogramm

Zur Aktivierung von WPS sind nur wenige einfache Schritte erforderlich.

#### Schritt 1: Anmelden mit Ihrer HPID

Nach dem Klicken auf den Aktivierungslink werden Sie zunächst um Ihre HPID-Anmeldung gebeten.

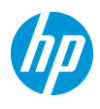

- 1. Wenn Sie bereits über ein HPID Konto verfügen, geben Sie bitte Ihre Zugangsdaten ein.
- 2. Falls Sie noch kein HPID Konto besitzen, folgen Sie diesen Anweisungen.
- 3. Wählen Sie im unteren Seitenbereich "Anmelden".

|         | Sign in with your HP account |
|---------|------------------------------|
| You are | connecting to:               |
| HP W    | /olf Security                |
| Sign in | using my:                    |
| Userr   | name or Email Address        |
|         | NEXT                         |
| R       | emember me                   |
| Forgot  | your username or password?   |
| f       | Continue with Facebook       |
| G       | Continue with Google         |
|         | Continue with Microsoft      |
| _       |                              |
|         |                              |

- 4. Geben Sie Ihre Kontodaten ein und klicken Sie auf "Konto erstellen".
- 5. In einem 2FA-Schritt werden Sie aufgefordert, einen Code einzugeben, der an die eingegebene E-Mail-Adresse versandt wurde.
- 6. Nachdem das Konto erfolgreich erstellt wurde, werden Sie automatisch zu Ihrem Controller weitergeleitet und sollten die nachstehende Ansicht angezeigt bekommen:

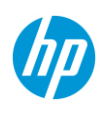

### Schritt 2: Lizenzvalidierung

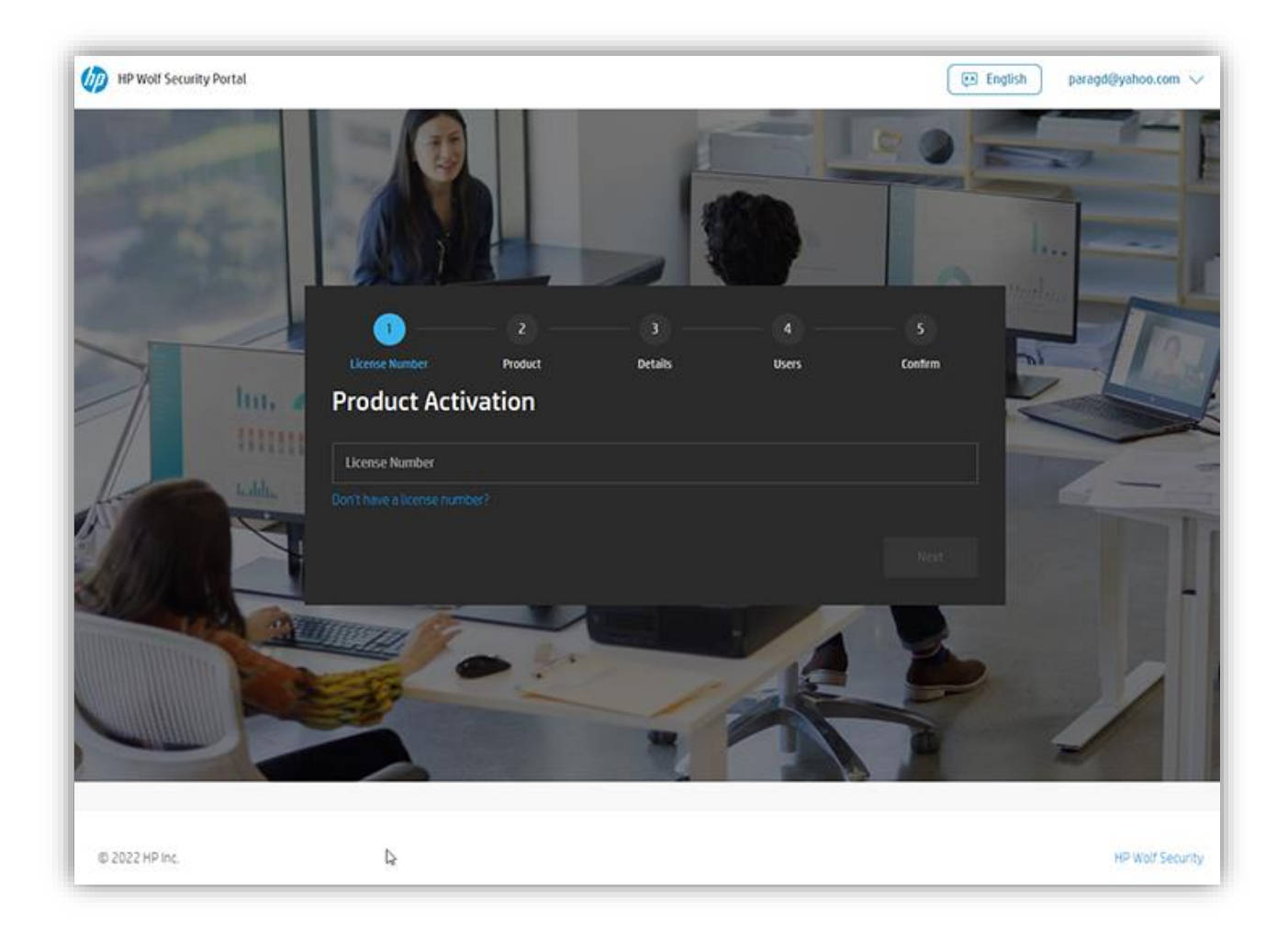

In den meisten Fällen wird die Lizenznummer automatisch eingetragen. Falls nicht, kopieren Sie die Ihnen per E-Mail zugesandte Lizenznummer, fügen Sie diese ein und klicken Sie auf WEITER.

Nach erfolgreicher Validierung der Lizenz wird Ihnen der folgende Bildschirm angezeigt:

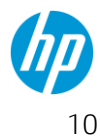

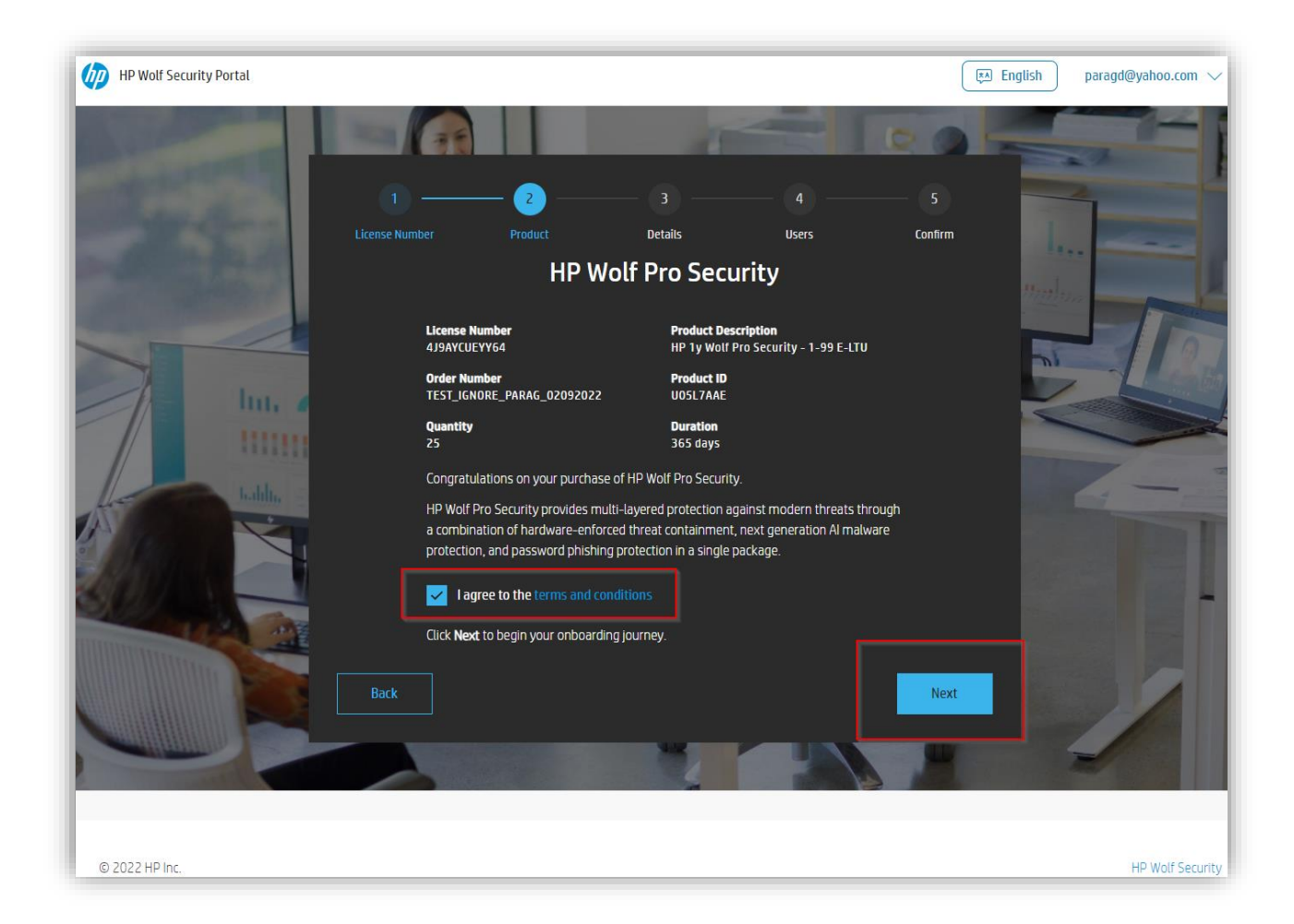

Bitte stellen Sie sicher, dass Sie die Geschäftsbedingungen lesen und akzeptieren, die ebenfalls einen Link zur Datenschutzrichtlinie sowie ein Daten-FAQ-Dokument enthalten.

So lange die Bedingungen nicht akzeptiert werden, ist die Schaltfläche WEITER nicht nutzbar.

Wenn Sie die Bedingungen gelesen haben und akzeptieren, klicken Sie bitte auf die Schaltfläche "Weiter".

#### Schritt 3: Mandanteninformationen

Im nächsten Schritt geben Sie den Namen Ihres Mandanten ein und wählen Sie die Datenregion. Hierdurch wird festgelegt, wo Ihr Mandant erstellt wird und Ihre Daten gespeichert werden. Zum Zeitpunkt der Erstellung dieses Dokuments bestehen nur zwei Optionen:

#### EU und Nordamerika.

Für Länder außerhalb der EU wählen Sie bitte Nordamerika. Weitere Datenregionen werden bei Bedarf erstellt, um regionale und andere Datenschutzrestriktionen zu erfüllen.

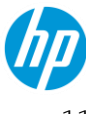

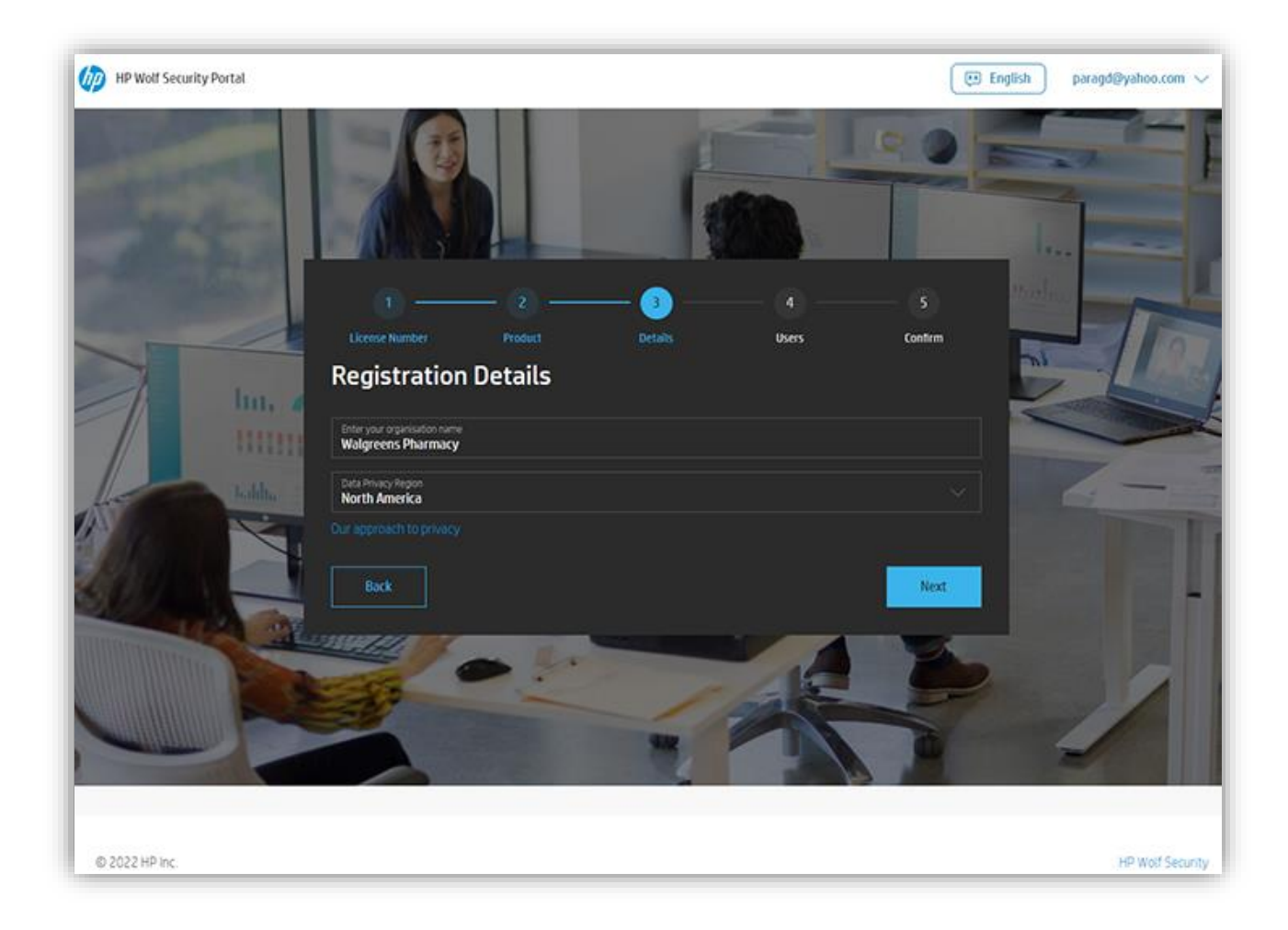

#### Schritt 3: Hinzufügen von Benutzer:innen

Die für das Onboarding verwendete HPID wird standardmäßig mit einer Kundenadministrator-Rolle erstellt. Fügen Sie hier bei Bedarf weitere Benutzer:innen hinzu, die Zugriff auf den Mandanten benötigen. An diesem Punkt stehen nur zwei Optionen zur Verfügung.

Kundenadministrator:in – Der Administrator bzw. die Administratorin kann Änderungen im Controller vornehmen.

Kunde bzw. Kundin mit reinem Lesezugriff – Kann die Controller-Einstellungen und Berichte nur anzeigen lassen.

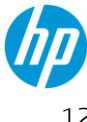

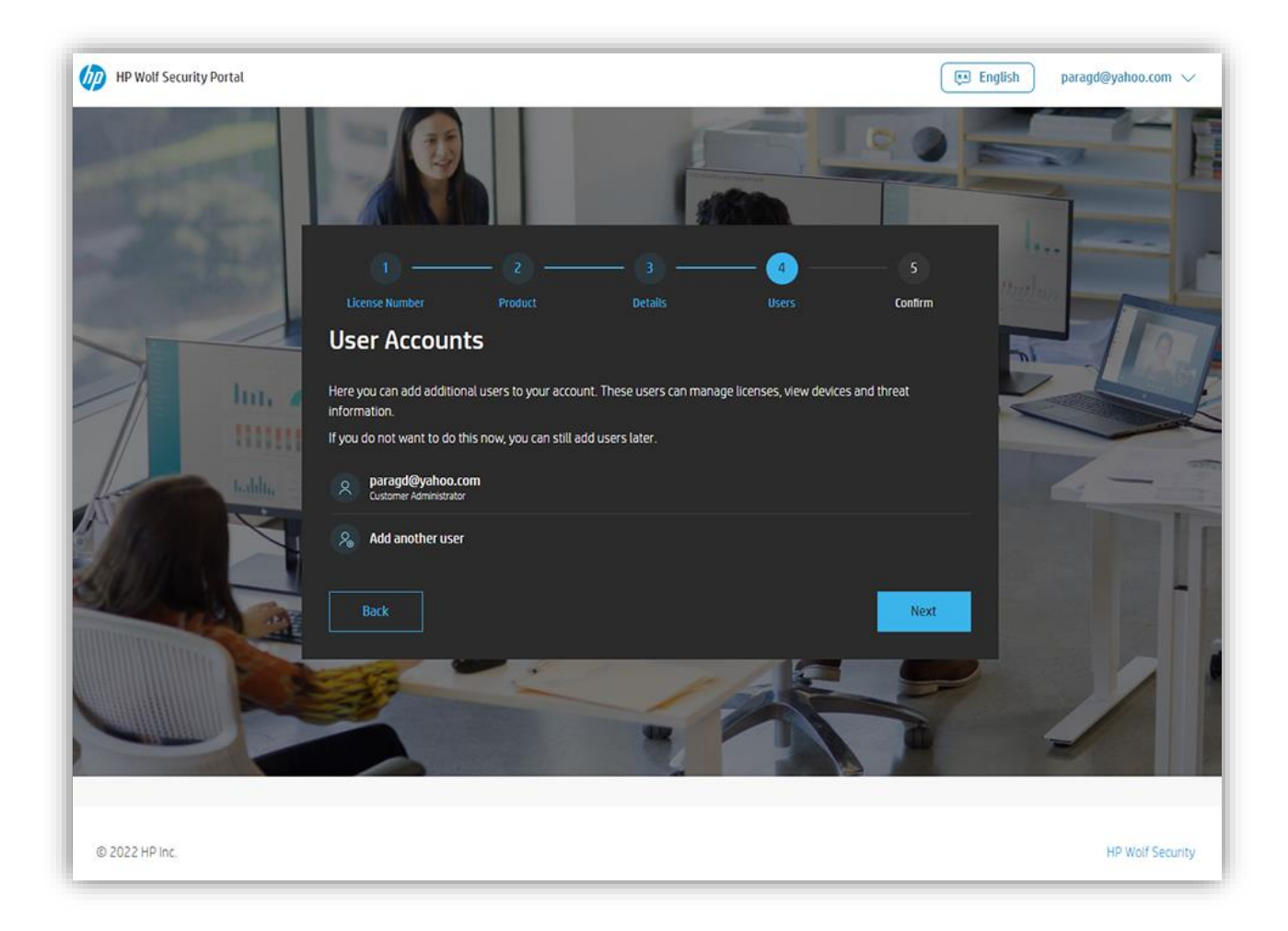

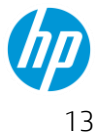

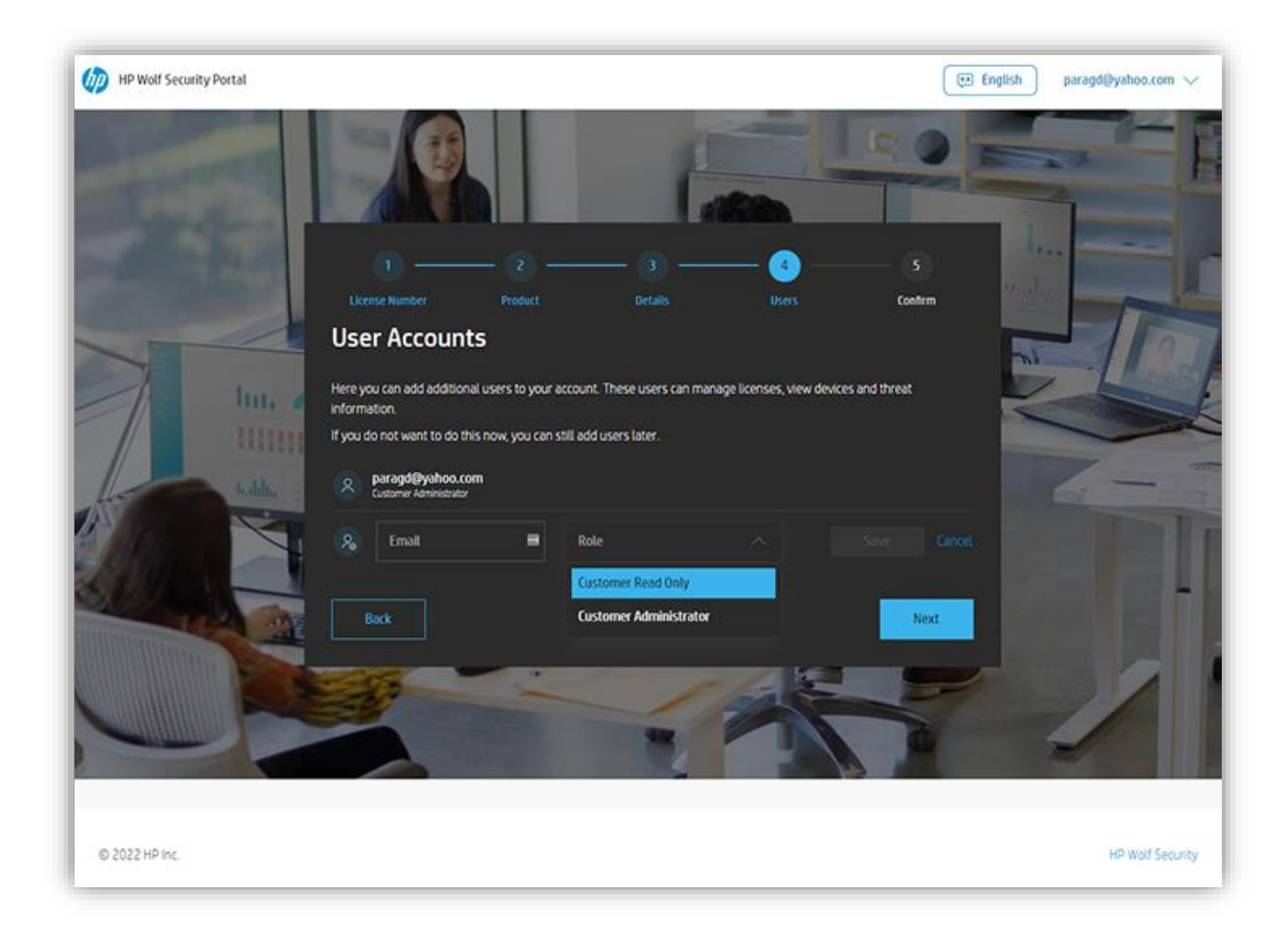

Falls Sie ein MSP sind und das Onboarding für Ihren Kunden bzw. Ihre Kundin durchführen oder die Software im Auftrag Ihres Kunden bzw. Ihrer Kundin aktivieren, können Sie hier die E-Mail-Adresse des Kunden-IT-Admin oder eines anderen entsprechend autorisierten Benutzers bzw. einer anderen entsprechend autorisierten Benutzerin angeben. In ähnlicher Weise, falls Sie Kunde bzw. Kundin sind, das Onboarding selbst durchführen und Ihrem Managed Service-Partner Zugriff gewähren möchten, können Sie hier die E-Mail-Adresse Ihres Partners eingeben.

Das Hinzufügen ist zudem auch zu einem späteren Zeitpunkt möglich.

Nachdem Sie die benötigten Benutzer:innen hinzugefügt haben, fahren Sie mit dem nächsten Schritt fort.

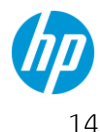

#### Schritt 4: Registrierung abschließen

Anschließend wird eine Bestätigungs-seite angezeigt. Vergewissern Sie sich, dass alle Angaben korrekt sind. Navigieren Sie bei Bedarf zurück, um Änderungen vorzunehmen. Falls nicht, schließen Sie die Registrierung ab.

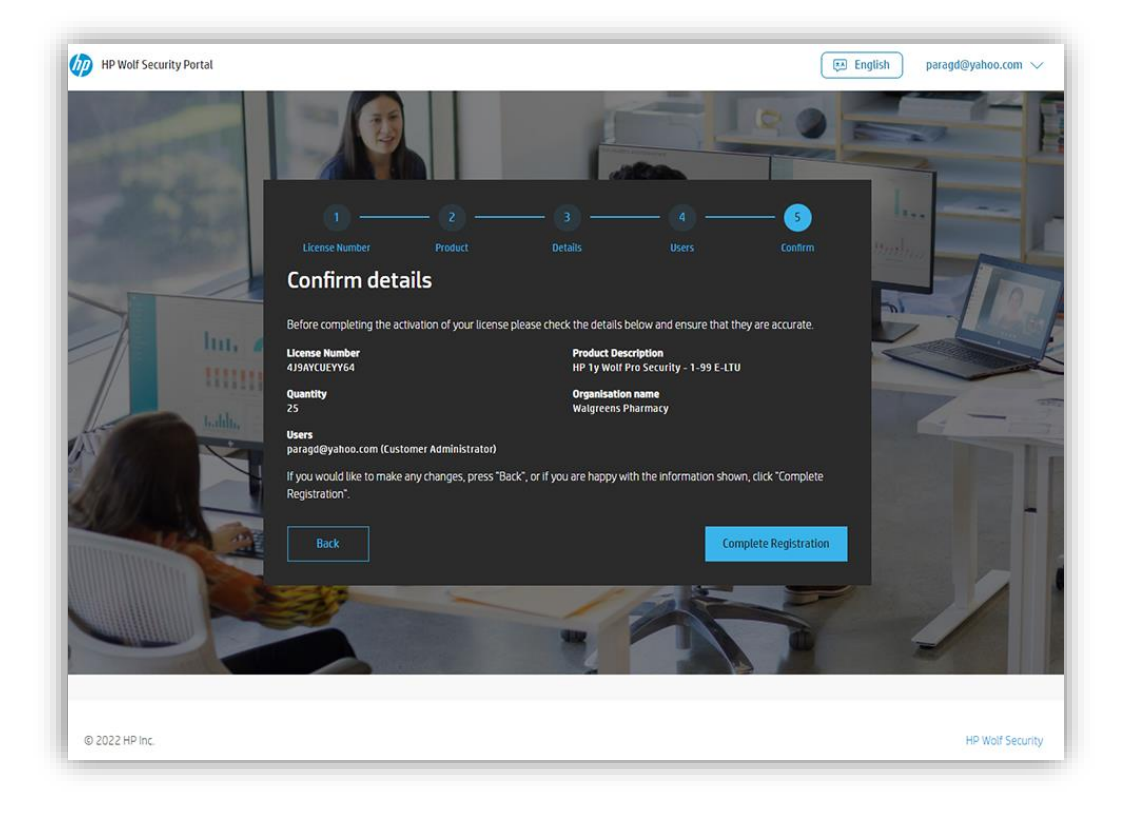

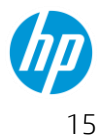

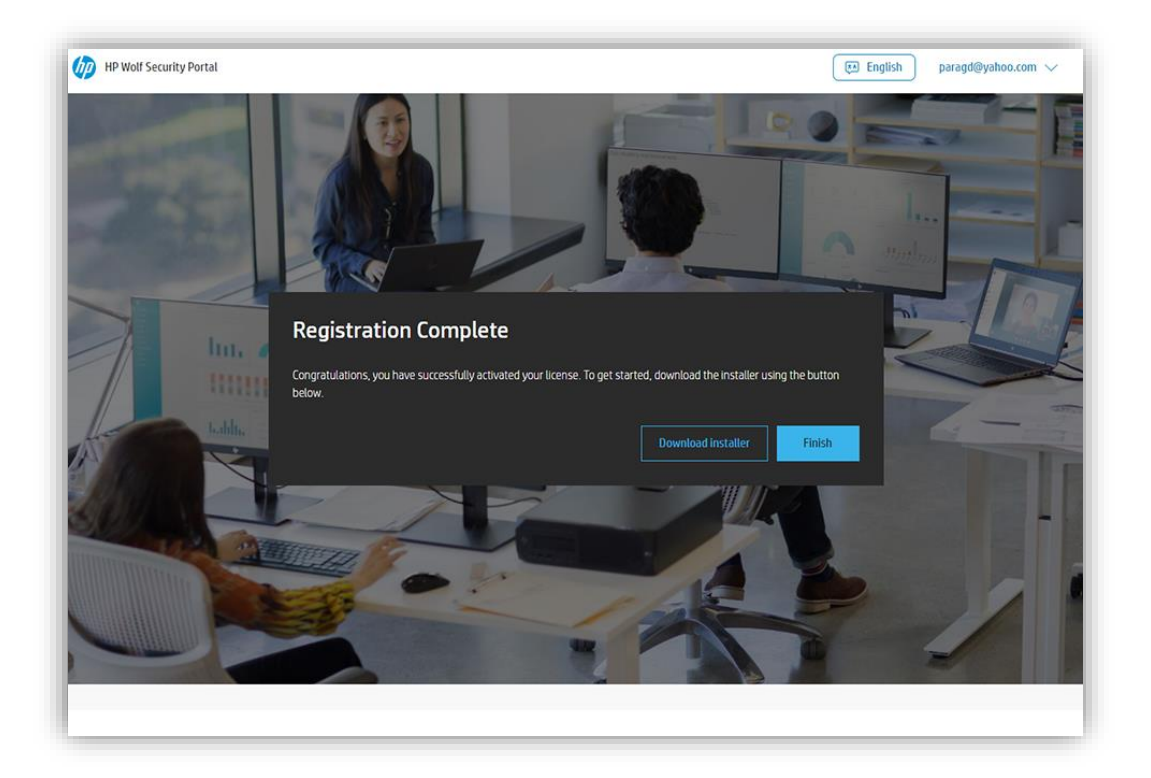

#### Schritt 5: Einrichten der Cloud-Funktionen

Alle Kunde:innn erhalten Zugang zu einer Cloud-Konsole. Es bestehen jedoch einige wesentliche Unterschiede

#### Weniger als 25 Arbeitsplatzlizenzen erworben

Wenn Sie eine Lizenz für weniger als 25 Arbeitsplätze erworben haben, wird Ihnen dieser Bildschirm direkt nach Abschluss der Registrierung im vorherigen Schritt angezeigt:

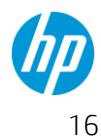

| IP Wolf Security<br>Portal |                                                                     |                                                    |                                   |                              |            |      | English          |                             |
|----------------------------|---------------------------------------------------------------------|----------------------------------------------------|-----------------------------------|------------------------------|------------|------|------------------|-----------------------------|
| E Licenses                 | Licenses<br>My Org Name                                             |                                                    |                                   |                              |            |      |                  | Add New License             |
| Accounts                   | Overview<br>Purchased<br>2<br>Activation Code:<br>Download personal | Allocated<br>O<br>195a08ab-d732-4<br>ized installe | Unused<br>2<br>af8-8d55-22fee8e5t | About to Expire<br>0<br>1420 | Allocation | C    | Alloca<br>Unused | ied<br>d                    |
|                            | PRODUCT<br>HP 1y Wolf Pro Securit                                   | ty Lic Subscr E-LTU                                |                                   | LICENSE NUMBER               | PURCHASED  | USED | TERM<br>365 Days | EXPIRY DATE<br>Sep 30, 2022 |
|                            | 4                                                                   |                                                    |                                   |                              |            |      |                  |                             |

Diese Konsole bietet Ihnen die Möglichkeit, Lizenzen und Benutzerkonten anzuzeigen und zu verwalten sowie grundlegende Details zu den mit dem Mandanten verknüpften Geräten zu sehen. Zur vollständigen Freischaltung aller Verwaltungsfunktionen müssen dem Mandanten 25 oder mehr Arbeitsplätze zugeordnet sein.

Falls weitere Arbeitsplätze erworben und diesem Mandanten zugeordnet werden (wodurch sich die Gesamtzahl auf mehr als 24 erhöht) oder eine Lizenz für einen neuen Mandanten mit mehr als 24 Arbeitsplätzen erworben wird, führt dies automatisch zur Aktivierung der vollständigen Verwaltungsfunktionen dieses Mandanten. Siehe unten.

#### 25 oder mehr Arbeitsplätze erworben

Wenn mehr als 24 Arbeitsplätze erworben wurden oder die Aktivierung dieser Lizenz für einen bestehenden Mandanten zu einer Gesamtzahl von 25 oder mehr zugeordneten Arbeitsplätzen führt, werden durch diesen nächsten Schritt sämtliche Verwaltungsfunktionen freigeschaltet. Die Durchführung dieses Schrittes nimmt bis zu 15 Minuten in Anspruch, da WPS eine vollständige und umfassende Datentrennung zwischen Mandanten vornimmt. Nach Anklicken der Schaltfläche "Abschließen" im obigen Registrierungsbildschirm wird Folgendes angezeigt:

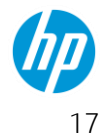

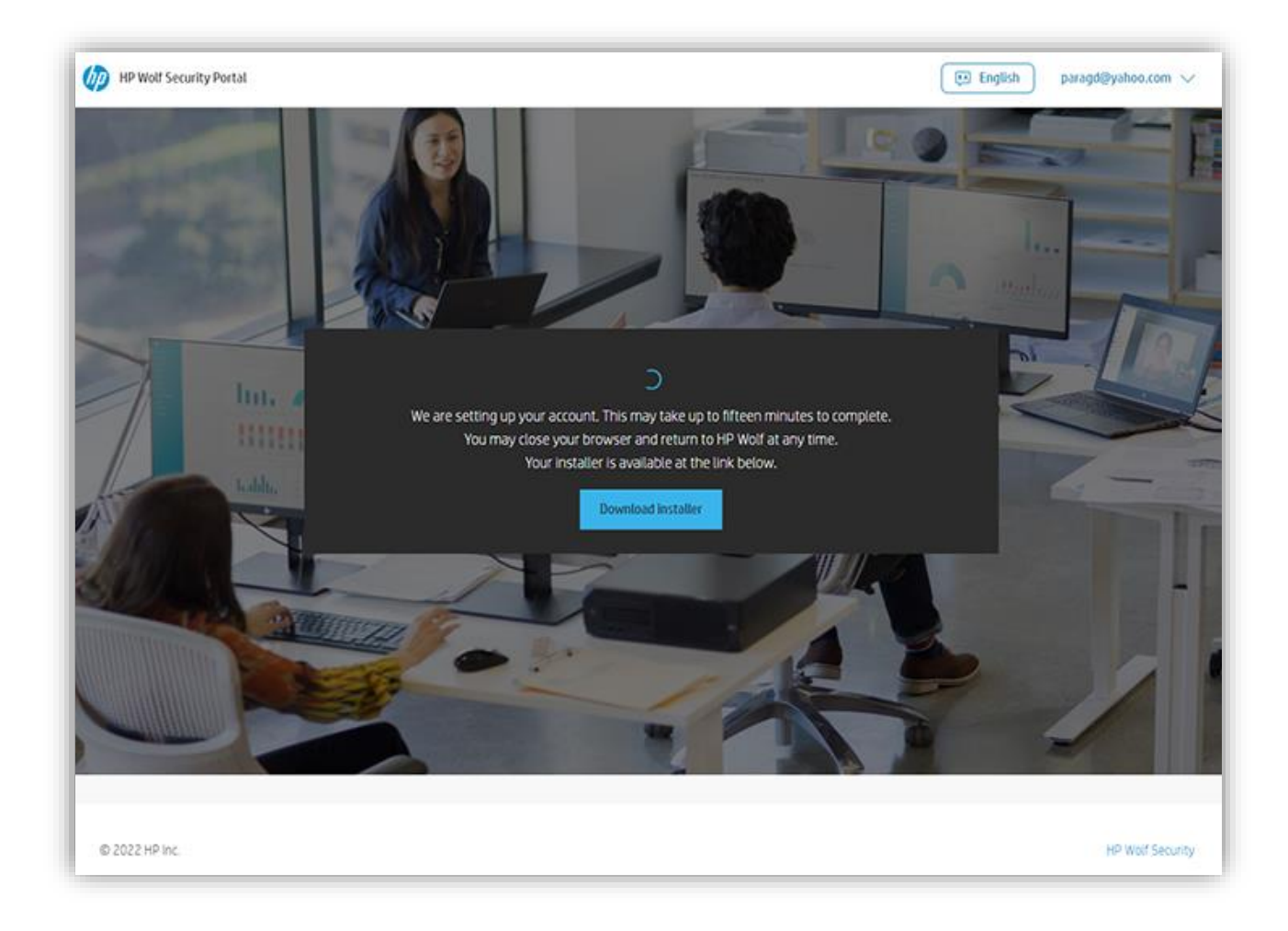

Nachdem der Mandant erstellt wurde, werden Sie automatisch zu Ihrem Mandanten weitergeleitet und sollten eine Ansicht wie die Folgende angezeigt bekommen:

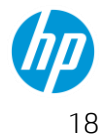

| Wolf Security<br>Controller                       |   | Parag's Walgreens Pharmacy                                                                                                    | English   paragd@yahoo.com 🔻                 |
|---------------------------------------------------|---|----------------------------------------------------------------------------------------------------|----------------------------------------------|
| E Licenses                                        |   | Licensing Dashboard                                                                                                    | Add License                                  |
| Device Security                                   | ~ |                                                                                                    |                                              |
| <b>ở</b> Malware                                  | ~ | Licenses                                                                                                    | Allocation Status                            |
| 다 Credential Protection<br>국 Events<br>옷 Accounts | ~ | PARONAGE ALLOCATED UNISED ADDATED DAMAGE<br>25 0 25 0<br>Activation Code: d2b4dc66-f01a-4d9d-b8d9-<br>0be38bfa5245<br>Download personalized installer | Licenses Activated                           |
|                                                   |   | HP 1y Wolf Pro Security - 1-<br>99 E-LTU 4J9AYCUEYY64                                                                                                 | PRICINARED USED 365 2023-02-<br>25 0 Days 24 |
|                                                   |   | HP Wolf Security Controller © HP Inc. 2022                                                                                                    |                                              |

### **Installation des Endgeräte-Agents**

Das Installationsprogramm für das Produkt ist zum Download verfügbar, sobald der Mandant eingerichtet wurde, vor dem Erstellen der Controller-Instanz.

HP empfiehlt, das Installationsprogramm erst auszuführen, nachdem der Controller vollständig erstellt wurde. Der Grund hierfür ist, dass das Installationsprogramm bestimmte Produktinformationen und Pakete vom Controller herunterladen muss.

Das Installationsprogramm für unser Produkt finden Sie nach der Anmeldung im Controller und auf der Lizenzseite. Wenn Sie das Installationsprogramm bereits zuvor heruntergeladen haben (bevor die Controller-Instanz erstellt wurde), müssen Sie ihn nicht erneut herunterladen.

Das Installationsprogramm mit der Bezeichnung *HPSecurityUpdateService – [hier steht der Name Ihres Mandanten].msi* ist lediglich 2 MB groß und lässt sich schnell auf dem Computer installieren. Das Installationsprogramm führt eine Reihe von Prüfungen durch und beginnt kurz nach dem Start mit dem Download sowie der Installation des Agents auf Ihrem Computer.

### Installation auf einem einzelnen Gerät

• Führen Sie einen Rechtsklick auf das Installationsprogramm durch und wählen Sie "Installieren".

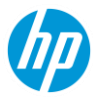

- Hinweis: Das Installationsprogramm stellt automatische eine Verbindung zum richtigen Cloud-• Mandanten her. Sie müssen das Installationsprogramm nicht mit speziellen Befehlszeilen ausführen, falls Sie den Agent nicht im Hintergrund installieren möchten.
- Sie müssen Administrator-Zugangsdaten eingeben, wenn Sie den Computer mit Ihrem aktuellen • Benutzer nur eingeschränkt nutzen können.
- Das Installationsprogramm ist interaktiv, wenn es auf diese Weise ausgeführt wird, und Sie können nacheinander den Download und die Installation der einzelnen Anwendungen beobachten. Je nach den auf Ihrem Computer verfügbaren Ressourcen, kann dieser Vorgang bis zu 10 Minuten in Anspruch nehmen, vermutlich jedoch weniger.

| 😽 HP Wolf Security Upda   | ite Service              | _ |     | ×   |
|---------------------------|--------------------------|---|-----|-----|
| 🦸 - 🛛 Installin           | ig software              |   |     |     |
| Installing software packa | ages                     |   |     |     |
| Installed                 | Sure Sense 4.3.4.610     |   |     |     |
|                           | at 12/14/2021 3:38:37 AM |   |     |     |
| Downloading               | Sure Click 4.3.4.610     |   |     |     |
|                           |                          |   |     |     |
|                           |                          |   | Cle | ose |
|                           |                          |   |     |     |

| 😔 HP Wolf Security Up | date Service                                     | _ |     | ×   |
|-----------------------|--------------------------------------------------|---|-----|-----|
| Installation c        | omplete                                          |   |     |     |
| All software packages | installed.                                       |   |     |     |
| Installed             | Sure Sense 4.3.4.610<br>at 12/14/2021 3:38:37 AM |   |     |     |
| Installing            | Sure Click 4.3.4.610                             |   |     |     |
|                       |                                                  |   | Cle | ose |

Ihnen wird im unteren rechten Bereich ein Popup-Fenster angezeigt, dass Sie zum Neustart des Computers auffordert, um die Installation abzuschließen. Sie können den Neustart über die Schaltfläche "Jetzt neu starten" oder später durchführen. Für einen Neustart zu einem späteren Zeitpunkt klicken Sie auf das Windows-Symbol in der Ecke Ihrer Task-Leiste und wählen Sie "Ein/Aus | Neu starten". (Wählen Sie nicht "Herunterfahren".)

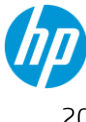

| <b>\</b> | HP Wolf Pro<br>HP Sure Click re<br>your system. Re<br>restarting. | o Security<br>quires a comp<br>member to sa<br>Id me again | puter restart to protect<br>ave your files before | × |
|----------|-------------------------------------------------------------------|------------------------------------------------------------|---------------------------------------------------|---|
|          | Restart now                                                       | Close                                                      |                                                   |   |

e 🚳 und alle

Nach dem Neustart des Computers finden Sie das HP Wolf Symbol in der Taskleiste **Mar** und all neuen Anwendungen im Startmenü.

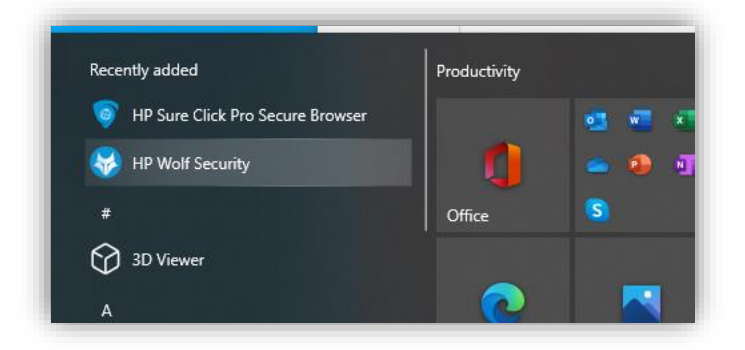

Der Agent führt einige Wartungsschritte durch. Diese beinhalten die Ersteinrichtung, das Herstellen einer Verbindung zum Cloud-Mandanten sowie das Ausführen eines vollständigen Scans, um den PC auf möglicherweise vorhandene schädliche Inhalte zu überprüfen. Während dieser Zeit erhalten Sie beim Öffnen der obigen ""HP Wolf Security"" Konsole eine der Folgenden ähnliche Anzeige:

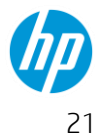

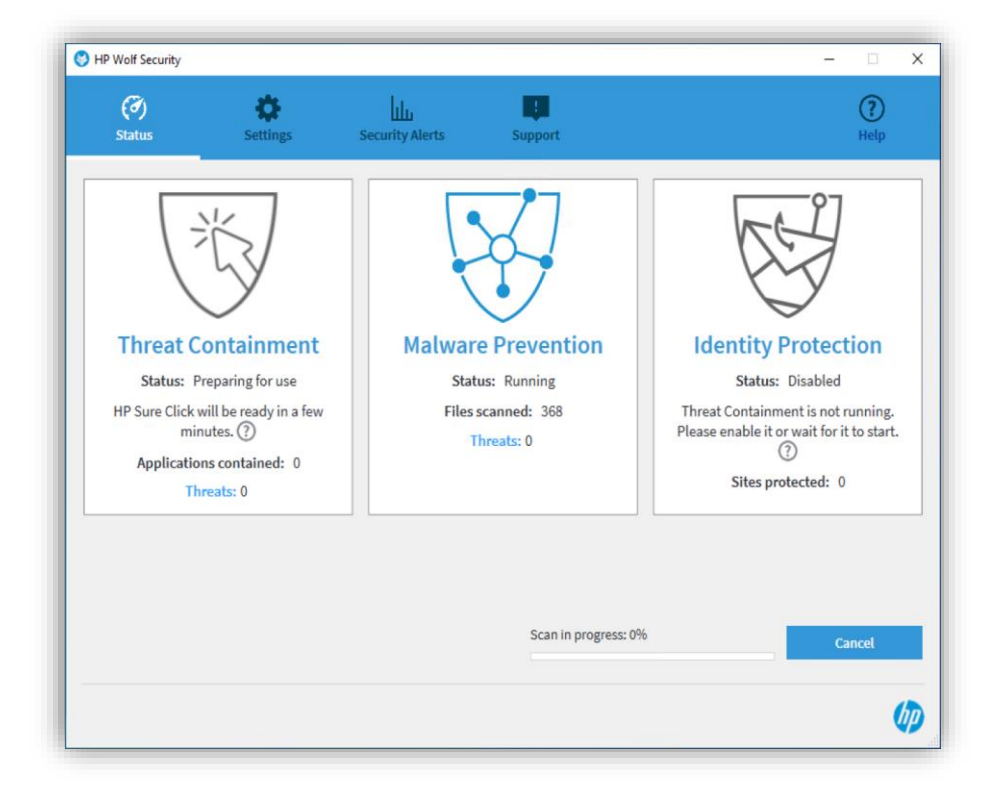

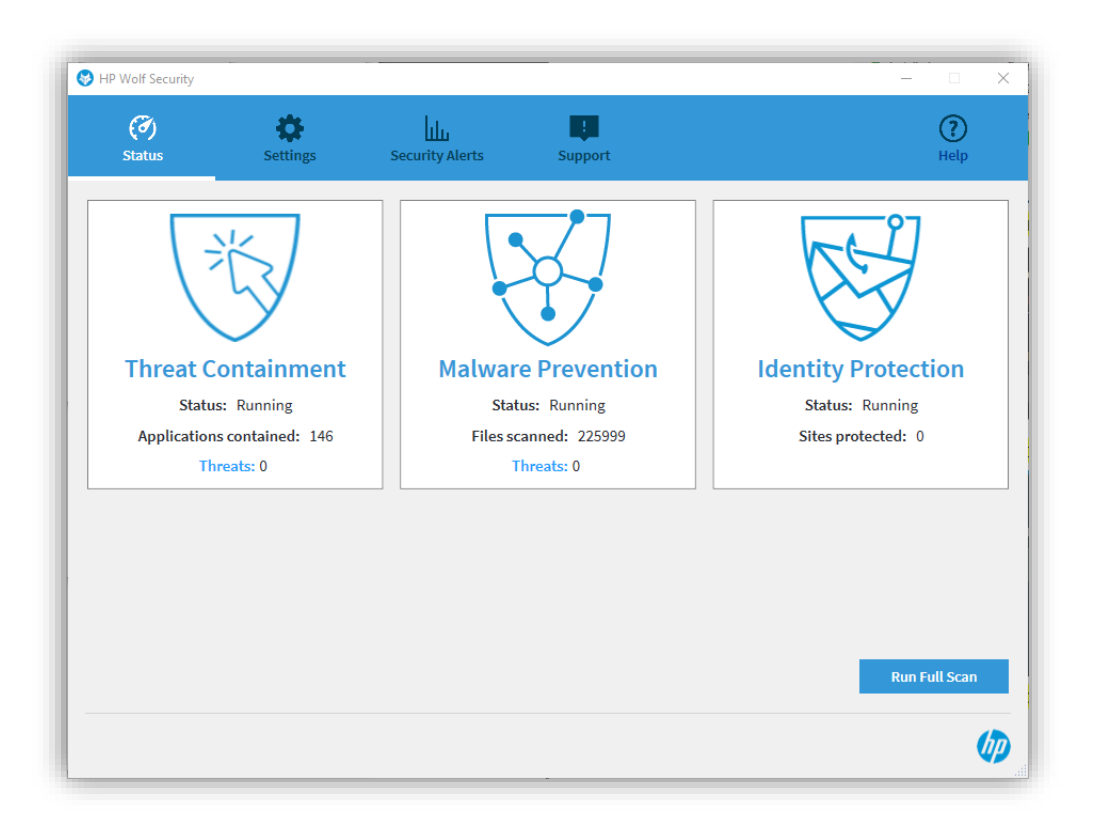

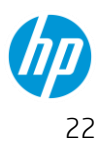

### Bereitstellung für mehrere Geräte

Sie können das Installationsprogramm von jeder beliebigen zentralen Bereitstellungslösung wie SCCM oder BigFix bereitstellen. Dies ist ebenfalls über GPO und einen Filesharing-Dienst möglich.

Da es sich um ein Paket vom Typ *msi* handelt, können Sie alle *Msiexec.exe* Standard-Flags wie Installation im Hintergrund oder Erstellen einer Protokolldatei verwenden.

#### **Deinstallation des Agents**

Durch die Deinstallation wird HP Wolf Pro Security von dem PC entfernt.

Hinweis: Alle nachstehend aufgeführten Komponenten müssen deinstalliert werden, um unerwartete Ergebnisse zu vermeiden. Zum Beispiel: Wenn der HP Security Update Service nicht deinstalliert wird, versucht er, den Agent erneut herunterzuladen und zu installieren. Bitte deinstallieren Sie alle nachstehenden Komponenten, um eine vollständige Deinstallation zu gewährleisten.

- Öffnen Sie in den Windows-Einstellungen den Bereich "Programme hinzufügen oder entfernen".
- Deinstallieren Sie die Anwendungen HP Wolf Security und HP Security Update Service.

| Settings               |                                                                                                    |
|------------------------|----------------------------------------------------------------------------------------------------|
| යි Home                | Apps & features                                                                                               |
| Find a setting         | P Optional features                                                                                           |
| Apps                   | App execution aliases                                                                                         |
| Ē Apps & features      | Search, sort, and filter by drive. If you would like to uninstall or move<br>an app, select it from the list. |
| Default apps           | hp                                                                                                    |
| 띠 <u></u> Offline maps | Sort by: Name $\checkmark$ Filter by: All drives $\checkmark$<br>2 apps found                                 |
| Apps for websites      | HP Security Update Service 2/26/2022                                                                          |
| □ Video playback       | HP Wolf Security 614 MB                                                                                       |
| T Startup              | 2/26/2022                                                                                                    |
|                        |                                                                                                    |
|                        |                                                                                                    |
|                        | Related settings                                                                                              |

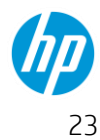

### HP Wolf Security Controller – Überblick

Hinweis: Der HP Wolf Security Controller ist nur bei Installationen mit 25 oder mehr Arbeitsplätzen verfügbar. Wenn Sie nicht zur Nutzung eines Controllers berechtigt sind, stehen Ihnen die meisten der beschriebenen Funktionen nicht zur Verfügung.

Der HP Wolf Security Controller ist Ihr Zugang zur Interaktion mit Ihrem Sicherheitsservice. Es handelt sich um einen dedizierten Controller, der nicht von anderen Kund:innen genutzt wird. Somit ist eine echte Datentrennung gewährleistet. Während manche Bedrohungsdaten anonymisiert und aggregiert werden, um die Überwachungs- und Alarmierungsprozesse zu verbessern, bleiben diese Daten innerhalb des Service und werden niemals an Händler:innen oder Drittparteien übermittelt. Das dedizierte HP Wolf Support-Team kann zu Supportzwecken auf Ihren Controller zugreifen. HP erfüllt oder übertrifft die ISOund SOC-Compliance-Standards für Benutzer- und Administratorzugriff.

Mehr über die HP Datenschutzrichtlinie erfahren Sie <u>hier</u>. Klicken Sie außerdem <u>hier</u>, um die HP Wolf Pro Security Daten-FAQ anzuzeigen.

Diese Anleitung setzt voraus, dass Sie Ihren Controller bereits vorbereitet haben und darauf zugreifen können.

#### Login

Der Zugriff auf Ihren Controller erfolgt über:

#### https://portal.hpwolf.com

Bei der ersten Anmeldung am Controller wird Ihnen die nachstehende Ansicht angezeigt. Die oberste Option des Menüs links ist die Seite **Lizenzen**.

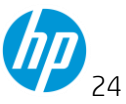

| Wolf Security<br>Controller                       | Test                                                                                                    | mrtestertesternow@Outlook.com 🔻                                                              |
|---------------------------------------------------|----------------------------------------------------------------------------------------------------|----------------------------------------------------------------------------------------------|
| E Licenses                                        | Licensing Dashboard                                                                                                    | Add License                                                                                  |
| 🔲 Device Security 🗸 🗸                             |                                                                                                    |                                                                                              |
| 👌 Malware 🗸 🗸 🗸                                   | Licenses                                                                                                    | Allocation Status                                                                            |
| 편 Credential Protection<br>국 Events<br>온 Accounts | Autorean Autorean Aut | Ucenses Activated<br>Ucenses Unused                                                          |
|                                                   | Download personalized installer                                                                                                    |                                                                                              |
|                                                   | HP 1y Wolf Pro Security - 1-99 E-LTU YTU7YCEA7DU9 25                                                                                                    | INST         IDEM         DEMM FOR           5         3         365 Days         2022-12-03 |

Hinweis: Wenn Sie dem Mandanten weniger als 25 Arbeitsplätze zugeordnet haben, sind für diesen nur die Bereiche "Lizenzen" und "Konten" anwendbar. Sie können die vollständigen Verwaltungsfunktionen durch den Kauf zusätzlicher Lizenzen aktivieren.

| Allocated<br>O<br>Code: 195a08ab-d732-4af8 | Unused<br>2<br>8-8d55-22fee8e5d4 | About to Expire<br>0      | Allocation     |                          | Allocated                                                     | Add New License                                                              |
|--------------------------------------------|----------------------------------|---------------------------|----------------|--------------------------|---------------------------------------------------------------|------------------------------------------------------------------------------|
| Allocated<br>O<br>Code: 195a08ab-d732-4af8 | Unused<br>2<br>8-8d55-22fee8e5d4 | About to Expire<br>0      | Allocation     |                          | Allocated                                                     | d                                                                            |
| rsonauzed installer                        |                                  |                           |                |                          |                                                               |                                                                              |
| Security Lic Subscr E-LTU                  |                                  | LICENSE NUMBER            | PURCHASED      | USED                     | TERM<br>365 Days                                              | EXPIRY DATE<br>Sep 30, 2022                                                  |
|                                            | Security Lic Subscr E-LTU        | Security Lic Subscr E-LTU | LICENSE NUMBER | LICENSE NUMBER PURCHASED | LICENSE NUMBER PURCHASED USED<br>Security LK Subsor E-LTU 2 0 | LLICENSE NUMBER PURCHASED USED TERM<br>Security LK Subsor E-LTU 2 0 365 Days |

#### Lizenzen

Die Seite **Lizenzen** enthält alle administrativen Daten, die Sie zur Überprüfung Ihres Kontos benötigen. Oben wird die Anzahl der erworbenen, zugeordneten, unbenutzten und ablaufenden Lizenzen angezeigt.

Hier können Sie ebenfalls das HP Wolf Pro Security Installationsprogramm (.msi) herunterladen, das speziell für Ihren Controller vorgesehen ist und mit keinerlei anderen Produkten oder Controller-Umgebungen genutzt werden kann. Im nachstehenden Abschnitt "Installation" wird hierauf detailliert eingegangen.

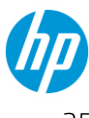

Auf der Seite **Lizenzen** sehen Sie ebenfalls Ihre Lizenznummer, sowie die Restlaufzeit der Produktlizenz und können neue Lizenzschlüssel übernehmen.

#### Übernahme neuer Lizenzschlüssel für denselben Mandanten

Klicken Sie in der oberen rechten Ecke der Seite auf die Option "Lizenz hinzufügen". Geben Sie den von HP bereitgestellten Lizenzschlüssel ein und wählen Sie "Lizenz überprüfen".

|                   | 1       | 2        |               |
|-------------------|---------|----------|---------------|
|                   | Product | Complete | Ī             |
| Product Activatio | n       |          |               |
| I Server Munches  |         |          |               |
|                   |         |          |               |
|                   |         |          | Check License |
|                   |         |          |               |

Wenn dieser Schritt abgeschlossen ist, werden auf der Seite für die Controller-Lizenzen automatisch die neue Lizenz, die Anzahl zusätzlicher Arbeitsplätze sowie die Restlaufzeit angezeigt.

### Gerätesicherheit

Dieser Bereich ist hilfreich für den Geräteadministrator bzw. die Geräteadministratorin oder den Sicherheitsexperten bzw. die Sicherheitsexpertin, der bzw. die für die Überwachung der Metriken in Verbindung mit dem Status der Agent-Flotte, der aktuellen Bereitstellung oder allgemeinen Fragen verantwortlich ist, wie z. B. "Wie viele Geräte sind vollständig geschützt?" oder "Welche Geräte müssen überprüft werden?"

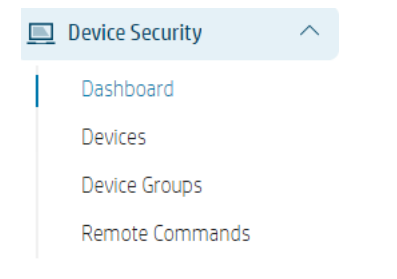

 Das Dashboard bietet Ihnen einen Überblick über die Geräte, auf denen das Produkt ausgeführt wird. Vom Dashboard aus können Sie die wichtigsten Statistiken zum Gerätestatus, den Bereitstellungsstatus insgesamt sowie die Ergebnisse von Fernbefehlen überwachen. Das Dashboard ist ausgesprochen interaktiv und Sie können auf Feld oder Objekt klicken, um weitere Details zu diesem anzeigen zu lassen.

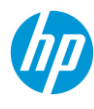

| Wolf Security<br>Controller                              |        | Test                                                  |                                      |                     |                         |                                      | (III)                         | English   parag.dixit@ | igmail.com 👻   |
|----------------------------------------------------------|--------|-------------------------------------------------------|--------------------------------------|---------------------|-------------------------|--------------------------------------|-------------------------------|------------------------|----------------|
| 토출 Licenses                                              |        | Device Security                                       | Dashboard                            |                     |                         |                                      |                               |                        | (1. 8)<br>6: 9 |
| Device Security                                          | ^      |                                                       |                                      |                     |                         |                                      |                               |                        |                |
| Dashboard<br>Devices<br>Device Groups<br>Remote Commands |        | сомиество<br>З<br>50%                                 | DISCONNECTED<br>O<br>0%              | offline<br>3<br>50% |                         | NOT PHOTECTED<br>1<br>PROTECTED<br>5 |                               |                        |                |
| ð Malware                                                | $\sim$ |                                                       |                                      |                     |                         |                                      |                               |                        |                |
| Credential Protection                                    | $\sim$ | Deployment Status                                     |                                      |                     |                         |                                      |                               |                        | 2              |
| 📽 Events                                                 | $\sim$ |                                                       |                                      |                     |                         |                                      |                               |                        |                |
| 옷 Accounts                                               |        | Sura Cick<br>Sura Sense<br>O                          | 1                                    | 2                   | Running Running Running | 3<br>3<br>Error                      | a S                           |                        | 6              |
|                                                          |        | Devices Requiring Attention                           |                                      |                     |                         | Remote Commands                      |                               |                        |                |
|                                                          |        | 1 DEVICES VIEW all 3                                  | MANAGEMENT ACTIONS                   |                     |                         | COMMAND                              | STATUS                        | DEVICES                |                |
|                                                          |        | TYPE MANAGEMENT ACTION                                |                                      | DEVICES             |                         | Collect isolation logs from device   | <ul> <li>Completed</li> </ul> |                        | 1              |
|                                                          |        | <ul> <li>Intel® VT-x virtualizati<br/>BIOS</li> </ul> | on extensions are disabled in system |                     | 1 10                    |                                      |                               |                        |                |
|                                                          |        | <ul> <li>System template creation</li> </ul>          | tion has failed                      |                     | 1 📧                     |                                      |                               |                        |                |
|                                                          |        | <ul> <li>Endpoint requires a re</li> </ul>            | boot for an upgrade to take effect   |                     | 1 📧                     |                                      |                               |                        |                |
|                                                          |        |                                                       |                                      |                     |                         |                                      |                               | Vie                    | ew all         |

• Unter **Geräte** sind alle diesem Mandanten zugeordneten Geräte aufgeführt. Dies ist eine sehr nützliche Seite, auf der Sie benutzerdefinierte Geräteansichten speichern können, so dass Sie nicht nach für Sie interessanten Geräten suchen müssen. Definieren Sie die Spalten und Filter nach Ihren Wünschen ein, um dieselbe Ansicht bei nachfolgenden Besuchen anzuzeigen, und wählen Sie *Speichern unter*. Vergeben Sie einen Namen für jede gespeicherte Ansicht, damit Sie diese stets zuordnen können.

| Wolf Security<br>Controller      |   | Test                                                              | mrtestertesternow@Outlook.com 🔻 |
|----------------------------------|---|-------------------------------------------------------------------|---------------------------------|
| ାର୍ଚ୍ଚ Licenses                  |   | Devices                                                           | Add Group                       |
| Device Security                  | ^ |                                                                   |                                 |
| Dashboard<br>Devices             |   | Group Devices Remote Management. 💌                                | Saved Views 🔺 Columns 🔻 🗇 📋 🚞   |
| Device Groups<br>Remote Commands |   | Add Filter + Device Name: No filter • ③ Archive Status Active • ⑧ | Save changes results            |
| 👌 Malware                        | ~ | Show 100 entries   I to 3 of 3                                    | Manage saved views              |
| ■ Credential Protection          | ~ | DEVICE NAME                                                       | AST CONNECTION - GROUPS \$      |

#### (Alle Geräte) Gruppe und Richtlinie

WPS ermöglicht die Definition bestimmter Richtlinienwerte zur Bestimmung des Produktverhaltens. Es wird dringend empfohlen, Ihre eigene *unternehmensweite* Richtlinie in der (Alle Geräte) Gruppe zu erstellen. Diese Richtlinie wird auf alle neuen Geräte, die für diesen Mandanten eingerichtet werden, angewendet.

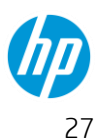

Betrachten wir die Richtlinieneinstellungen und wie sie sich auf das Verhalten des Endgeräte-Produkts auswirken:

Beginnen Sie mit einem Klick auf die *(Alle Geräte)* Gruppe auf der Seite **Gerätegruppen** und klicken Sie auf **Gruppenkonfiguration** 

| '(All D    | evices)'                                                                                    |
|------------|---------------------------------------------------------------------------------------------|
| Group Info |                                                                                             |
| Name       | (All Devices)                                                                               |
|            | This built-in group contains all devices known to the controller, whether they are in other |
| Devices    | Group configuration                                                                         |

#### Sure Click Richtlinien-Einstellungen

#### Software-Update-Kanal

| Software update channel                                                         |                                   |   |
|---------------------------------------------------------------------------------|-----------------------------------|---|
| Choose a channel from which software updates should be downloaded (if enabled). |                                   |   |
|                                                                                 | Wolf Pro Security GA [Maintained] | ~ |
| Ľ                                                                               |                                   |   |

Wählen Sie den Software-Update-Kanal, der zur Aktualisierung der Endgeräte-Software genutzt wird. In den meisten Fällen kann hier die Standardauswahl zur Verwaltung der Software-Updates durch HP verwendet werden.

In Fällen, in denen ein neues Test oder POC-Build erforderlich ist, ist es stets besser, zunächst eine neue Gerätegruppe zu erstellen, dieser die erforderlichen Geräte hinzuzufügen und eine Richtlinie zuzuordnen,

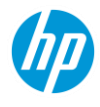

die ihren Softwarekanal ändert. Weitere Informationen finden Sie im nächsten Abschnitt "Kundenspezifische Gerätegruppen und Richtlinien"

#### Vertrauenswürdige Websites

| Trustee             | d websites                                                                                                    |
|---------------------|----------------------------------------------------------------------------------------------------|
| This lis<br>provide | t identifies specific trusted websites that will open natively without isolation. Enter a domain address or CIDR notation. The * wildcard can be used or ^ to an exception to this list. |
|                     | Add website                                                                                                    |
| Ø                   |                                                                                                    |

Fügen Sie hier Seiten hinzu, die vom sicheren Browser ohne Isolation geöffnet werden. Dies ist hilfreich bei internen oder bekannten vertrauenswürdigen Domains, die nicht in einer sicheren virtuellen Maschine geöffnet werden müssen.

Bitte gehen Sie hier sehr sorgfältig vor, da ansonsten alle Subdomains einer TLD ebenfalls ohne Schutz geöffnet werden.

Zum Beispiel:

SICHER: <a href="https://my-company-name.sharepoint.com">https://my-company-name.sharepoint.com</a>

NICHT SICHER: <a href="https://sharepoint.com">https://sharepoint.com</a>

#### Zugangsdatenschutz aktivieren

| Creden | ial Protection delivers a browser extension to the endpoints to provide protection against phishing links. |
|--------|----------------------------------------------------------------------------------------------------|
|        | On                                                                                                    |
|        | ○ Off                                                                                                    |
| [C]    |                                                                                                    |

Dies schaltet die Funktion für den Zugangsdatenschutz ein oder aus Ist die Funktion AUSGESCHALTET, können die Benutzer sie am Endgerät nicht wieder EINSCHALTEN.

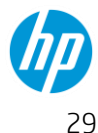

#### Benutzerkontrolle der WPS Endgerätefunktionen

| <b>Permit</b><br>Determ | users to disable HP Wolf Security features<br>nine whether users can disable features and whether they need to enter a reason or use Windows UAC. |
|-------------------------|----------------------------------------------------------------------------------------------------|
|                         | <ul> <li>Allow users with Administrator access to disable</li> <li>Allow users to disable. Must enter a reason</li> </ul>                         |
|                         | ○ Do not allow users to disable                                                                                                    |
| Ľ                       |                                                                                                    |

Verwenden Sie diese Einstellung, wenn Sie strikte Vorgaben für das Endbenutzer-Verhalten festlegen möchten und nicht wünschen, dass Endbenutzer jegliche Schutzfunktionen deaktivieren oder nur Funktionen deaktivieren können sollen, wenn sie als lokaler Administrator angemeldet sind. Sie können ebenfalls Standard-Windows-Benutzern die Deaktivierung gestatten, hierzu müssen diese jedoch einen Grund angeben. Diese Gründe können im nachstehend beschriebenen Bereich "**Ereignisse**" nachverfolgt werden.

#### Symbol-Overlay-Kontrolle

| Display | Display file icon overlay for HP Sure Click isolated files                                                                                                    |  |  |  |
|---------|----------------------------------------------------------------------------------------------------|--|--|--|
| When e  | When enabled, files and drives that have been identified as untrusted will be marked with an HP logo overlay, to visually indicate that they are different from other files. |  |  |  |
|         | On                                                                                                    |  |  |  |
|         | ○ Off                                                                                                    |  |  |  |
| Ø       |                                                                                                    |  |  |  |

Wenn eine Datei von WPS als *nicht vertrauenswürdig* eingestuft wird, sie also aus dem Internet heruntergeladen wurde oder aus einem E-Mail-Anhang eines externen Absenders oder aus zahlreichen weiteren Eintrittspunktion stammt, wird für die Datei ein kleines Wolf Overlay-Symbol angezeigt. Dies signalisiert dem Endbenutzer bzw. der Endbenutzerin, dass die Datei durch WPS geschützt und stets isoliert geöffnet wird.

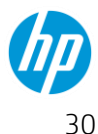

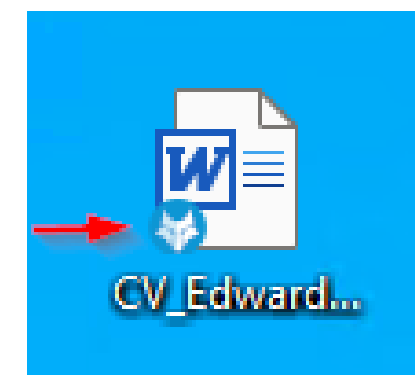

Diese Richtlinien-Einstellung entfernt dieses Overlay-Symbol.

Hinweis: Diese Einstellung ist hilfreich, wenn sich Ihre Beschäftigten angewöhnen, den Schutz von Dateien zu entfernen, bevor sie damit arbeiten. Das Entfernen des Schutzes von Dokumenten ist in nahezu allen Fällen unnötig, da WPS den Benutzer:innen ermöglicht, die Dokumente lokale zu bearbeiten und zu speichern, während sie in einem isolierten Container geöffnet sind.

#### Linkschutz

| Enable | protection for links                                                                |
|--------|-------------------------------------------------------------------------------------|
| When e | nabled, links from phishing sites and applications will open in the Secure Browser. |
|        | ○ <b>On</b>                                                                         |
|        | Off                                                                                 |
| -      |                                                                                     |
| 6      |                                                                                     |
|        |                                                                                     |

Der Linkschutz arbeitet in Verbindung mit der Liste vertrauenswürdiger Seiten. Wenn diese Einstellung EINGESCHALTET ist, werden alle Links in E-Mails, Chats oder Link-Eintrittspunkten unabhängig vom festgelegten Standard-Browser in einem sicheren Browser geöffnet. Befindet sich der Link auf der Liste vertrauenswürdiger Seiten, wird er im Standard-Browser geöffnet.

Hinweis: Nutzen Sie diese Einstellung mit Vorsicht. Sie ist üblicherweise nicht erforderlich, denn die meisten Eintrittspunkte für Malware sind heute Dokumente, die von schädlichen Websites heruntergeladen werden. Unabhängig von dieser Einstellung oder der Liste vertrauenswürdiger Seiten werden heruntergeladene Dateien stets als nicht vertrauenswürdig angesehen.

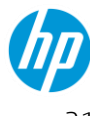

#### Outlook-Anhänge

| Outlook attachments<br>Enable isolation for attachments arriving as email attachments in Microsoft Outlook local client. This installs and enables the Sure Click Outlook plugir |  |
|----------------------------------------------------------------------------------------------------|--|
| On                                                                                                    |  |
|                                                                                                    |  |

Diese Einstellung ist speziell für Microsoft Outlook vorgesehen. Verwenden Sie die Einstellung, wenn Sie die Isolation von Dateien ermöglichen möchten, die als Anhänge in Outlook-E-Mails empfangen werden. die Empfehlung ist, diese Einstellung EINGESCHALTET zu lassen.

#### Einstellungen für Wechseldatenträger

| Permissi  | Permissions to trust removable media                                                         |  |  |
|-----------|----------------------------------------------------------------------------------------------|--|--|
| This sett | ing specifies whether users may mark drives as trusted, and what authentication is required. |  |  |
|           | Not allowed                                                                                  |  |  |
|           | <ul> <li>Allowed with administrative privileges</li> </ul>                                   |  |  |
|           | Allowed                                                                                      |  |  |
| Ľ         |                                                                                              |  |  |

Bitte beachten Sie, dass diese Einstellung keinen Ersatz für die Gerätekontrolle darstellt. Sie bietet den Endbenutzer:innen schlicht die Möglichkeit, mit dem PC verbundene Wechseldatenträger als vertrauenswürdig einzustufen. Standardmäßig werden Dateien auf dem Datenträger als nicht vertrauenswürdig eingestuft und daher isoliert geöffnet. Wenn Sie ein engmaschigeres Sicherheitskonstrukt wünschen, setzen Sie diese Einstellung auf "Nicht erlaubt" oder auf ""Nur mit lokalen Admin-Berechtigungen erlaubt".

#### USB-Laufwerkskontrolle

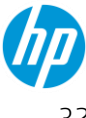

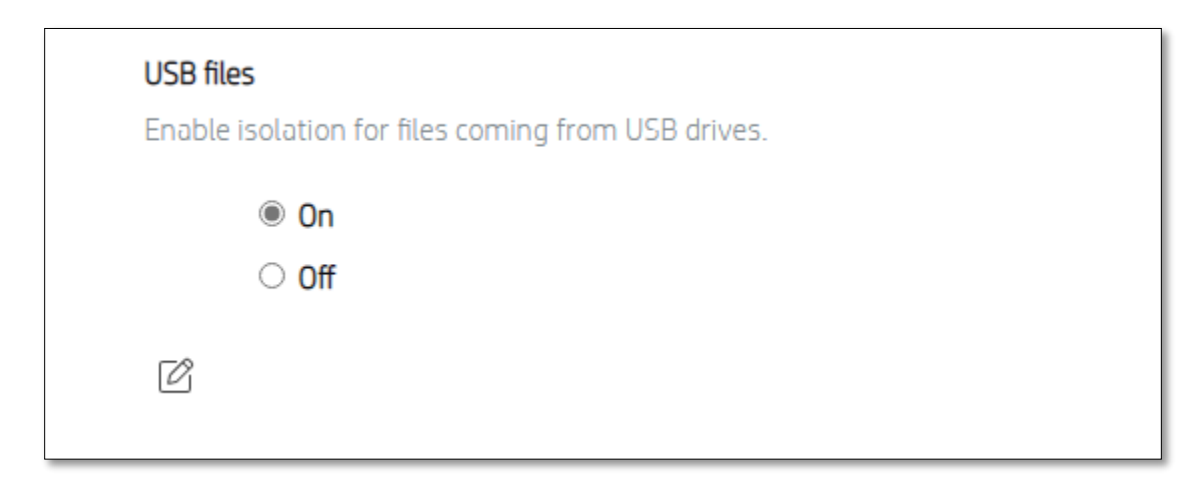

Diese Einstellung bestimmt, ob USB-Geräte als vertrauenswürdig eingestuft werden. Ist sie EINGESCHALTET und werden Dateien auf einem USB-Laufwerk vom Endbenutzer-PC aus geöffnet oder auf diesen kopiert, werden diese als nicht vertrauenswürdig eingestuft und isoliert geöffnet.

#### Netzwerk (UNC) Laufwerkskontrolle

| Treat all files on network (UNC) locations as trusted                                                                |  |
|----------------------------------------------------------------------------------------------------|--|
| When a user opens a file from a network (UNC) location, it can be treated as a trusted or untrusted file by default. |  |
| On                                                                                                    |  |
| ○ Off                                                                                                    |  |
| C <sup>2</sup>                                                                                                    |  |
|                                                                                                    |  |

Wird eine Datei von einem Ort innerhalb des Netzwerks aus geöffnet, kann dies isoliert erfolgen, wenn die Einstellung EINGESCHALTET ist

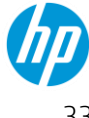

#### Sure Sense Richtlinieneinstellungen

Die folgenden Richtlinieneinstellungen sind für den NGAV-Bereich von WPS konfigurierbar

#### Sure Sense aktivieren/deaktivieren

| Enable Sure Sense<br>This setting controls how Sure Sense is enabled in Wolf Security. It can be enabled, disabled, or set to allow a user with local administration privileges to control it via<br>the Desktop Console. Initially, this will default to enable |  |  |
|----------------------------------------------------------------------------------------------------|--|--|
| <ul> <li>Enable</li> <li>Allow endpoint local administrator to enable/disable</li> <li>Disable</li> </ul>                                                                                                    |  |  |
| ۲<br>۲                                                                                                    |  |  |

Dies ermöglicht Ihnen die Konfiguration des NGAV-Status am Endgerät. Erfolgt eine **Aktivierung** oder **Deaktivierung** über diese Richtlinie, bleibt die NGAV-Lösung am Endgerät entweder aktiviert oder deaktiviert und der Benutzer kann diesen Zustand nicht ändern.

Erfolgt über diese Richtlinie eine **Aktivierung** oder **Deaktivierung** wird die Benutzeroption zur Aktivierung oder Deaktivierung des Malwareschutzes am Endgerät automatisch verborgen.

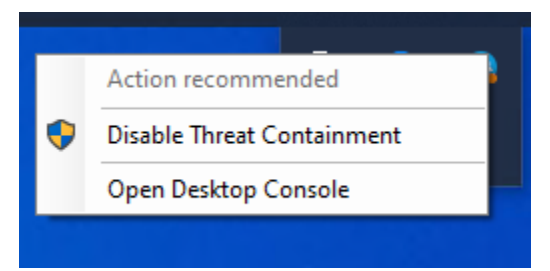

Wenn hier "Aktivierung/Deaktivierung durch lokalen Endgeräte-Admin erlauben" ausgewählt ist, bleibt die letzte Endgeräte-Einstellung für den Malwareschutz erhalten und der Benutzer bwz. die Benutzerin kann diese wunschgemäß aktivieren oder deaktivieren.

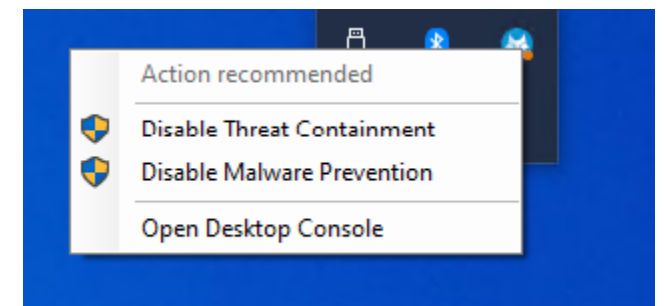

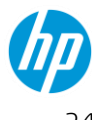

#### Kontrolle der lokalen Ausschlussliste

| Permit | user to edit local exclusion list |
|--------|-----------------------------------|
|        | On                                |
|        | ○ Off                             |
| Ľ      |                                   |

Diese Einstellung kontrolliert, ob der Benutzer die NGAV-Ausschlusslisten an seinem Endgerät bearbeiten darf. Verwenden Sie diese Option, wenn Sie vermuten, dass Benutzer :innenmöglicherweise unerwünschte Prozesse oder Dateien in die Ausschlussliste aufnehmen (wie c:\).

Ist diese Einstellung AUSGESCHALTET, wird die Registerkarte "Ausschlüsse" auf der Seite "Einstellungen" ausgeblendet und der Benutzer darf keine Ausschlüsse definieren.

#### Kontrolle der lokalen Quarantäneliste

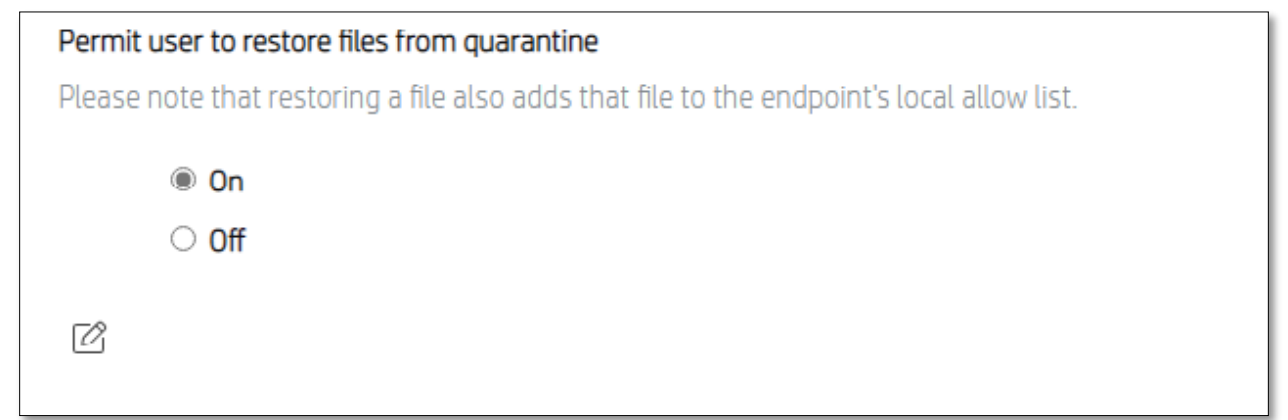

Ist diese Einstellung ausgeschaltet, darf der Benutzer bzw.. die Benutzerin keine bereits in Quarantäne verschobenen Dateien auf dem Endgerät wiederherstellen. Die Dateien bleiben auf der Quarantäneliste.

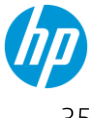
#### Kontrolle der Ausschlussliste

| File and | directory path exclusions list                                                                                                    |
|----------|----------------------------------------------------------------------------------------------------|
| A case i | nsensitive list of files/paths for exclusion from scanning. The final element in the path must fully match a file or directory (i.e., 'c:\users\dummy' would not    |
| exclude  | 'c:\users\dummy_user'). This setting does not support wildcards or globbing.                                                                                        |
|          | Add Value                                                                                                    |
| Ċ        |                                                                                                    |
|          |                                                                                                    |
| Drawa    | a velucione list                                                                                                    |
| Process  | exclusions list of full paths to everytables (e.g. "elapsegram fles ( $\omega$ C)) as callebrame application streme every. Wildcards and alabhing are not supported |
| A Case I | nsensitive list of full paths to executables (e.gc.)program lites (xoo)(google)(chrome/application)(chrome.exe-). Wildcards and globoling are not supported         |
|          | Add Value                                                                                                    |
|          |                                                                                                    |
| Ľ        |                                                                                                    |
|          |                                                                                                    |

Dies ermöglicht dem IT-Admin Datei-, Ordner- und Prozessausschlüsse über eine Richtlinie hinzuzufügen, so dass sie auf alle Geräte innerhalb der Gruppe angewendet werden, für die diese Richtlinie gilt. Die hier angegebenen Dateien, Ordner oder Prozesse werden von allen NGAV-Scans ausgeschlossen.

#### Untergruppen-Richtlinien-Einstellungen

Der obige Abschnitt beschäftigte sich damit, wie eine Richtlinie für alle Geräte konfiguriert wird. Dies sollte Ihre unternehmensweite Richtlinie sein.

In manchen Situationen jedoch benötigen Sie möglicherweise andere Richtlinieneinstellungen für bestimmte Geräte oder eine ausgewählte Gerätegruppe.

Der Bereich/die Seite **Geräte** bietet die Möglichkeit, **Gerätegruppen** zu erstellen, für die eine spezielle Richtlinie gilt. Wählen Sie hierzu zunächst "Gruppe hinzufügen".

| Wolf Security<br>Controller | Test                                                    | mrtestertesternow@Outlook.com 💌 |
|-----------------------------|---------------------------------------------------------|---------------------------------|
| ାର୍ଚ୍ଚ Licenses             | Device Groups                                           | Add Group                       |
| 📃 Device Security 🔷 🗠       |                                                         |                                 |
| Dashboard                   |                                                         |                                 |
| Devices                     | Kemote Management      Synchronize all automatic groups | Saved Views V Columns V +5 1    |
| Device Groups               |                                                         |                                 |

Auf der Seite **Gruppe hinzufügen** können Sie eine Gruppe mit einem neuen Namen und einer neuen Richtlinie erstellen.

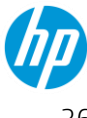

| Add Grou             | )                                                                                                    |
|----------------------|----------------------------------------------------------------------------------------------------|
| Group Info           |                                                                                                    |
| Name                 |                                                                                                    |
| Group configuration  |                                                                                                    |
| Devices in this grou | p will use configuration from the All Devices group. To set individual properties, enable them below and select the desired value.                                                                                                    |
| Sure Click           | Software update channel         Choose a channel from which software updates should be downloaded (if enabled).         Wolf Pro Security GA [Maintained]                                                                              |
|                      | Trusted websites This list identifies specific trusted websites that will open natively without isolation. Enter a domain address or CIDR notation. The * wildcard can be used or ^ to provide an exception to this list. No value set |

Wenn Sie einer Gruppe lediglich neue Geräte hinzufügen möchten, ohne jegliche Richtlinienwerte zu definieren (z. B. zur einfachen Überwachung des Status einer Untergruppe von Geräten) vergeben Sie einfach die Bezeichnung für die Gruppe auf der obigen Seite, speichern Sie die Gruppe und fügen Sie ihr dann Geräte hinzu.

Das Definieren einer Richtlinie für eine neue Gruppe ist optional.

Ist keine Richtlinie definiert, übernehmen die Geräte innerhalb der Gruppe automatisch die Richtlinien der (Alle Geräte) Gruppe.

Wenn Sie eine Richtlinie für die Gruppe definieren möchten, geben Sie an, welche Richtlinieneinstellungen der (Alle Geräte) Gruppe Sie außer Kraft setzen möchten, indem Sie den Schalter wie nachstehend dargestellt umstellen und den neuen Wert festlegen:

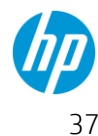

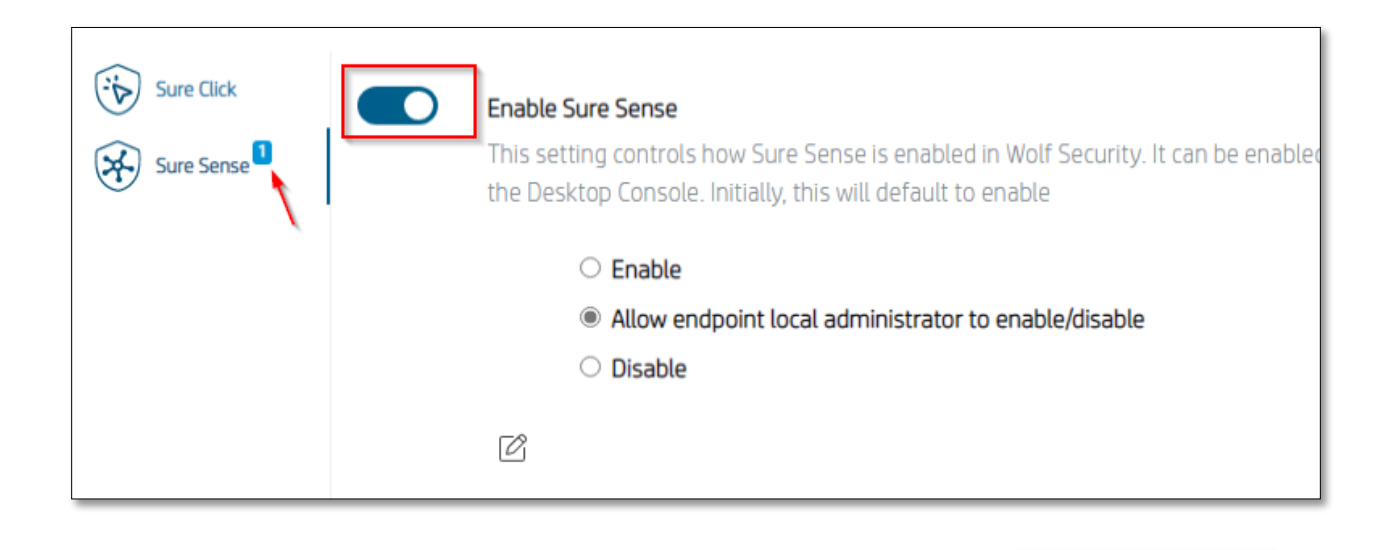

Alle anderen Richtlinieneinstellungen können unverändert bleiben. Die Meldung zeigt an, wie viele Richtlinien in der neuen Gruppe aktiviert wurden

#### Remote-Befehle

Unter "Remote-Befehle" sehen Sie alle vorherigen und aktuell in der Warteschlange befindlichen *Befehle*, die von diesem Controller ausgegeben wurden. Zu Auditzwecken setzt HP stets eine Fallnummer sowie ein Datum in dieses Feld ein. Sie müssen die Spalten sowie den Grund auswählen, um diese in ihre Ansicht einzuschließen. Sie können diese Ansicht ebenfalls speichern, um sie nicht erneut hinzufügen zu müssen. Weitere Informationen zu Remote-Befehlen finden Sie nachstehend unter **Erklärung der Remote-Befehle**.

| Test mrtestertesternow@Outlook.com 🔻      |            |                                                                        |   |  |  |  |  |  |  |
|-------------------------------------------|------------|------------------------------------------------------------------------|---|--|--|--|--|--|--|
| Remote Commands                           |            |                                                                        |   |  |  |  |  |  |  |
| Cancel Add Filter +                       |            | Saved Views* 💌 Columns 💌 💿 🛅 🛓<br>1 results                            |   |  |  |  |  |  |  |
| Show 100 entries I to 1 of 1              |            | 🖂 🛋 1 of1 🕨 🗎                                                          |   |  |  |  |  |  |  |
| COMMAND \$ STATUS \$ BREAKDOWN            | DEVICES \$ | ISSUED BY     ATE ISSUED     REASON      REASON                        | ١ |  |  |  |  |  |  |
| Collect isolation logs from device Issued | 1          | 1 mrtestertesternow@Outlook.c Dec. 13, 2021, 6:43 p.m. Collecting logs | J |  |  |  |  |  |  |
| Show 100 entries   I to 1 of 1            |            | 1 of 1 ► ►                                                             |   |  |  |  |  |  |  |

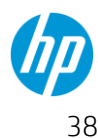

Sure Sense

#### Malware

Der Bereich "Malware" ist hilfreich für den für die Sicherheit verantwortlichen Analyst:innen oder IT-Administrator:innen innerhalb des Unternehmens. Alle unsere Technologien generieren bedrohungsbasierte Ereignisse, die Sie öffnen und analysieren können.

Das Dashboard bietet Ihnen eine Ansicht der in der Umgebung erkannten Bedrohungen sowie der • risikobehafteten Computer.

| Ø | Malware        | ^ |  |
|---|----------------|---|--|
|   | Dashboard      |   |  |
|   | Threats        |   |  |
|   | Reports        |   |  |
|   | Files & Hashes |   |  |

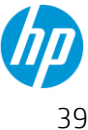

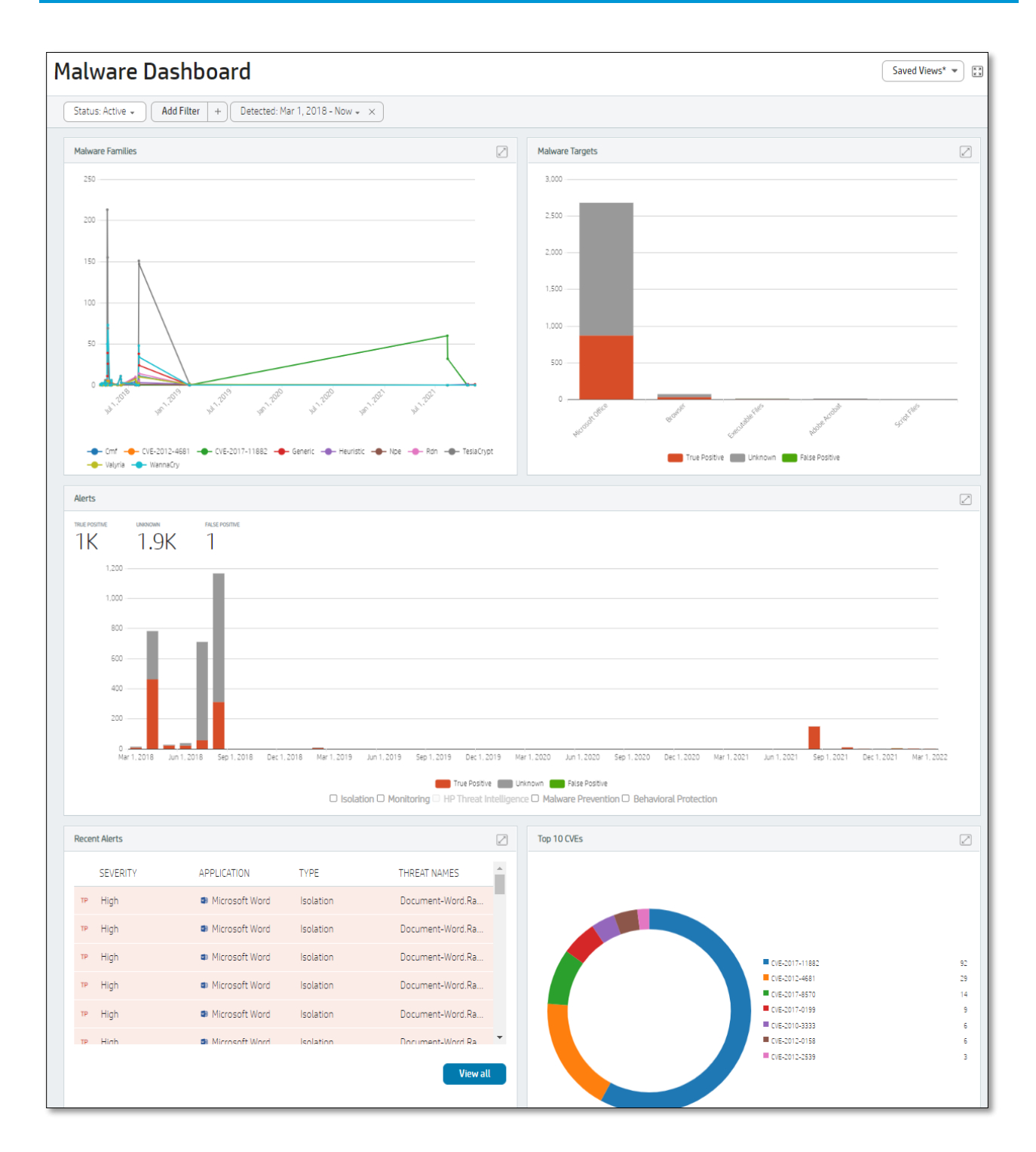

• **Bedrohungen** liefert eine Listenansicht mit der Möglichkeit, Ansichten zu sortieren und zu speichern. Hier verbringt der Analyst einen Großteil seiner Zeit mit der Untersuchung von Ereignissen. Sie können Kennzeichnungen wie "Muss untersucht werden" für Bedrohungen

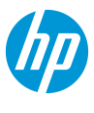

vergeben und so die internen Teams bei der Überwachung von Gefahren unterstützen, die bereits abgewendet wurden.

| Threats                        |                               |                |        |                 | E        | Hash | n Search |    |              |    |               |      |              | Q      |
|--------------------------------|-------------------------------|----------------|--------|-----------------|----------|------|----------|----|--------------|----|---------------|------|--------------|--------|
| ि 🔠 Classification 🔻 Labe      | I 🔺 Options 🔻                 | Create lables  |        |                 |          |      |          | Sa | ve customize | ed | Saved Views 💌 | Colu | mns 🔻 🕣      | 0 🛨    |
| Status: Active V Add Filter    | a Labei<br>abeis Create Label | . 🛞            |        |                 |          |      |          |    | views        |    |               |      | 9 r          | esults |
| Show 100 entries 🗸 1 to 9 of 9 |                               |                |        |                 |          |      |          |    |              |    | •             |      | 1 of 1 🕨     |        |
| LABELS RECEIV                  | ED 🗸 DETECTED                 | APPLICATION \$ | түре 🔶 | THREAT RESPONSE | RESOURCE | S \$ | SEVERITY | \$ | DEVICE NAME  | \$ | USERNAME      | \$ D | EVICE GROUPS | \$     |
| Dec. 3,                        | 2021, Dec. 3, 2021,           | . 🕞 Unknown    | Malwar | Quarantined     | tmp00012 | 89e  | High     |    | X1-CARBON    |    |               | (4   | All Devices) |        |
| Dec. 3,                        | 2021, Dec. 3, 2021,           | . 🛛 Unknown    | Malwar | Quarantined     | tmp00012 | 89c  | High     |    | X1-CARBON    |    |               | (4   | All Devices) |        |
| Dec. 3,                        | 2021, Dec. 3, 2021,           | . 🛛 Unknown    | Malwar | Quarantined     | tmp00012 | 899  | High     |    | X1-CARBON    |    |               | (4   | All Devices) |        |
| Dec. 3,                        | 2021, Dec. 3, 2021,           | . 🛛 Unknown    | Malwar | Quarantined     | tmp00013 | 935  | High     |    | X1-CARBON    |    |               | (4   | All Devices) |        |

• Unter **Bedrohungen** haben Sie ebenfalls die Möglichkeit zum Anklicken und Untersuchen. Innerhalb eines Ereignisses können Sie die Informationen für weitere Untersuchungen der Bedrohung nutzen.

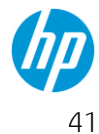

| v Test                                     |                                      |           |                                                                        |                     |                      |
|--------------------------------------------|--------------------------------------|-----------|------------------------------------------------------------------------|---------------------|----------------------|
| SUMMARY                                    | ul graph 🗐 Files 🔟 Beha              | VIORAL    | • NETWORK                                                              |                     |                      |
| THREAT REPORTER                            | ense Quarantined                     | clas<br>T | sification<br>rue Positive                                             |                     |                      |
| Device:<br>User:                           | □ X1-CARBON<br>LUnknown user         |           | HP Threat Intelligence Ind<br>Win32.Virus.EICAR-Test-File (not a virus | icators of Co<br>s) | ompromise            |
| Initiated By:<br>Application:              | On Demand Scan<br>Unknown            |           | DOS.Malware.EICAR                                                      |                     | 1                    |
| UUID:                                      | ca4e171e-e925-41f1-a893-1d3d3998d397 | Ē         | eicar_sample                                                           |                     |                      |
| Malware Prevention<br>version:<br>Severity | 4.3.3.2<br>High                      |           | Alert Timeline                                                         |                     |                      |
| Detected:                                  | December 3, 2021 8-39 p.m.           |           | Malware Prevention detected a point malicious file                     | tentially           | 12/03/2021 8:39 p.m. |
| Received:                                  | December 3, 2021 8:55 p.m.           |           | Threat Response: Quarantined                                           |                     | 12/03/2021 8:39 p.m. |
| Updated:                                   | December 3, 2021 8:55 p.m.           |           |                                                                        |                     |                      |
| Quarantined Resource                       | 1                                    | -         |                                                                        |                     |                      |
| tmp0001289e                                | 275a021                              | ₽         |                                                                        |                     |                      |
| Malicious Files                            | 1                                    | -         |                                                                        |                     |                      |
| tmp0001289e (68.00B)<br>DOS.Malware.EICAR  | 275a021                              | P         |                                                                        |                     |                      |
| View all files                             |                                      |           |                                                                        |                     |                      |

- Unter **Berichte** haben Sie gegenwärtig die Möglichkeit, einen Sicherheitsbericht zu erstellen und anzuzeigen, der Bedrohungen hervorhebt, die Sie in der Umgebung beobachtet haben
- **Dateien & Hashes** liefert eine Liste aller erlaubten Ausnahmen in Ihrem Controller. Hilfreich für eine Prüfliste.

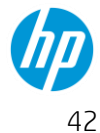

#### Zugangsdatenschutz

Der Zugangsdatenschutz ist hilfreich für alle Benutzer, die mit Drittparteien zusammenarbeiten und ein Ziel für Phishing-Attacken darstellen. Hier können Sie anzeigen lassen, was durch den Zugangsdatenschutz innerhalb Ihres Unternehmens gekennzeichnet oder blockiert wurde, um Phishing-Attacken abzuwehren

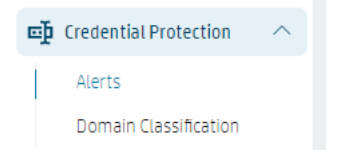

- Unter **Alarme** erhalten Sie eine Listenansicht aller Erkennungen oder Blockierungen innerhalb Ihres Unternehmens. Sie können ebenfalls gespeicherte Ansichten basierend auf den von Ihnen gewünschten Informationen erstellen.
- Die **Domain-Klassifizierung** bietet die Möglichkeit, Seiten außer Kraft zu setzen, die falsch eingestuft wurden oder die Sie zulassen möchten, wie eine interne Portalanmeldung. Sie können die Klassifizierung hier ändern.

| Classification            |                                                 |                |
|---------------------------|-------------------------------------------------|----------------|
| Add Domain Classification |                                                 |                |
| Domain                    | trustmepleas.net                                |                |
| Classification            | Untriaged V<br>Untriaged<br>Allowed<br>Diselect |                |
|                           |                                                 | Cancel Confirm |

#### Ereignisse

Dieser Bereich ist hilfreich für den Geräteadministrator oder den Sicherheitsspezialisten, der für die Überwachung der Metriken in Verbindung mit dem Status der Agent-Flotte, der aktuellen Bereitstellung oder speziellen Fragen verantwortlich ist, wie z. B. "Wann erfolgte die letzte Initialisierung eines Computers?" oder "Wie viele Geräte haben eine Datei in C:\Windows\temp als vertrauenswürdig behandelt?"

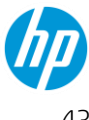

| Events                     |                |                              |                |               |    |                   |    |                             |        |           |  |
|----------------------------|----------------|------------------------------|----------------|---------------|----|-------------------|----|-----------------------------|--------|-----------|--|
|                            |                |                              |                |               |    |                   |    |                             |        |           |  |
|                            |                |                              |                |               |    |                   |    |                             | Sav    | ed Views* |  |
| Add Filter + Event Type: N | o filter 👻 🛛 F | leported: Nov 13, 2021 – Now | 🕶 🛞 Message: C |               |    |                   |    |                             |        |           |  |
| Show 100 entries           | ¥ 1 to 18 o    | f18                          |                |               | )  |                   |    |                             |        |           |  |
| onow too entries           | •              |                              |                |               |    |                   |    |                             |        |           |  |
| DEVICE NAME                | \$             | USERNAME                     | \$             | SEVERITY      | \$ | SOURCE            | \$ | MESSAGE                     | \$     | REPO      |  |
| X1-CARBON                  |                |                              |                | Informational |    | Sure Click Threat |    | The file 'C:\Windows\Temp\' | tm p00 | Dec.      |  |
| X1-CARBON                  |                |                              |                | 🖲 Warning     |    | Sure Click Threat |    | Threat recorded for 'Unkno  | wn' wi | Dec.      |  |
| V1 CARRON                  |                |                              |                |               |    | Sure Click Threat |    | The file 'C·\Windows\Temp\' | tmp00  | Dec       |  |

#### Konten

Bei der Ersteinrichtung Ihres Controllers (möglicherweise in Ihrem Auftrag durch HP oder einen Partner) hatten Sie die Möglichkeit, Benutzerk:innen hinzuzufügen. Sie können zu einem beliebigen späteren Zeitpunkt weiterhin Benutzer:innen hinzufügen, wenn Sie über "Kundenadministrator"-Rechte verfügen. Navigieren Sie einfach zur Seite **Konten** und wählen Sie "Konto hinzufügen". Geben Sie eine E-Mail-Adresse für den neuen Benutzer bzw. die neue Benutzerin an sowie die Zugriffsstufe, die Sie diesem bzw. dieser zuordnen möchten.

Es stehen 2 Zugriffsstufen zur Auswahl.

Kundenadministrator :in – Der Administrator bzw. die Administratorin kann Änderungen im Controller vornehmen.

Kunde bzw. Kundin mit reinem Lesezugriff – Kann die Controller-Einstellungen und Berichte nur anzeigen lassen.

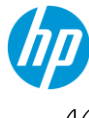

| Cantolia | -                            |   |                        |   |   | (# 1481 | ( second rates a   |
|----------|------------------------------|---|------------------------|---|---|---------|--------------------|
| 0        | Accounts                     |   |                        |   |   |         |                    |
| ð *****  |                              |   |                        |   | 1 |         |                    |
| 4        |                              |   |                        |   |   |         |                    |
| #        |                              | - | Roles                  | ^ |   |         | Real Property lies |
|          |                              | - | Customer Administrator |   |   |         | Au 10.001.00100    |
|          |                              |   | -                      |   |   |         |                    |
|          | Barbaran<br>Marina<br>Marina |   |                        |   |   |         |                    |

#### Erklärung der Remote-Befehle

Remote-Befehle sind eine Möglichkeit, Ihre bereitgestellten Computer über den Controller zu verwalten. Nachstehend finden Sie eine Übersicht der Befehle zur Verwaltung Ihrer Computer. Remote-Management-Optionen finden Sie auf mehreren bereits behandelten Seiten. Rufen Sie einfach das Dropdown-Menü auf, um den gewünschten Befehl zu finden.

| Gr                                   | oup Devices       | Remote Management 🔺  | Au |  |  |
|--------------------------------------|-------------------|----------------------|----|--|--|
|                                      | Restart isola     | tion                 | 11 |  |  |
|                                      | Reinitialize is   | solation             |    |  |  |
|                                      | Reboot            |                      |    |  |  |
|                                      | Disable isolation |                      |    |  |  |
|                                      | Enable isola      | lion                 |    |  |  |
|                                      | Clear isolatio    | on logs              |    |  |  |
| YTU7YCEA7DU9                         | Collect isolat    | ion logs from device |    |  |  |
| <b>•</b>                             | Install packa     | ge                   |    |  |  |
| HP 1y Wolf Pro Security - 1-99 L-LTL |                   | kage                 |    |  |  |
|                                      | Cancel queu       | ed commands          |    |  |  |
|                                      |                   |                      |    |  |  |

• Isolation neu starten – Dieser Befehl bezieht sich speziell auf die Bedrohungseindämmung und kann Probleme beheben, mit denen die Software auf dem Computer konfrontiert ist. Dieser Befehl wird nur selten benötigt.

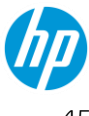

- Isolation reinitialisieren Dieser Befehl bezieht sich speziell auf die Bedrohungseindämmung und sollte als erster Schritt zur Fehlerbehebung auf jedem Gerät ausgeführt werden, auf dem Probleme auftreten.
- Neustart ACHTUNG! Dieser Befehl erzwingt einen Windows-Neustart auf dem Computer des Endbenutzers ohne vorherige Warnung. Sämtliche nicht gespeicherten Arbeiten auf dem Gerät gehen verloren. Der Benutzer bzw. die Benutzerin kann den sofortigen Neustart nicht verhindern oder verzögern.
- Isolation deaktivieren Dieser Remote-Befehl entspricht dem Befehl über die Computer-Desktop-Konsole. Er deaktiviert die Funktion zur Bedrohungseindämmung, üblicherweise zur Fehlerbehebung.
- Isolation aktivieren Das Gegenteil von "Deaktivieren". Kann ebenfalls über die Computer-Desktop-Konsole ausgeführt werden.
- Klare Isolationsprotokolle Die Erstellung kann vom Support vor dem Beginn einer Fehlersuche bei bestimmten Problemen verlangt werden.
- Erfassen von Isolationsprotokollen des Geräts Hierdurch werden die Agent-Protokolle auf den Controller geladen und können später vom Support abgerufen werden.
- **Befehle in der Warteschlange abbrechen** Dies kann hilfreich sein, wenn Sie einen Remote-Befehl an eine große Geräteflotte gesendet haben und den ursprünglichen Befehl aufgrund von Timing-Problemen beenden möchten.

### **Tipps zur Fehlerbehebung**

Nachstehend finden Sie eine Reihe von Schritten, mit denen Sie als IT-Administrator:in bei der Lösung eines Problems unterstützen können.

#### Ermitteln Sie zunächst, welche Funktion das Problem verursacht

Üblicherweise lässt sich schnell bestimmen, welches Produkt Probleme verursacht. Befolgen Sie die nachstehenden Abläufe, um das Produkt zu bestimmen und eine Supportanfrage vorzubereiten, falls erforderlich.

Wenn Sie Probleme mit Office-Dokumenten oder dem Öffnen von Dokumenten in VMs haben, besteht eine schnelle Lösungsmöglichkeit in der "Reinitialisierung". Sie können zunächst eine Überprüfung durchführen, indem Sie die Bedrohungseindämmung deaktivieren.

#### Triage-Ablauf der Bedrohungseindämmung

Deaktivieren Sie die Bedrohungseindämmung.

Wird das Problem hierdurch gelöst?

Ja: Versuchen wir, es zu beheben. Fahren Sie mit den nachfolgenden Schritten fort.

Nein: Fahren Sie fort mit dem Triage-Ablauf des Malwareschutzes

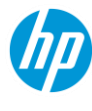

Aktivieren Sie die Bedrohungseindämmung

Starten Sie den Computer neu

Öffnen Sie nach dem Neustart die Wolf Desktop Console und reinitialisieren Sie

| 😽 HP Wolf Security  |                                  |                 |              |  |  |  |  |  |  |
|---------------------|----------------------------------|-----------------|--------------|--|--|--|--|--|--|
| (ð)<br>Status       | Settings                         | Security Alerts | :<br>Support |  |  |  |  |  |  |
| 😽 HP W              | olf Pro Secur                    | ity             |              |  |  |  |  |  |  |
| About               |                                  |                 |              |  |  |  |  |  |  |
| HP Sure Click Pro \ | Version: 4.2.2.1946              |                 |              |  |  |  |  |  |  |
| Computer ID: 5F8    | Computer ID: 5F85-E865-328D-E86B |                 |              |  |  |  |  |  |  |
| Support Tools       |                                  |                 |              |  |  |  |  |  |  |

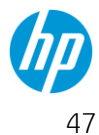

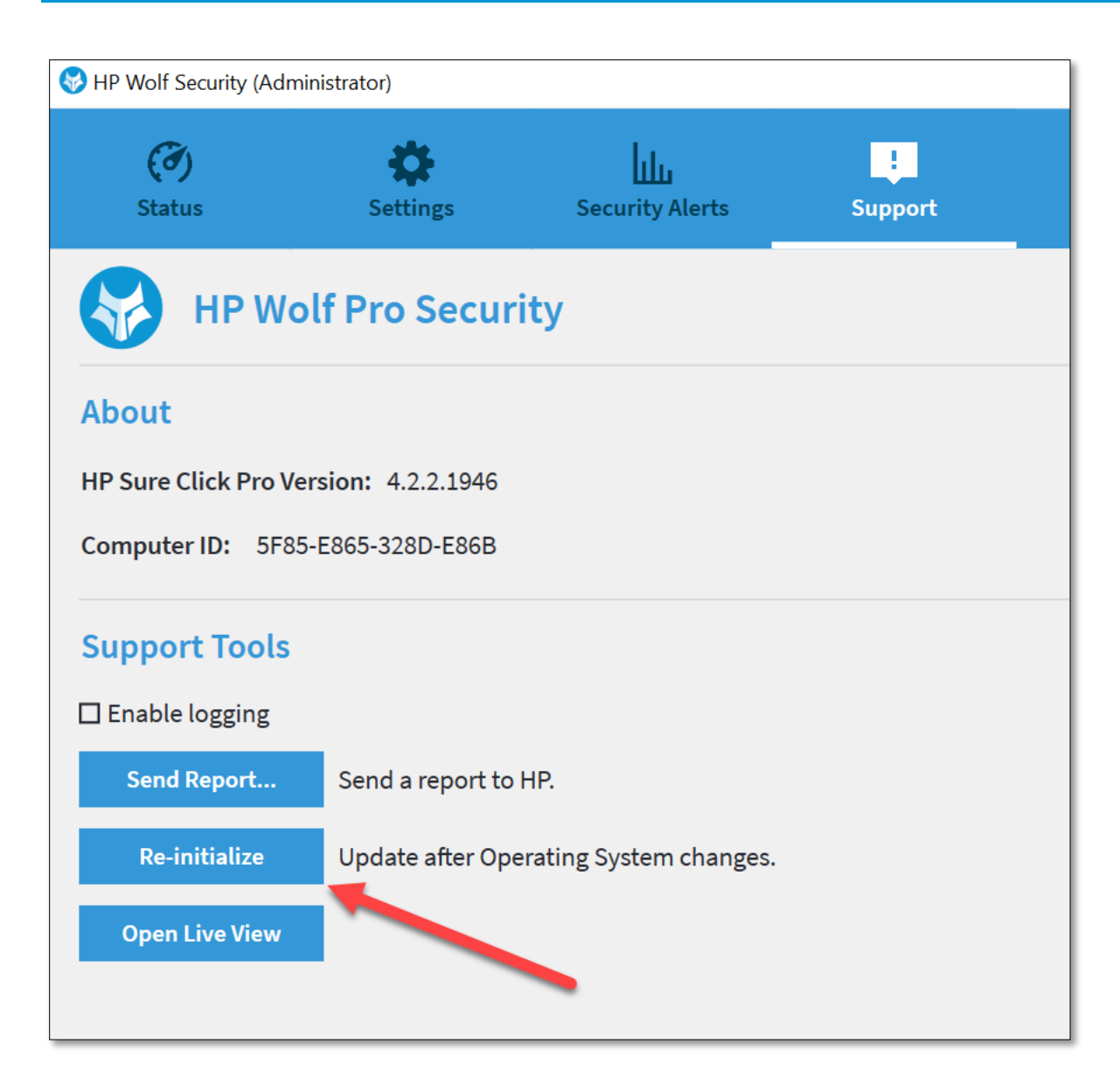

#### Triage-Ablauf des Malwareschutzes

Deaktivieren Sie den Malwareschutz

Wird das Problem hierdurch gelöst?

Ja: Versuchen wir, es zu beheben. Fahren Sie mit den nachfolgenden Schritten fort.

Nein: Entweder besteht kein Problem mit unserem Produkt oder zur Lösung des Problems ist das Erstellen eines Kunden-Supportvorgangs erforderlich.

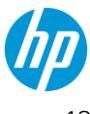

Lassen Sie den Malwareschutz deaktiviert und überprüfen Sie die Ausschlüsse auf Produkte, die einen potenziellen Konflikt erzeugen, z. B. AV-Lösungen von Drittanbietern. Starten Sie den Computer neu, nachdem Sie alle erforderlichen Ausschlüsse übernommen haben.

#### Erfassen von Protokollpaketen für den Support

Wenn Sie einen Supportfall eröffnen, ist es sehr hilfreich, über ein Protokollpaket des betroffenen Geräts zu verfügen. Sie können dieses ebenfalls mit Ihrer ersten E-Mail-Anfrage einsenden.

• Zur Erstellung eines Protokollpakets können Sie dieses entweder per Remote-Befehl über den Controller anfordern oder sich durch den Endbenutzer bzw. die Endbenutzerin zusenden lassen.

| ↔ HP Wolf Security (Ad | ministrator)         |                     |                                                           |                                                                             | – 🗆 X               |
|------------------------|----------------------|---------------------|-----------------------------------------------------------|-----------------------------------------------------------------------------|---------------------|
| (ð)<br>Status          | Settings             | Security Alerts     | :<br>Support                                              |                                                                             | (?)<br>Help         |
| 🚱 нр wa                | olf Pro Securi       | ity                 |                                                           | HP's Privacy Policy                                                         | License Information |
| About                  |                      |                     |                                                           |                                                                             |                     |
| HP Sure Click Pro V    | ersion: 4.3.2.1329   |                     | Application he                                            | elper packs installed:                                                      |                     |
| HP Sure Sense Pro      | Version: 4.3.2.1329  |                     | Sure Sense: 4.3                                           | 3.2.1329, Windows: 4.3.1.152,                                               | 4.3.2.1711          |
| Computer ID: 5F85      | -E865-328D-E86B      |                     |                                                           |                                                                             |                     |
| Malware Preventio      | n last updated: 12/1 | 3/2021 11:24:47 Di  | Report                                                    |                                                                             | ×                   |
| Check For Update       | s                    | By clich<br>This da | ing the 'Send Report' but<br>ta will be used for diagno   | ton you agree to share data with H<br>stics, to improve security across all | P.<br>HP            |
| Support Tools          |                      | device<br>Enter a   | s, and to continually enrich<br>ny additional information | n the HP user experience.<br>to include in the report.                      |                     |
| Enable logging         |                      | Help r              | eeded.                                                    |                                                                             |                     |
| Send Report            | Send a report to I   | HP.                 |                                                           |                                                                             |                     |
| Re-initialize          | Update after Ope     | rating System (     |                                                           |                                                                             |                     |
| Open Live View         |                      |                     |                                                           |                                                                             |                     |
|                        |                      |                     |                                                           | Send Report Canc                                                            | ei 🥠                |

• Sie können das hochgeladene Protokollpaket in Ihrem Controller auf der Seite "Geräteinformationen" anzeigen lassen.

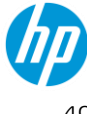

| Wolf Security<br>Controller |                                                                  | Test                                                                                                    |                 |             |  |  |  |  |  |  |
|-----------------------------|------------------------------------------------------------------|----------------------------------------------------------------------------------------------------|-----------------|-------------|--|--|--|--|--|--|
| ାର୍ଚ୍ଚ Licenses             |                                                                  | DESKTOP-FSM0V93                                                                                                    |                 |             |  |  |  |  |  |  |
| Device Security             | ^                                                                | Serial Number: VMware-56 4d 05 ab 45 14 f4 5b-9a 6e d2 32 03 35 8f 1a HP User-Facing ID: C26F-9EAF-BOCD-D245 HP Registration Code: DAASDAAS |                 |             |  |  |  |  |  |  |
| Dashboard                   |                                                                  | (All Devices)                                                                                                    |                 |             |  |  |  |  |  |  |
| Devices                     |                                                                  |                                                                                                    |                 |             |  |  |  |  |  |  |
| Device Groups               |                                                                  | License Information                                                                                                    |                 |             |  |  |  |  |  |  |
| Remote Commands             |                                                                  |                                                                                                    |                 |             |  |  |  |  |  |  |
| <b>8</b> Malware            | $\sim$                                                           | Status Licensed                                                                                                    | License Number  | YTU<br>нр 1 |  |  |  |  |  |  |
| Credential Protection       | $\sim$                                                           | Expiry Date Det 3, 2022                                                                                                    | Flouder         |             |  |  |  |  |  |  |
| 📽 Events                    | $\sim$                                                           | Block device                                                                                                    |                 |             |  |  |  |  |  |  |
| 옷 Accounts                  |                                                                  | Davies Cocurity Ctatue                                                                                                    |                 |             |  |  |  |  |  |  |
|                             |                                                                  | בריות אלי אלי אלי אלי אלי אלי אלי אלי אלי אלי                                                                                               |                 |             |  |  |  |  |  |  |
|                             |                                                                  | Sure Click 4.3.3.2 for Windows 10/11 x64 (HP Pro Security Service) (active)                                                                 | Connectivity    | Disc        |  |  |  |  |  |  |
|                             |                                                                  | Sure Click support for Windows (upcoming) 4.3.3.3 for Windows 10/11 x64                                                                     | Last Connected  | Dec.        |  |  |  |  |  |  |
|                             |                                                                  | Sure Sense 4.3.2.1329 for Windows 10/11 x64                                                                                                 | Last Retrieved  | Dec.        |  |  |  |  |  |  |
|                             | Security Update Service 4.3.4.610 for Windows 10/11 x64 (active) |                                                                                                    |                 |             |  |  |  |  |  |  |
|                             |                                                                  |                                                                                                    |                 |             |  |  |  |  |  |  |
|                             |                                                                  | Management Actions                                                                                                    |                 |             |  |  |  |  |  |  |
|                             |                                                                  | No management actions exist for this device.                                                                                                |                 |             |  |  |  |  |  |  |
|                             |                                                                  |                                                                                                    |                 |             |  |  |  |  |  |  |
|                             |                                                                  | Features Threats Credential Protection Alerts Events Users Remote Commands Uploaded Files Properties                                        | Restored Files  |             |  |  |  |  |  |  |
|                             |                                                                  | Delete Uploads                                                                                                    |                 |             |  |  |  |  |  |  |
|                             |                                                                  | Add Filter +                                                                                                    |                 |             |  |  |  |  |  |  |
|                             |                                                                  | Show 100 entries                                                                                                    |                 |             |  |  |  |  |  |  |
|                             |                                                                  | □ FILE TYPE                                                                                                    |                 | BEGUN AT    |  |  |  |  |  |  |
|                             |                                                                  | No data ava                                                                                                    | ilable in table |             |  |  |  |  |  |  |

### für Partner: Verwalten mehrerer Kund:innen

Partner haben die Möglichkeit, mehrere Kund:innen mithilfe einer Basis-Partnerkonsole zu verwalten. Damit diese Partneransicht möglich ist, muss der Partner sicherstellen, dass die E-Mail-Adresse seines Vertreters (oder die E-Mail-Adresse der für die Unterstützung des Kunden verantwortlichen Person) dem Mandanten des Kunden bzw. der Kundin als Admin-Benutzer:in hinzugefügt wird.

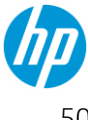

| Kunde bzw. Kundin A                                                                                  | Kunde bzw. Kundin B                                                                                                    |
|----------------------------------------------------------------------------------------------------|----------------------------------------------------------------------------------------------------|
| Add Account<br>Email<br>partner@partnersorg.com<br>Roles<br>Customer Administrator<br>Save<br>Cancel | Add Account          Email       Image: Construction of the second second se |

Wenn demselben HPID-Konto der Zugriff auf zwei separate Mandanten gewährt wurde, liefert die Anmeldung mit dieser HPID diese Ansicht:

| IP Wolf Security Portal | English                                                                                                    |
|-------------------------|----------------------------------------------------------------------------------------------------|
| Select                  | D<br>Tenant                                                                                                    |
|                         | ιο<br>Q                                                                                                    |
| My Org Name             | ATTENDED AND A TO AND A STOCKED                                                                                                    |
| Test                    | NUMBER OF STREET, STREET, STREE |
| 1-2 ~) of 2             |                                                                                                    |

Dies ermöglicht dem Partner ein **Single-Sign-on** für das Kundenkonto mithilfe dieser Seite und bietet grundlegende Funktionen wie die Kundensuche nach Namen und/oder ID, falls der Partner eine hohe Anzahl an Kund:innen betreut.

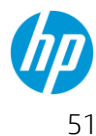

### Kommunikation und Supportanfragen

Es gibt zwei einfache Möglichkeiten für das Einsenden einer Supportanfrage.

- Wenn Sie sich in der POC-Phase Ihrer Service-Bereitstellung befinden, senden Sie Ihrem • zugeordneten HP Sicherheitsexperten eine E-Mail bezüglich Ihrer Frage oder Ihres Problems.
- Wenn Sie zahlender Kunde bzw. zahlende Kundin sind und sich nicht mehr in der POC-Phase Ihres Service befinden, finden Sie im Kundenportal entsprechende Kontaktmöglichkeiten: https://support.hpwolf.com/s/contact

#### Kommunikation

HP kontaktiert Sie unter folgenden Umständen:

- HP antwortet auf eine von Ihnen gesendete E-Mail mit einer Supportanfrage.
- HP sendet Ihnen Mitteilungen zu geplanten Upgrades.

#### Sammeln von Informationen/Einreichen eines Support-Tickets

Wenn Sie Hilfe bei einem Problem wünschen oder Fragen haben, kontaktieren Sie den HP Support unter https://support.hpwolf.com/s/contact und halten Sie die nachstehenden Informationen bereit. Wir benötigen ebenfalls die Kundeninformationen sowie den Grund für Ihre Anfrage.

#### Übermitteln von Kundeninformationen

Bevor Sie eine Service-Anfrage zur Ursachenanalyse übermitteln, ist es wichtig, Informationen in Bezug auf die Person und das Unternehmen zu erfassen.

Bitte stellen Sie sicher, dass Sie die folgenden zwingend notwendigen Informationen übermitteln:

- Name des Kunden bzw. der Kundin •
- E-Mail-Adresse des Kunden bzw. der Kundin
- Telefonnummer des Kunden bzw. der Kundin •
- Geografischer Standort und Zeitzone des Kunden bzw. der Kundin •
- Primärer HP-interner Ansprechpartner und/oder Partnerinformationen •

#### Erfassen allgemeiner Informationen

Einige Informationen sind erforderlich, um das gemeldete Problem oder die mögliche Lösung zu erläutern.

Bitte stellen Sie sicher, dass Sie die folgenden zwingend notwendigen Informationen übermitteln:

- Gerätename
- Zusammenfassung des Problems
- Zusammenfassung eines Lösungsvorschlags. Wissen Sie, wie wir Ihnen helfen können?

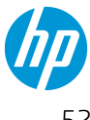

- Wie viele Personen sind betroffen?
- Ist das Problem konsistent reproduzierbar?

#### Erfassen zusätzlicher Informationen

Bitte versuchen Sie, die folgenden Fragen zu beantworten – **optional, doch hilfreich**:

- Wurde eine Datei isoliert?
  - o Denken Sie, die Seite sollte automatisch als vertrauenswürdig eingestuft werden? Warum?
  - Haben Sie Fehlermeldungen erhalten, die bei der Lösung des Problems hilfreich sind?
  - o Jegliche Screenshots der HP Wolf Pro Security Desktop Console
    - Statusseite
    - Supportseite
- Ist die Leistung schlecht?
  - o Screenshot des Desktops bei Auftreten des Problems
  - o Screenshot der Prozess-Registerkarte des Task-Managers
  - o Screenshot der HP Wolf Pro Security Desktop Console
    - Statusseite
    - Supportseite
- Haben Sie einen möglichen Lösungsvorschlag?
- Wissen Sie, wie wir Ihnen helfen können?
  - Muss eine Datei entsperrt werden?
  - Muss eine Seite als vertrauenswürdig eingestuft werden?
  - o Müssen Sie den Agent zur Behebung von Leistungsproblemen deaktivieren?
- Können Sie die Seriennummer des Geräts angeben?
- Können Sie den angemeldeten Benutzernamen angeben?
- Welche Tests/Maßnahmen zur Fehlerbehebung hat der Kunde bzw. die Kundin bisher durchgeführt?
- Welche Priorität hat dieses Problem? Kritisch, hoch, mittel, niedrig –
   Hinweis: Dies gibt in keiner Weise ein Service-Level-Ziel (SLO) zur Lösung vor, sondern dient bei der Betrachtung des Tickets lediglich einer schnellen Einstufung in Bezug auf die Art unserer Reaktion.

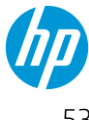

HP Wolf Pro Security führt mindestens 2 Agent-Upgrades pro Kalenderjahr durch.

Agent-Upgrades – Jährlich erfolgen mindestens 2 Agent-Upgrades. Diese richten sich üblicherweise in etwa nach dem Microsoft BS-Release-Kalender. Diese Upgrades werden remote über den Controller durchgeführt und Ihrerseits sind diesbezüglich keine Maßnahmen erforderlich. Wir informieren Sie in einer Mitteilung über den Zeitplan für QS- und Produktion-Releases. Bei Problemen senden Sie uns bitte eine Support-E-Mail mit den entsprechenden Informationen. Falls wir darüber hinaus Probleme feststellen, können wir einen Vorgang eröffnen, kontaktieren und um Hilfe bei der Lösung oder um Ihr Feedback zu unseren Beobachtungen bitten. Jegliche Probleme können zu einer Verzögerung des Upgrades führen.

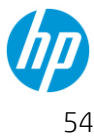

# Für Benutzer:innen

Dieser Abschnitt ist für Endbenutzer:innen von HP Wolf Pro Security vorgesehen. Es wird jedoch empfohlen, dass IT-Admins diesen Abschnitt ebenfalls durchgehen, um Probleme besser einordnen und Endbenutzer-Anliegen besser nachkommen zu können.

#### **Funktion von HP Threat Containment**

HP Threat Containment schützt Sie durch Isolation potenziell schädlicher Inhalte in Dateien, die von einer nicht vertrauenswürdigen Quelle außerhalb Ihrer Organisation heruntergeladen wurden.

Ihre IT-Abteilung hat bereits Seiten als *vertrauenswürdig* eingestuft, sodass Sie Dateien von diesen Seiten herunterladen können. Üblicherweise werden alle internen Seiten für den Dateiaustausch sowie Unternehmens-Web-Anwendungen als vertrauenswürdig für Downloads eingestuft. Von diesen vertrauenswürdigen Seiten heruntergeladene Dateien werden weiterhin so geöffnet, wie dies heute der Fall ist. Die Einstufung interner Seiten, Web-Anwendungen und E-Mail-Adressen als vertrauenswürdig wird als Whitelisting bezeichnet.

Ihre IT-Abteilung hat ebenfalls interne E-Mail-Adressen als vertrauenswürdige Quellen für Anhänge definiert. Dateien, die intern erstellt oder von vertrauenswürdigen Seiten heruntergeladen werden, können als E-Mail-Anhang an Kolleg:innen innerhalb Ihrer Organisation weitergeleitet werden. Diese Dateien werden als vertrauenswürdig eingestuft und normal geöffnet.

Heruntergeladene Dateien und E-Mail-Anhänge aus jeglichen anderen Quellen werden als nicht vertrauenswürdigen Dateien, die per E-Mail empfangen und in Microsoft Word, Excel PowerPoint oder Adobe Acrobat Reader geöffnet werden, können weiterhin geöffnet, angezeigt, bearbeitet, ausgedruckt und gespeichert werden. HP Threat Containment isoliert automatisch jegliche schädlichen Aktivitäten durch nicht vertrauenswürdige Dateien.

Somit schützt HP Threat Containment Ihren Computer ebenfalls vor Dateien, die Sie herunterladen könnten:

- Aus dem Internet heruntergeladene oder aus E-Mails gespeicherte Dateien werden als nicht vertrauenswürdig gekennzeichnet.
- Nicht vertrauenswürdige Dateien werden innerhalb der Bedrohungseindämmung geöffnet.
- Isolierte Dateien sind weiterhin vollständig funktionsfähig und können gespeichert, kopiert, bearbeitet sowie ausgetauscht werden.

Wenn Sie eine nicht vertrauenswürdige Datei gespeichert haben, erhält diese den Status "nicht vertrauenswürdig". Wenn Sie nicht vertrauenswürdige Dateien an Personen innerhalb Ihrer Organisation senden, die Wolf Pro Security nutzen, werden diese Dateien als nicht vertrauenswürdig gekennzeichnet. Wenn Sie überprüfen möchten, ob HP Threat Containment eine von Ihnen geöffnete Datei schützt, suchen Sie in der Titelleiste im oberen Bereich des Anwendungsfensters nach den Worten "HP Sure Click Secure View" (wie nachstehend dargestellt). Dies weist darauf hin, dass Sie auf die sicherste Weise mit dieser Datei arbeiten.

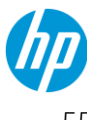

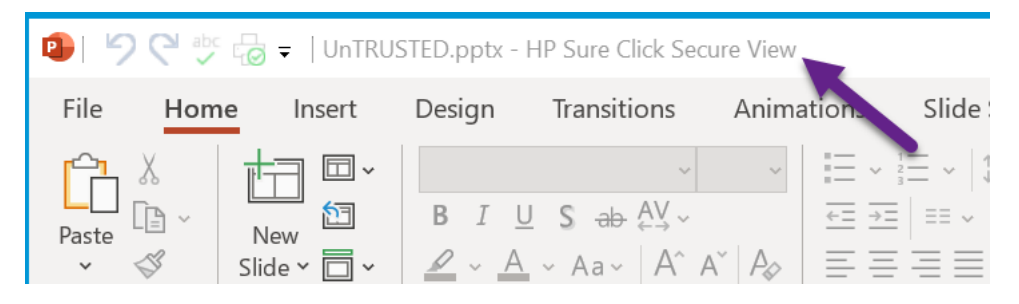

Wenn Sie denken, dass eine Website oder eine E-Mail-Adresse als vertrauenswürdig eingestuft werden sollte, wenden Sie sich bitte für eine Sicherheitsüberprüfung der Seite oder der E-Mail-Adresse an Ihre IT-Abteilung. Ihre IT-Abteilung wird die Seite oder E-Mail-Adresse hinzufügen lassen, wenn sie das Geschäftsszenario genehmigt.

#### **Entfernen des HP Threat Containment Schutzes**

Geräte werden häufig ausgenutzt, wenn schädliche Dateien aus dem Internet heruntergeladen werden. HP Threat Containment schützt vor solchen Schwachstellen, indem nicht vertrauenswürdige Seiten in einer virtuellen Umgebung geöffnet werden.

Nachfolgend sind einige Gründe für ein Whitelisting vertrauenswürdiger Seiten aufgeführt:

- Vereinfachen von Benutzerworkflows
- Unterstützung der Authentifizierung web-basierter Anwendungen
- Vermeiden wiederholter MVM-Isolationen sicherer Seiten

Darüber hinaus stehen manche Funktionen in MS Office oder im Adobe Acrobat Reader nicht vollständig zur Verfügung, wenn eine Datei durch HP Threat Containment geschützt ist. Beispielsweise können Excel Add-ins oder PowerPoint Presenter View deaktiviert werden. Wenn Sie über eine gültige geschäftliche Rechtfertigung verfügen und es sich nicht um eine schädliche Datei handelt, können Sie die Bedrohungseindämmung von der Datei entfernen. In den meisten Fällen sollten Sie sich an Ihre IT-Abteilung wenden, um den Schutz durch ein Whitelisting von Websites und E-Mail-Adressen zu entfernen. Jedoch kann die Bedrohungseindämmung bei Bedarf von einzelnen Dateien entfernt werden, sodass diese Dateien als vertrauenswürdig eingestuft werden.

Hinweis: Das Entfernen der Bedrohungseindämmung einer Datei führt zum Versand einer Benachrichtigung an den Controller

Mit diesen zwei Möglichkeiten können Sie den Schutz entfernen:

 Wenn eine Datei innerhalb von Threat Containment geöffnet wird, führen Sie oben in der Anwendung einen Rechtsklick auf HP Sure Click Pro Secure View aus. Klicken Sie anschließend auf Schutz entfernen.

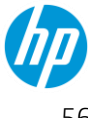

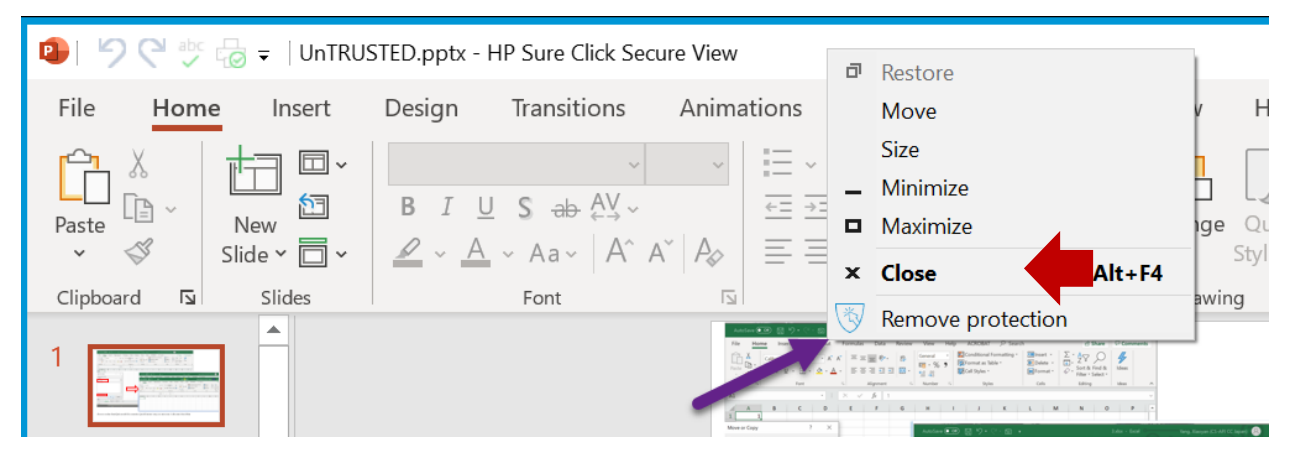

• Führen Sie im Windows Explorer einen Rechtsklick aus und wählen Sie **Schutz entfernen.** Ein neues Fenster wird geöffnet. Wählen Sie erneut **Schutz entfernen.** 

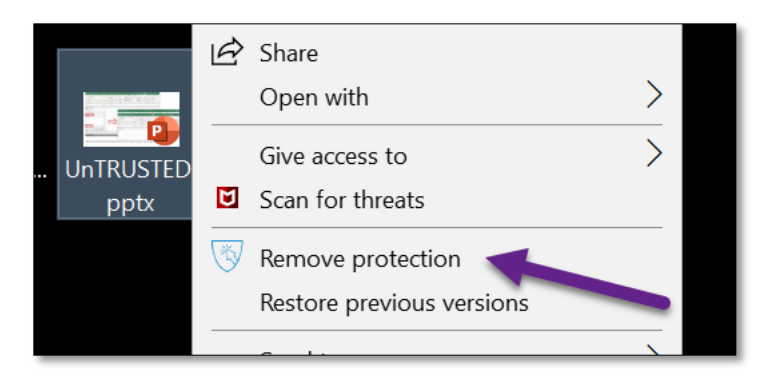

Bitte beachten Sie, dass die Datei vor dem Entfernen des Schutzes von HP Threat Containment analysiert wird. Die Datei wird ab diesem Zeitpunkt ohne Schutz in MS Office oder Adobe Acrobat Reader geöffnet. Wenn Sie eine nicht vertrauenswürdige Datei speichern und erneut öffnen, bleibt die Datei vertrauenswürdig. Wird die Datei per E-Mail an eine nicht vertrauenswürdige Partei außerhalb Ihrer Organisation gesendet, wird sie automatisch auf einen nicht vertrauenswürdigen Status zurückgesetzt.

Falls HP Threat Containment verdächtige Inhalte in einer MS Office-, Adobe PDF-, oder einer ausführbaren EXE-Datei erkennt, wird die Datei als nicht vertrauenswürdig eingestuft. Sie sollten die Datei sicher schließen. Falls Sie weitere Hilfe benötigen, wenden Sie sich bitte an Ihre IT-Abteilung.

#### **Funktion des Malwareschutzes**

Der Malwareschutz der HP Wolf Pro Security Software arbeitet wie eine herkömmliche Antivirus-Software, die Sie in der Vergangenheit genutzt haben. Er wird stets ausgeführt, verschiebt erkannte Bedrohungen in Quarantäne und blockiert sie. Basierend auf der Richtlinie Ihres Unternehmens können Sie möglicherweise Objekte aus der Quarantäne freigeben, ohne dass hierzu zusätzlicher Support erforderlich ist. Wenn Sie in Quarantäne verschobene Objekte anzeigen möchten, können sie die Desktop-Konsole über die Taskleiste starten und die Seite "Sicherheitsalarme" betrachten. Sofern durch die Richtlinie zulässig, können Sie

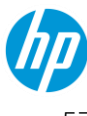

ebenfalls den Malwareschutz deaktivieren, falls dies für die Fehlersuche notwendig ist. Der Schutz bleibt bis zur erneuten Aktivierung deaktiviert.

### Zugangsdatenschutz

Der Zugangsdatenschutz wird nachstehend ebenfalls als Identitätsschutz bezeichnet. Er verhindert, dass Benutzer Passwörter auf bekannten schädlichen Websites eingeben und warnt vor potenziell schädlichen Websites.

#### **Unterstützte Browser**

Die Identitätsschutz-Erweiterung wird gegenwärtig von den neuesten Versionen der Web-Browser Google Chrome, Mozilla Firefox und Microsoft Edge (Chromium-basiert) unterstützt. Sie ist ebenfalls für den HP Sure Click Pro Secure Browser erhältlich.

#### Schutzverhalten

Auf Geräten, auf denen die Funktion aktiviert ist, wird eine Warnmeldung angezeigt, wenn ein Benutzer versucht, über einen geschützten Browser ein Passwort auf einer verdächtigen oder bekannten schädlichen Website einzugeben.

Wird das Website-Risiko als hoch eingestuft, wird dem Benutzer bzw. der Benutzerin ein Warnbildschirm angezeigt, wie dargestellt. Der Benutzer bzw. die Benutzerin wird gewarnt und kann die Warnung nicht umgehen. Der Zugriff auf die Seite wird eingeschränkt, sodass die Steuerungen des Anmeldeformulars deaktiviert werden.

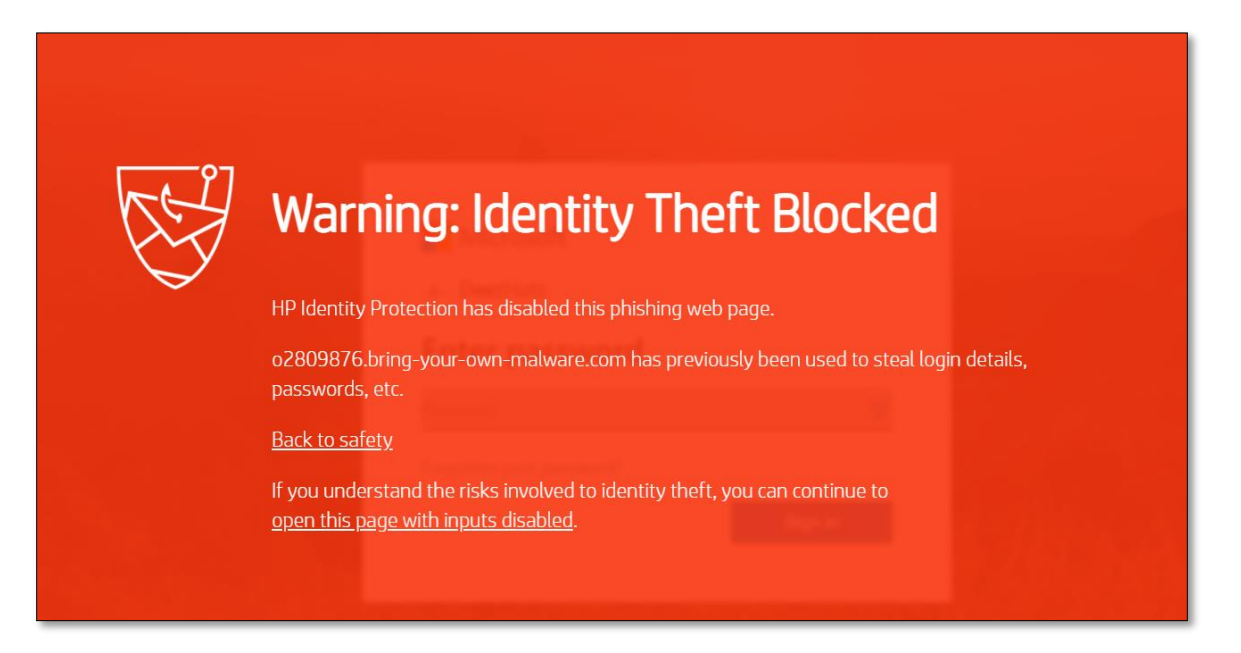

Wird das Risiko für eine Seite als mittel (verdächtig) eingestuft, wird dem Benutzer ein grauer Warnbildschirm angezeigt, wie nachstehend dargestellt:

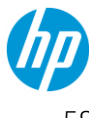

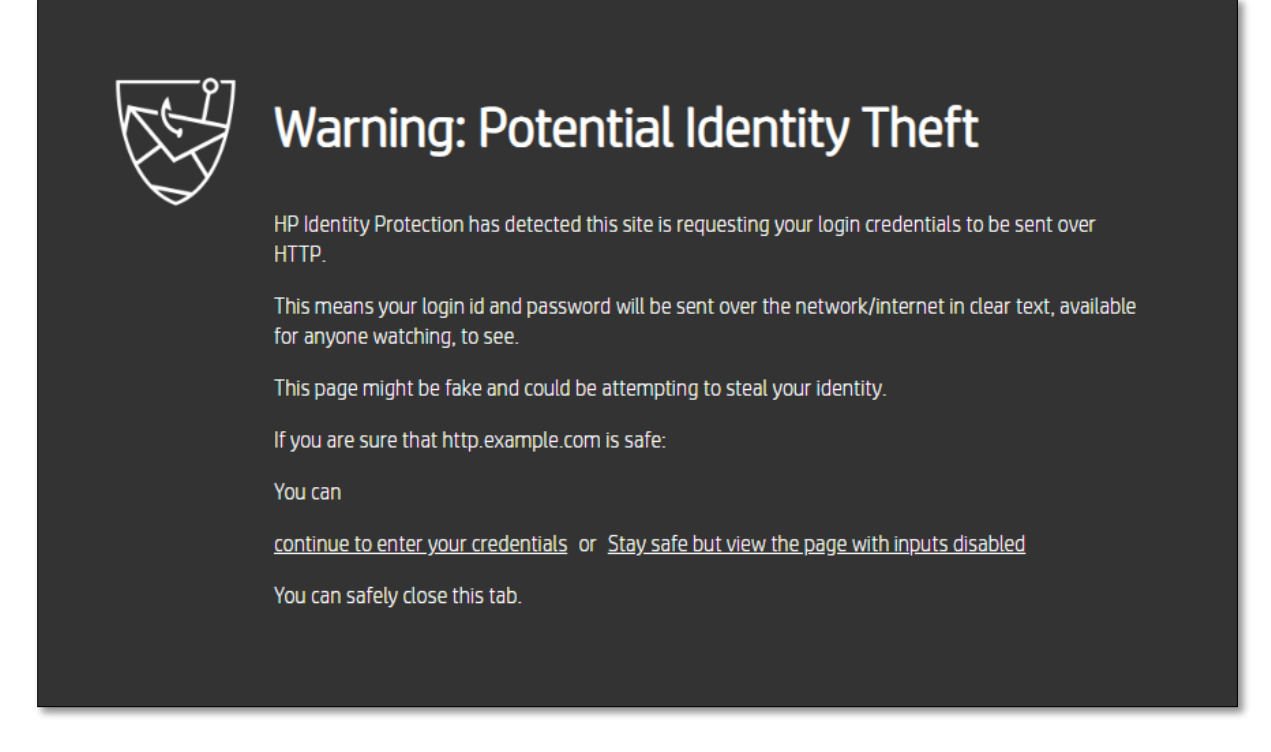

Da diese Seiten absichtlich nicht als schädlich bestätigt werden, erhält der Benutzer bzw. die Benutzerin die Möglichkeit, mit der Eingabe seiner Zugangsdaten fortzufahren oder die Website mit deaktivierten Anmeldungsfenstern zu nutzen, so dass eine versehentliche Passworteingabe verhindert wird. Weiterhin wird, falls sich der Benutzer bzw. die Benutzerin für die Eingabe der Zugangsdaten entscheidet, die Seite der Liste vertrauenswürdiger Seiten dieses Endbenutzers bzw. dieser Endbenutzerin hinzugefügt und es werden keine weiteren Warnungen angezeigt.

#### Aktivieren der Identitätsschutz-Erweiterung

Wenn sie überprüfen möchten, ob der Identitätsschutz aktiviert ist, klicken Sie in der Liste der Browser-Erweiterungen auf das Symbol für HP Identity Protection. Ist die Erweiterung im Browser-Profil des Benutzers bzw. der Benutzerin nicht aktiviert, wird das folgende Popup-Fenster angezeigt.

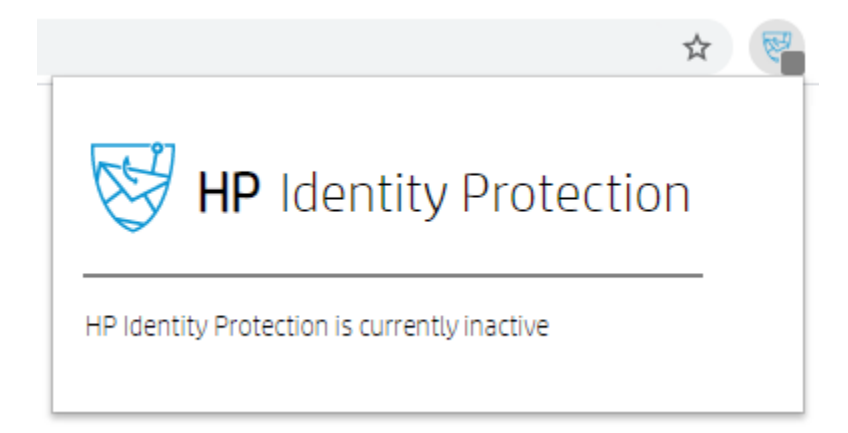

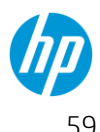

Zum Aktivieren der Erweiterung wählen Sie im Web-Browser-Menü "Weitere Tools→ Erweiterungen".

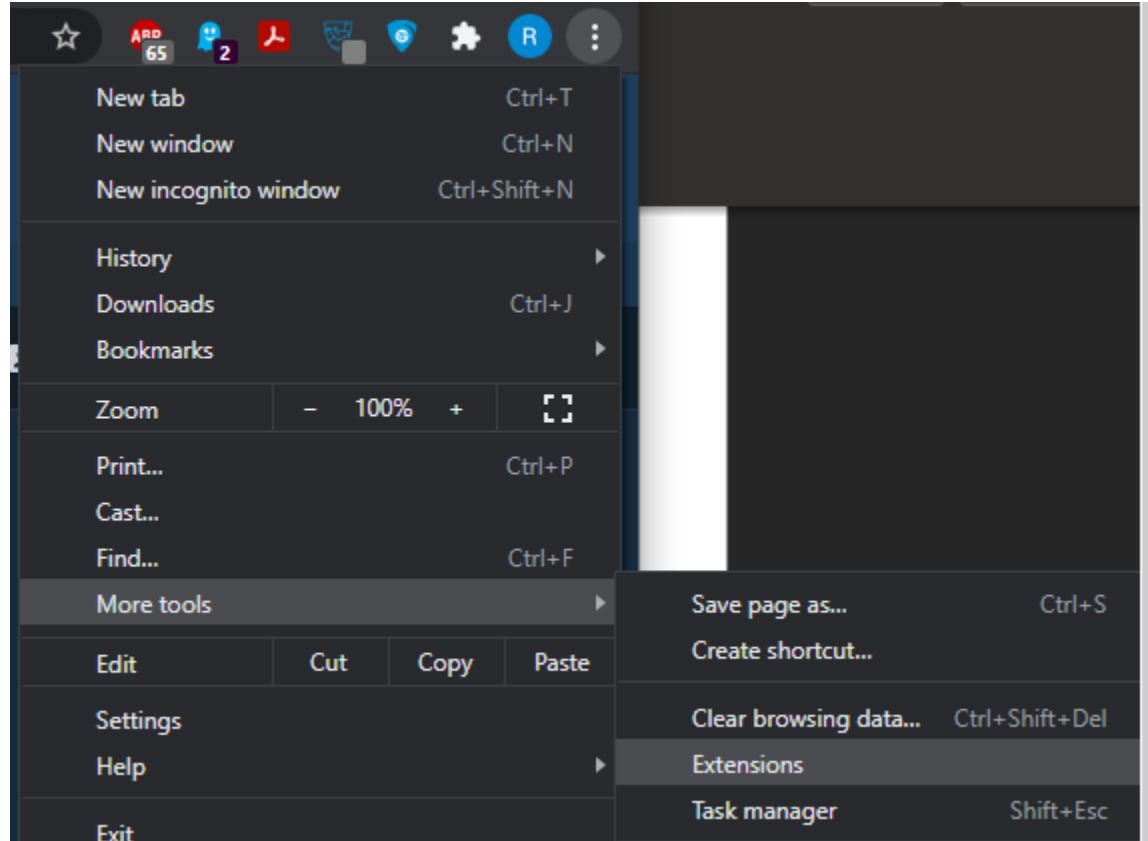

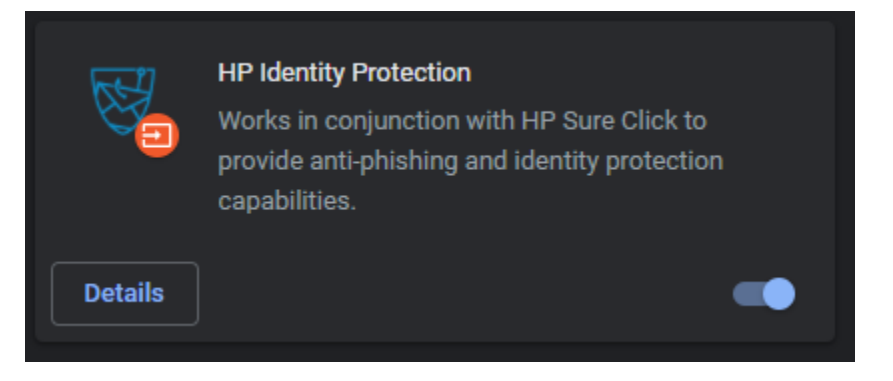

#### Deaktivieren der Identitätsschutz-Erweiterung

Zum Deaktivieren der Identitätsschutz-Erweiterung navigieren Sie zum Erweiterungsmenü für Ihren Browser und schalten Sie die Erweiterung aus. Bei Google Chrome und Microsoft Edge (Chromium) erfolgt dies im Browser-Menü unter "Weitere Einstellungen→ Erweiterungen".

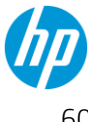

| 🖈 🥀 P2 🛃          | ଟ୍ଟ 💿   | *      | R :     |                    |                  |
|-------------------|---------|--------|---------|--------------------|------------------|
| New tab           |         |        | Ctrl+T  |                    |                  |
| New window        |         |        | Ctrl+N  |                    |                  |
| New incognito win | dow     | Ctrl+S | Shift+N |                    |                  |
| History           |         |        | •       |                    |                  |
| Downloads         |         |        | Ctrl+J  |                    |                  |
| Bookmarks         |         |        | ►       |                    |                  |
| 7                 | _ 100%  |        | F 7     |                    |                  |
| 20011             | - 10076 | - T    | 63      |                    |                  |
| Print             |         |        | Ctrl+P  |                    |                  |
| Cast              |         |        |         |                    |                  |
| Find              |         |        | Ctrl+F  |                    |                  |
| More tools        |         |        | ►       | Save page as       | Ctrl+S           |
| Edit              | Cut     | Сору   | Paste   | Create shortcut    |                  |
| Settings          |         |        |         | Clear browsing dat | a Ctrl+Shift+Del |
| Help              |         |        | Þ       | Extensions         |                  |
| Evit              |         |        |         | Task manager       | Shift+Esc        |

Suchen Sie in der Liste der Erweiterungen die Kachel für die Erweiterung HP Identity Protection und schalten Sie die Funktion aus.

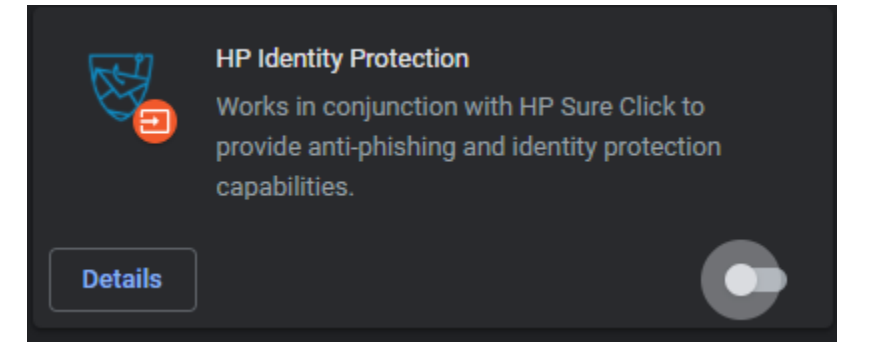

# Bestätigen, ob die HP Identity Protection Browser-Erweiterung aktiviert ist

Nach der Aktivierung können Sie überprüfen, ob die Erweiterung aktiv ist, indem Sie in der Browser-Menüleiste auf das Symbol der HP Identity Protection Erweiterung klicken.

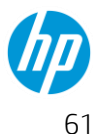

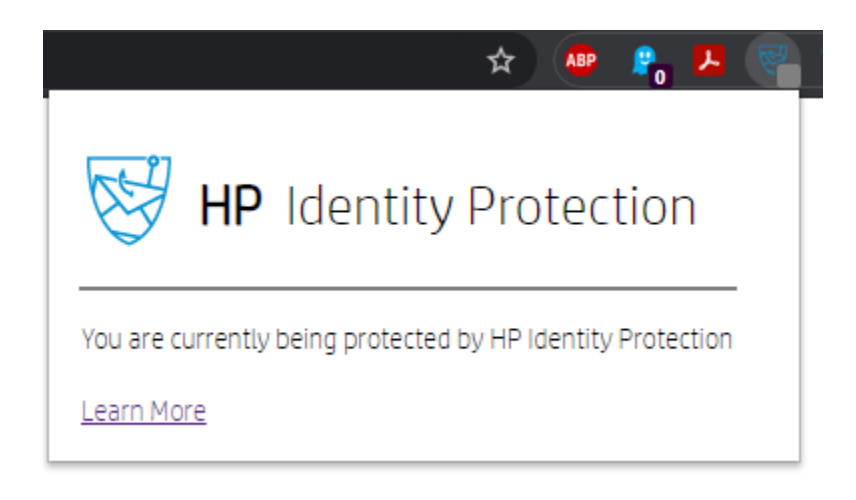

#### Umgang mit benutzerdefinierten Anmeldeseiten-Ausschlüssen

Zur Verwaltung der Liste zulässiger oder blockierter Anmeldeseiten führen Sie in der Menüleiste des Browsers einen Rechtsklick auf die HP Identity Protection Browser-Erweiterung aus und wählen Sie "Optionen".

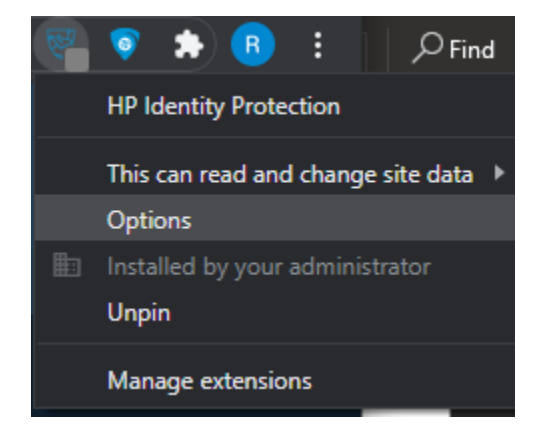

In diesem Menü kann der Benutzer die Einstellungen zur Vertrauenswürdigkeit zulässiger Websites ändern. Bitte beachten Sie, dass diese Funktion durch Ihr Unternehmen eingeschränkt sein kann.

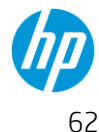

| W Identity Protection             | ×   |
|-----------------------------------|-----|
| Allowed Domains:                  | _ i |
| pswapps.visualstudio.com          |     |
| app.smartsheet.com                |     |
| help-sureclick.bromium-online.com |     |
| docs.microsoft.com                |     |
| mail.yahoo.com                    |     |
| www.linkedin.com                  |     |
| finance.yahoo.com                 |     |
| www.google.com                    |     |
| www.microsoft.com                 |     |
| us.etrade.com                     |     |

### Lokale Verwaltung (Desktop-Konsole)

Dieser Abschnitt beschreibt, wie der Endbenutzer bzw. die Endbenutzerin mit HP Wolf Pro Security Agents und Service interagiert.

#### Suchen der Desktopkonsole

Die Desktopkonsole (Benutzeroberfläche) wird angezeigt, wenn Sie das HP Wolf Pro Security Symbol neben der Uhr in der Taskleiste anklicken, wie nachstehend dargestellt.

| No action required                                       |    |
|----------------------------------------------------------|----|
| Disable Threat Containment<br>Disable Malware Prevention |    |
| Open Desktop Console                                     |    |
| ^ 🦏 🛥 🚼 🔇                                                | Ÿ_ |

- Der Gesamtstatus informiert Sie über ggf. erforderliche Maßnahmen.
- Die Deaktivierung oder Aktivierung der Bedrohungseindämmung kann durch Anklicken dieser Option erfolgen. Dies deaktiviert die Bedrohungseindämmungstechnologie.
- Die Deaktivierung oder Aktivierung der des Malwareschutzes kann durch Anklicken dieser Option erfolgen. Dies deaktiviert die Sure Sense Technologie.
  - Bei jeder Deaktivierung einer Funktion sollten Sie einen Grund sowie Ihren Namen angeben. Dies könnte jedes Problem schneller lösen, das sich möglicherweise auf andere Benutzer:innen auswirkt.

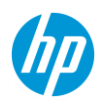

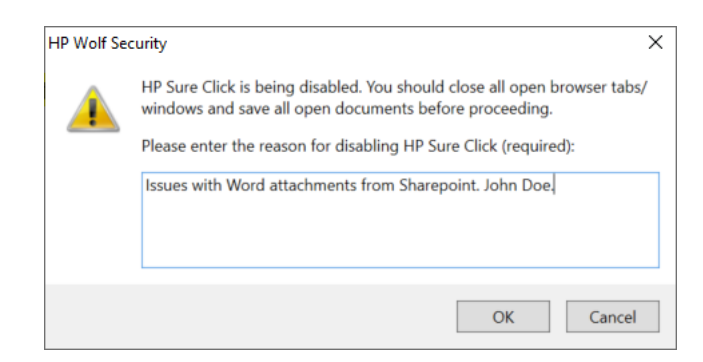

• "Desktop-Konsole öffnen" öffnet die Benutzeroberfläche.

Die Desktop-Konsole kann ebenfalls durch Anklicken von "HP Wolf Security" im Startmenü geöffnet werden.

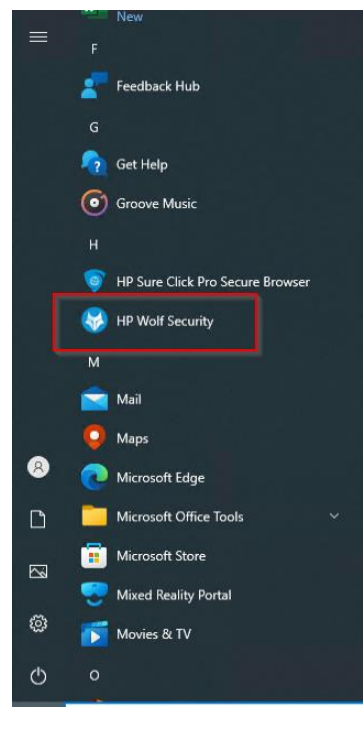

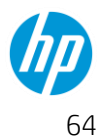

### Kurzanleitung – HP Wolf Pro Security (Administrator)

(F)

#### Details zur Desktop-Konsole

- Status
  - Aktiver Status, Fehlermeldungen, Anzahl 0 erkannter und geminderter Bedrohungen, Anzahl gescannter Dateien.
- Einstellungen •
  - Status Endgeräteverbindung zum Controller 0
  - Definieren Sie lokale Datei- und 0 Ordnerausschlüsse, ergreifen Sie Maßnahmen für aus der Quarantäne wiederhergestellte Dateien

#### Warnmeldungen ٠

- Ereignisliste erkannter schädlicher Dateien, 0 Websites und Phishing-Attacken zum Diebstahl von Zugangsdaten
- Korrigieren und behandeln Sie in Quarantäne 0 verschobene Dateien mithilfe der Isolationstechnologie, um ein sicheres Öffnen der Dateien zu ermöglichen

#### Support

- Software-Info Versionsnummer, PC # 0
- Erweiterte Tools 0
  - Protokollierung, VM-Reinitialisierung, Live-Ansicht .

Nach dem Aufrufen des HP Pro Security Dashboards über das Windows Startmenü öffnet das Dashboard die Seite Status. Nachstehend finden Sie Beschreibungen für jeden der 3 in HP Pro Security enthaltenen Schutzmechanismen. Durch Anklicken der Symbole im oberen Bereich (Status, Einstellungen, Sicherheitsalarme und Support) werden Einstellungen und Informationen für jedes der Software-Attribute angezeigt.

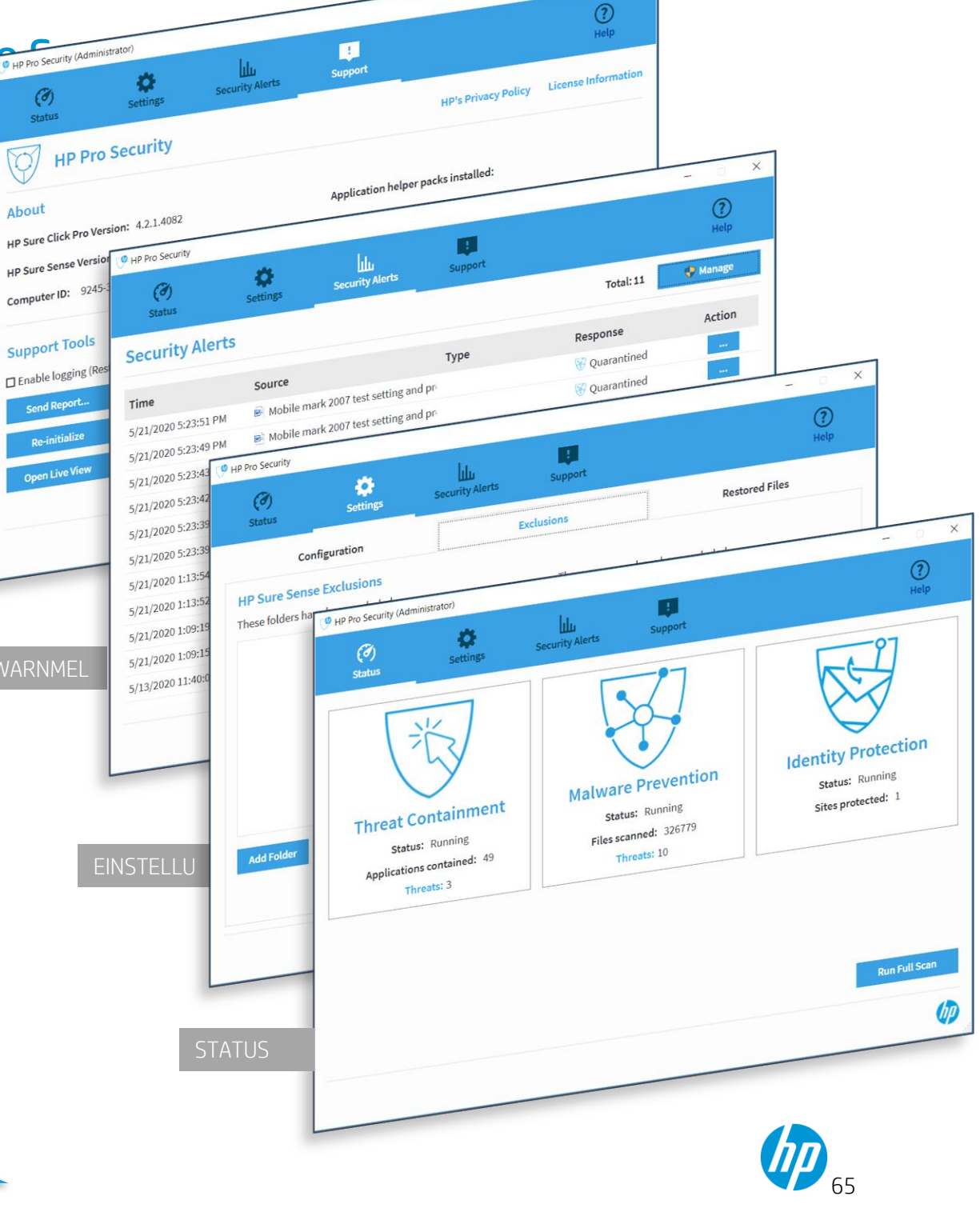

können: Einstellungen, Ausschlüsse und

wiederhergestellte Dateien.

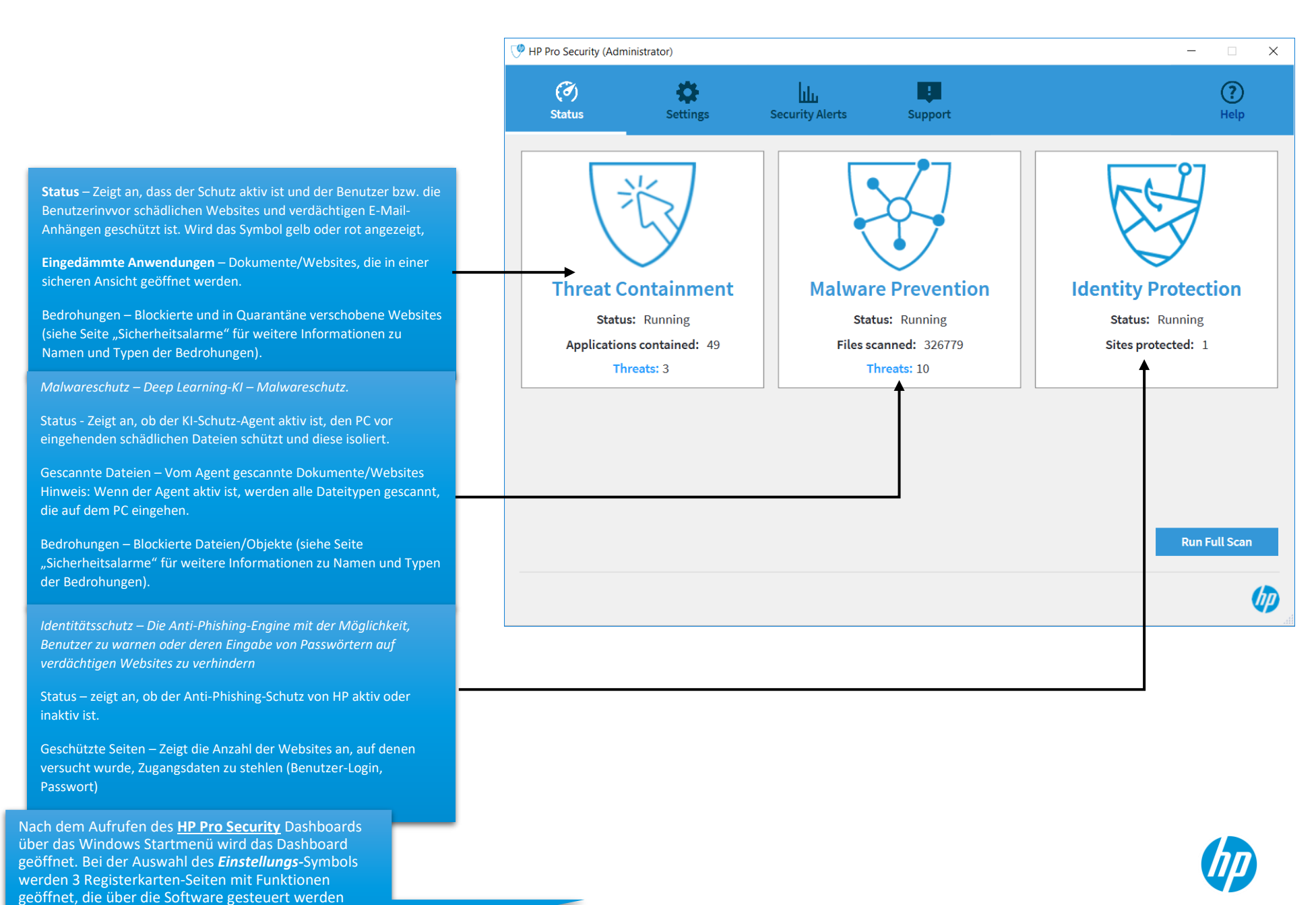

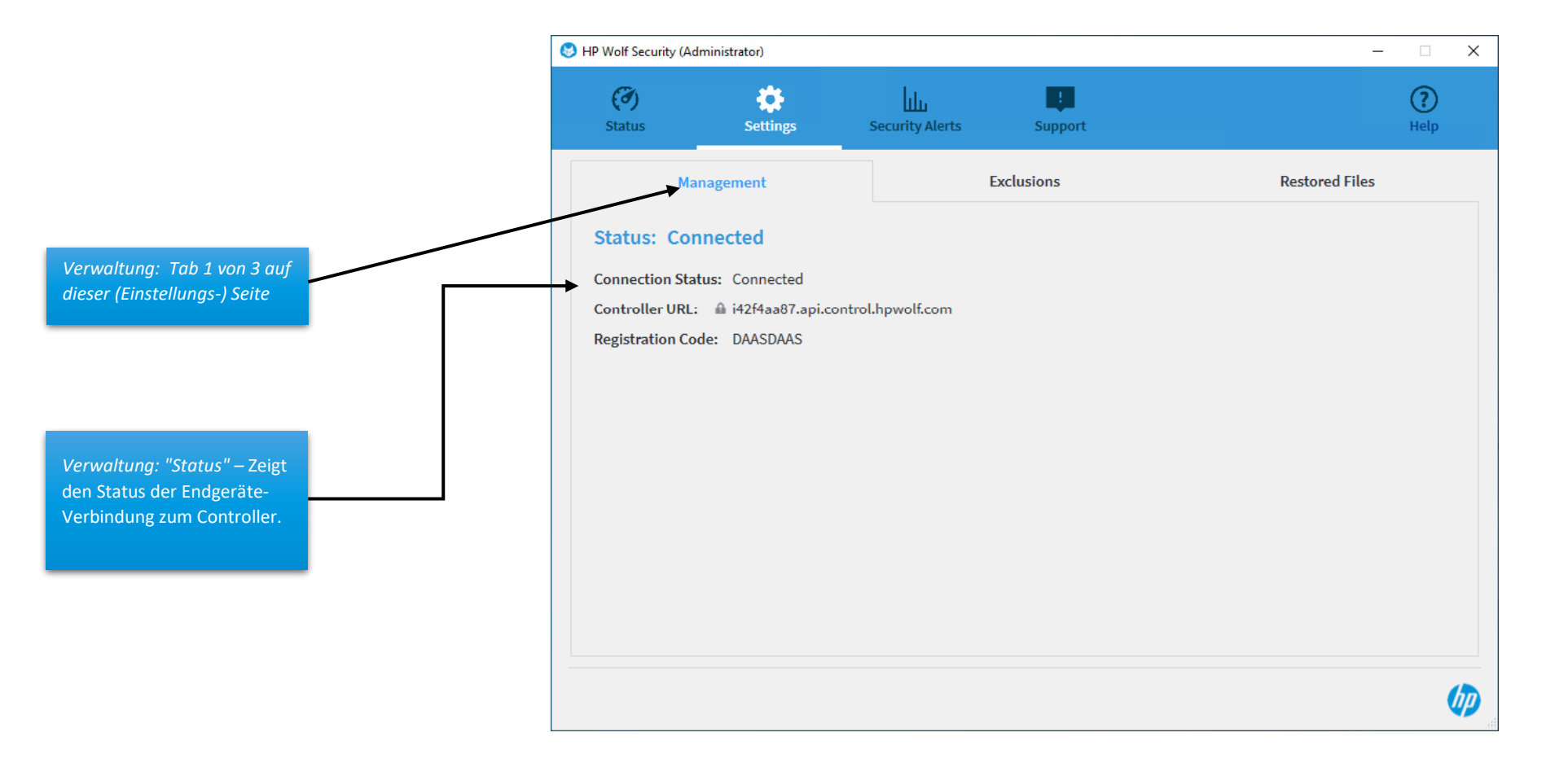

Nach dem Aufrufen des <u>HP Pro</u> <u>Security</u> Dashboards über das Windows Startmenü wird das Dashboard geöffnet. Bei der Auswahl des <u>Einstellungssymbols</u> werden 3 Registerkarten-Seiten mit Funktionen geöffnet, die über die Software gesteuert werden können: Konfiguration, Ausschlüsse und wiederhergestellte Dateien.

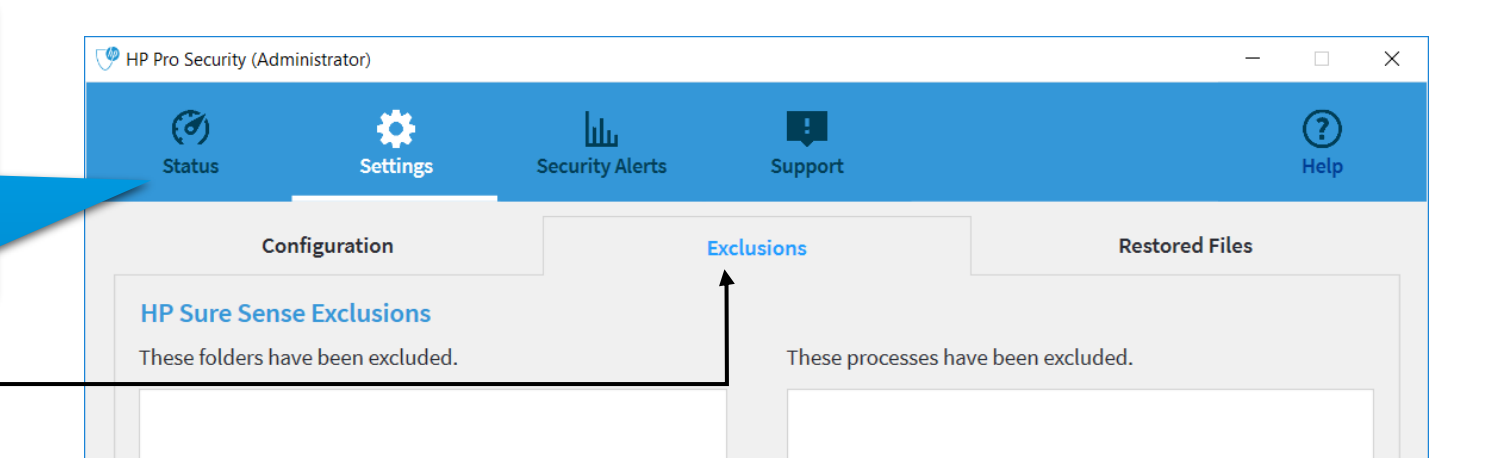

Ausschlüsse: Tab 2 von 3 auf dieser (Einstellungs-)Seite

Ausschluss: Listen von Ordnern und/oder Prozessen, bei denen es sich um bekannt sichere Ordner, Dateien oder Prozesse handelt. Durch das Hinzufügen eines Ordners (mit einer Datei) oder Prozesses zu einer dieser Listen auf dieser Seite bewirkt, dass er bei der Durchführung eines Sicherheits-Überprüfungen durch HP Pro Security übergangen (als sicher angesehen) wird.

Durch das Hinzufügen einer solchen benutzerspezifischen Anwendung zur Ausschlussliste wird die Datei

Nach dem Aufrufen des <u>HP Pro</u> <u>Security</u> Dashboards über das Windows Startmenü wird das Dashboard geöffnet. Bei der Auswahl des <u>Einstellungs-</u> Symbols werden 3 Registerkarten-Seiten mit Funktionen geöffnet, die über die Software gesteuert werden können: Konfiguration, Ausschlüsse und wiederhergestellte Dateien.

Wiederhergestellte Dateien: Tab 3 von 3 auf dieser (Einstellungs-) Seite

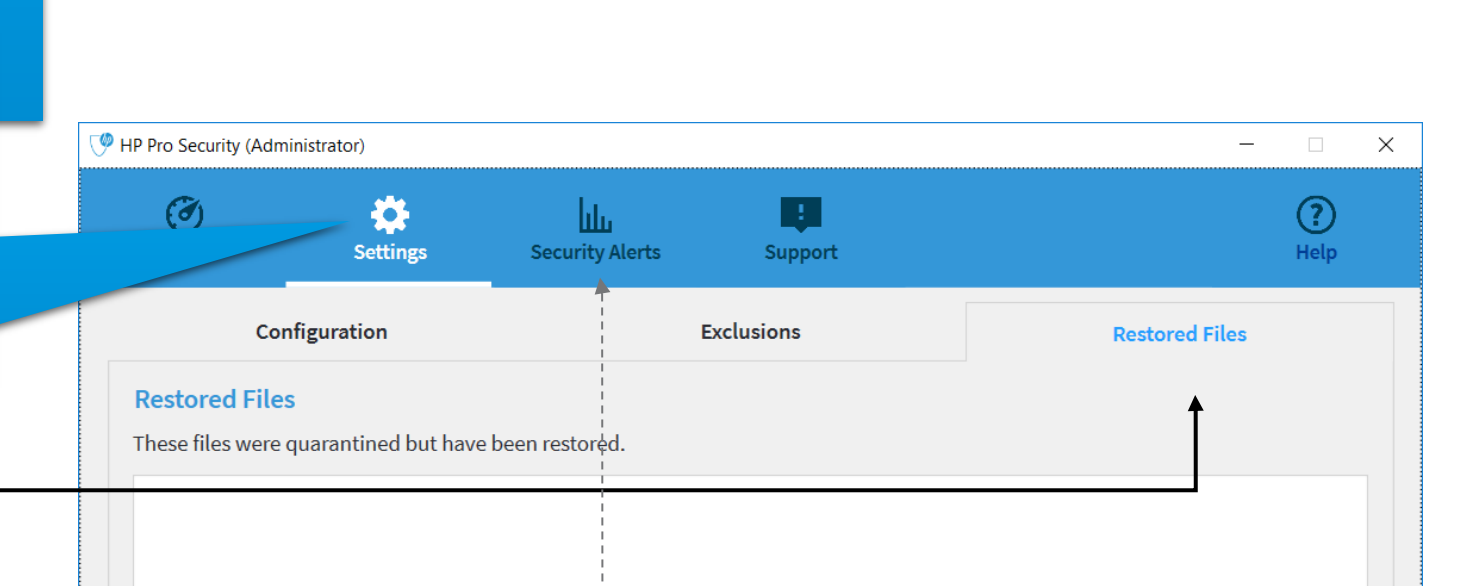

Wiederhergestellte Dateien: Diese Seite enthält eine aktive Liste von Dateien, die HP Wolf Pro Security anfänglich als schädlich, vom Benutzer jedoch als sicher gekennzeichnet wurden. Üblicherweise stammt eine sichere Datei *aus einer vertrauenswürdigen Quelle und der Benutzer hat diese als sicher gekennzeichnet.* 

HINN/EIC: Alcuncichor

Nach dem Aufrufen des <u>HP Pro Security</u> Dashboards über das Windows Startmenü wird das Dashboard geöffnet. Durch Auswahl des Symbols für die <u>Sicherheitsalarme</u> wird eine Liste der Dateinamen und/oder Websites angezeigt, die *in Quarantäne verschoben* oder als schädlich gekennzeichnet wurden.

Die Angriffsdaten enthalten Uhrzeit, Quelle und Art (des Angriffs), Reaktionenund Maßnahmen.

*Zeit:* Monat, Tag, Jahr und Uhrzeit der Bedrohungserkennung.

*Quelle:* Zeigt den Typ der als potenziell schädlich eingestuften und in Quarantäne verschobenen Datei. Üblicherweise zeigt das Symbol dem Benutzer an, ob es sich bei der verdächtigen Datei um ein Dokument (z. B. Word, Excel) oder ein Webbrowser-Ereignis handelt, bei dem eine Website als versuchter Diebstahl von Zugangsdaten eingestuft wird.

*Typ:* Manche Malware-Typen können kategorisiert werden (z. B. Ransomware). Wenn möglich, zeigt HP Pro Security Informationen hierzu in dieser Spalte an.

*Reaktion:* Die von HP Pro Security ergriffene Maßnahme beim Erkennen einer verdächtigen Datei oder Website.

*Maßnahme:* Die Schaltfläche "Maßnahme" ... bietet dem Benutzer mehrere Optionen.

- 1. Für eine in Quarantäne verschobene Datei stehen dem Benutze bzw. der Benutzerin 4 Optionen zur Verfügung.
  - i. Details zu Datei, Ort. Zeit und Hash-Wert.

| PP Pro Security (Administrator) |                  |              |                         |               |                 |                                                                                                    |  |
|---------------------------------|------------------|--------------|-------------------------|---------------|-----------------|----------------------------------------------------------------------------------------------------|--|
|                                 | Can<br>Status    | Settings     | Security Alerts         | Support       |                 | (?)<br>Help                                                                                                    |  |
| Sec                             | urity Alerts     |              |                         |               | Total: 11       | Empty Quarantine                                                                                                    |  |
| Time                            | 2                | Source       |                         | Туре          | Response        | Action                                                                                                    |  |
|                                 | 2020 5:23:51 PM  | 🖻 Mobile mar | k 2007 test setting and | pre           | 😽 Quarantined   |                                                                                                    |  |
| l in<br>Iem                     | 2020 5:23:49 PM  | 🖻 Mobile mar | k 2007 test setting and | pr            | 😽 Quarantined   |                                                                                                    |  |
| nt (z.                          | 2020 5:23:43 PM  | 🖻 Mobile mar | k 2007 test setting and | 😽 Quarantined |                 |                                                                                                    |  |
| ne<br>d.                        | 2020 5:23:42 PM  | 🖻 Mobile mar | k 2007 test setting and | 😽 Quarantined |                 |                                                                                                    |  |
|                                 | 2020 5:23:39 PM  | 🖻 Mobile mar | k 2007 test setting and | pr            | 😽 Quarantined   |                                                                                                    |  |
|                                 | 2020 5:23:39 PM  | 🖻 Mobile mar | k 2007 test setting and | pr            | 😽 Quarantined   |                                                                                                    |  |
|                                 | 2020 1:13:54 PM  | 🖻 VMENUWRK   | .DOC                    |               | 😽 Quarantined 📗 | 545 ···                                                                                                    |  |
| ennen                           | 2020 1:13:52 PM  |              | Doc                     |               | 😽 Quarantineo   | Annual Second Second Seco |  |
| er                              | 2020 1:09:19 PM  |              | .DOC                    |               | 😽 Quarantined 💻 | due the                                                                                                    |  |
|                                 | 2020 1:09:15 PM  |              | .DOC                    |               | ₩ Quarantined   |                                                                                                    |  |
| zer                             | 2020 11:40:09 AM | Identity Pro | tection                 |               | 😻 Protected     |                                                                                                    |  |

Dies ist ein branchenweit einzigartiger Quarantäne-Workflow, der nachstehend näher beschrieben wird.

#### Einzigartiger Workflow für in Quarantäne v

Die Kombination aus hardware-gestützter Isolation und NGAV ermöglicht WPS den Einsatz branchenweit einzigartiger Quarantäne-Workflows. Bei den meisten NGAVs besteht die Standardreaktion auf eine potenziell schädliche, in Quarantäne verschobene Datei daraus, sie zu löschen oder sicher für eine Analyse hochzuladen, wenn der Benutzer bzw. die Benutzerin davon überzeugt ist, dass es sich um eine falsch-positive Erkennung handelt. Dies führt zu Workflow-Unterbrechungen, insbesondere im Fall falsch-positiver Ergebnisse, da selbst die Anzeige der Datei unzulässig ist. Abhängig von der in Quarantäne verschobenen (und somit für den Benutzer bzw. die Benutzerin nicht mehr zugänglichen) Datei können die Unterbrechungen schwerwiegend sein.

WPS umgeht dieses Problem vollständig, indem das Öffnen in Quarantäne verschobener Dateien in einer sicheren isolierten Umgebung ermöglicht wird, sofern die Isolationsfunktion diesen Dateityp unterstützt. Der Benutzer bzw. die Benutzerin muss sich keine Gedanken darüber machen, ob die Datei schädlich ist oder nicht, und kann sie sicher betrachten. Falls es sich um eine schädliche Datei handelt, wird sie erkannt und zerstört, sobald das Dokument geschlossen wird. Das Gerät des Endbenutzers bzw. der Endbenutzerin wird in keiner Weise beeinträchtigt.

Nachstehend finden Sie ein Beispiel für die Wiederherstellung einer schädlichen, Ransomware enthaltenden Datei, die bereits in Quarantäne verschoben wurde, bei der sich der Benutzer bzw. die Benutzerin jedoch nicht sicher ist, ob es sich um eine schädliche Datei handelt oder nicht. Der Benutzer kann sie weiterhin sicher anzeigen lassen und sie wird in einer vollständig isolierten VM geöffnet. Selbst wenn sich herausstellt, das es sich tatsächlich um eine schädliche Datei handelt, wie nachstehend dargestellt, erfolgt eine vollständige Eindämmung der Malware innerhalb der VM sowie die Zerstörung der Datei beim Schließen des Word-Dokuments.

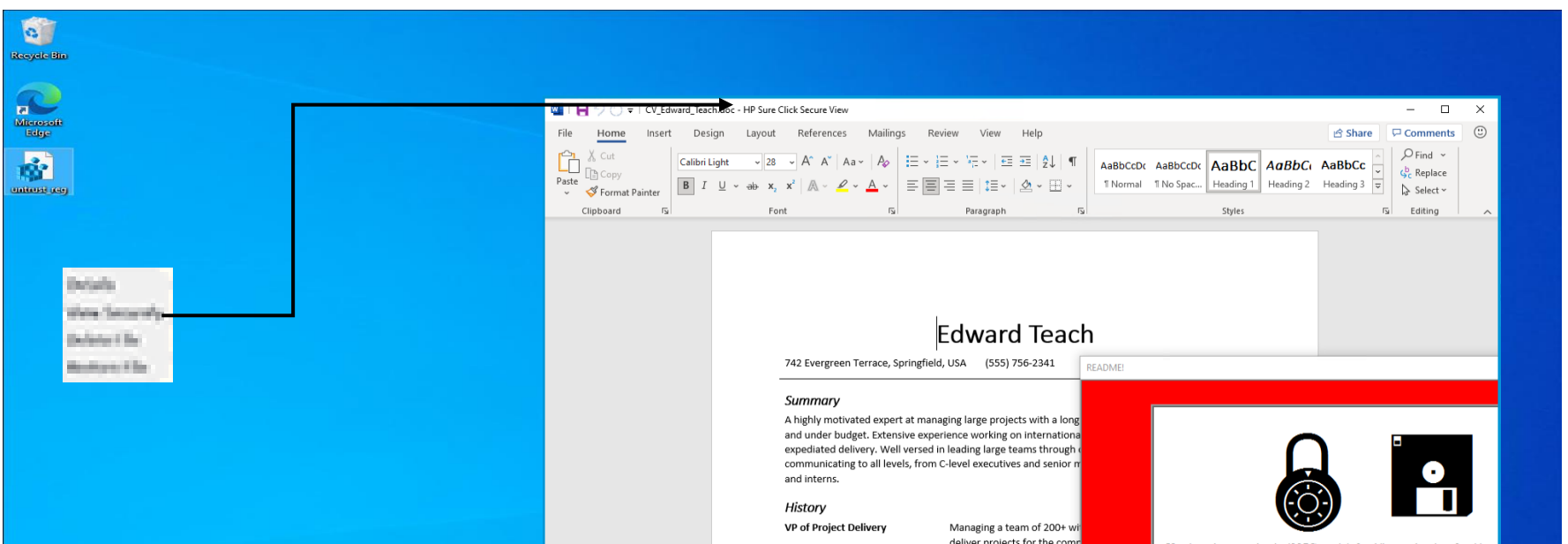

HP Sure Click Pro und HP Sure Sense Pro stellen gemeinsam die Funktionen bereit, die Bestandteil von WPS sind. Für jede Anwendung können separate Aktualisierungen über die HP Cloud bereitgestellt werden. Die **Versionsnummern** sind nicht identisch.

Die <u>Computer-ID</u> ist eine eindeutige, diesem Endgerät zugewiesene ID. Sie wird verwendet, um dieses Endgerät am Controller zu identifizieren, und ist ebenfalls für Supportzwecke hilfreich.

Durch <u>Aktivieren der</u> <u>Protokollierung</u> wird eine Protokolldatei im ZIP-Format erzeugt, die in einem benutzerdefinierten Verzeichnis auf dem PC gespeichert wird (z. B. "Desktop"), um dem Support-Team Informationen zu liefern. Durch Betätigen der Schaltfläche <u>"Bericht senden"</u> wird die Protokolldatei zur weiteren Analyse an den Controller übertragen

Die "Reinitialisierung" ist in bestimmten Situationen hilfreich, wenn bei der Bedrohungseindämmung unerwartete Fehler auftreten. Durch Betätigen dieser Schaltfläche werden die Templates der virtuellen Maschine wiederhergestellt, die zur Isolation schädlicher Inhalte verwendet werden.

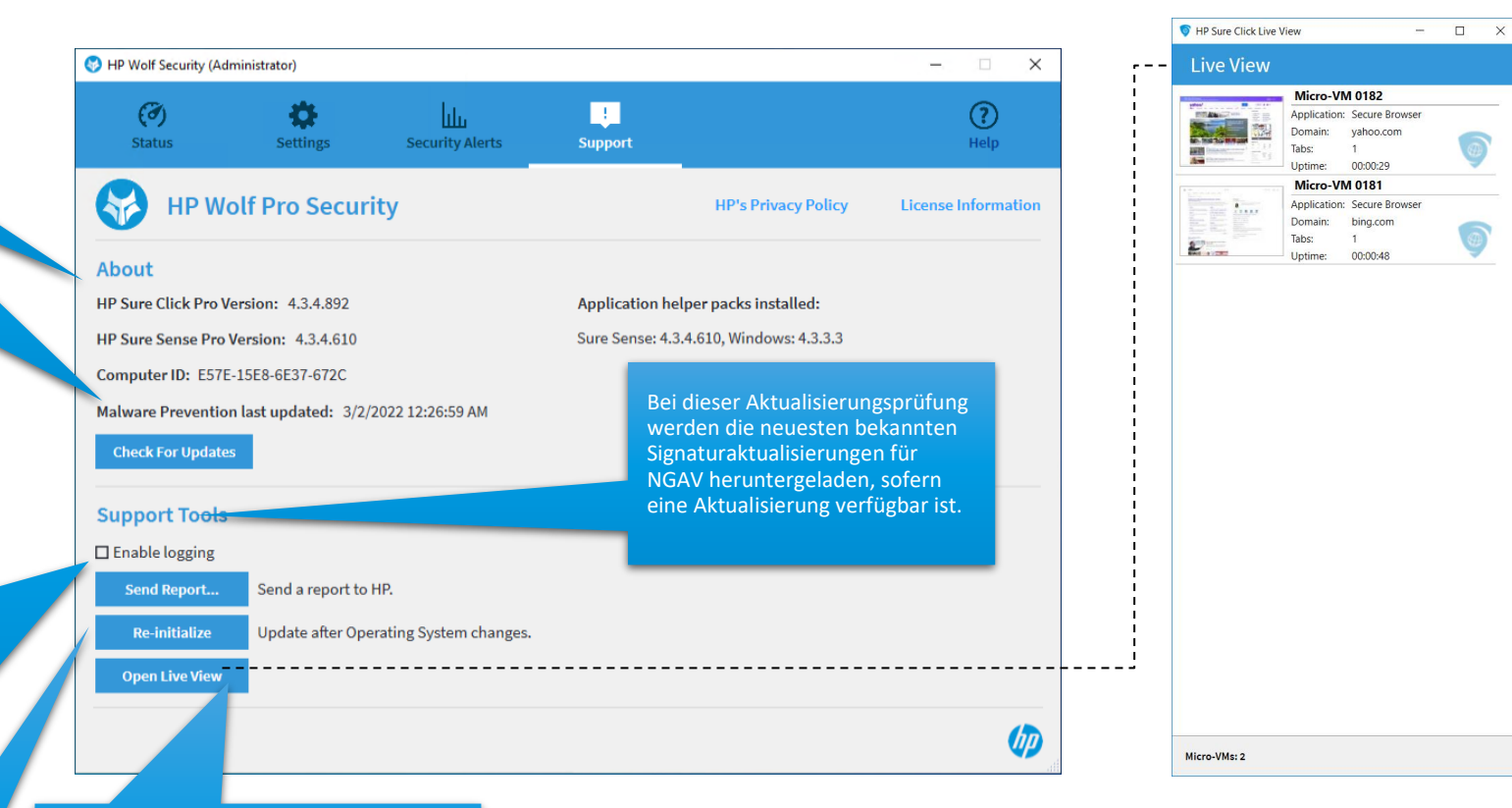

hp)
#### Statusarten der Desktopkonsole

#### Bedrohungseindämmung

Es gibt drei Statusarten für Isolation und Überwachung:

- Wird ausgeführt Normaler Betrieb ohne Probleme.
- Maßnahme empfohlen Die Anwendung verursacht Probleme, die untersucht werden sollten.
- Deaktiviert Dies bedeutet, dass der Agent deaktiviert wurde und den Computer nicht schützt.
- Sie können sehen, wie viele Objekte analysiert wurden
- Sie können sehen, wie viele Bedrohungen abgewehrt wurden

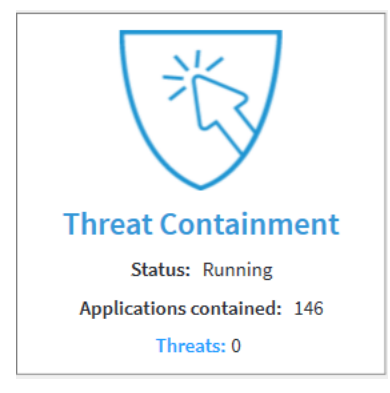

Die folgenden Status-Meldungen könnten in dieser Kachel angezeigt werden:

| Status                                          | Beschreibung                                               |
|-------------------------------------------------|------------------------------------------------------------|
| Warten auf HP Sure Click                        | Wenn HP Sure Click in diesem Zustand bleibt,               |
|                                                 | versuchen Sie, den Computer neu zu starten.                |
| HP Sure Click wird ausgeführt                   | HP Sure Click schützt Sie vor Websites und                 |
|                                                 | Dokumenten, die Malware enthalten.                         |
| HP Sure Click aktivieren, um Ihr System zu      | HP Sure Click ist deaktiviert. Wählen Sie zur              |
| schützen                                        | Aktivierung "Bedrohungseindämmung aktivieren" im           |
|                                                 | Menü des Taskleisten-Symbols.                              |
| HP Sure Click wird nicht ausgeführt             | HP Sure Click wird nicht ausgeführt. Versuchen Sie,        |
|                                                 | Ihren Computer neu zu starten.                             |
| HP Sure Click muss initialisiert werden         | HP Sure Click wurde nicht initialisiert. Betätigen Sie auf |
|                                                 | der Seite "Support" die Schaltfläche "Initialisieren".     |
| HP Sure Click Anforderungen werden überprüft    | Diese Meldung kann kurz angezeigt werden, wenn HP          |
|                                                 | Sure Click gestartet wird.                                 |
| HP Sure Click Status wird überprüft             | Diese Meldung kann kurz angezeigt werden, wenn HP          |
|                                                 | Sure Click gestartet wird.                                 |
| HP Sure Click Aktualisierungen werden überprüft | HP Sure Click muss möglicherweise Aktualisierungen         |
|                                                 | herunterladen, bevor es ausgeführt werden kann.            |
|                                                 | Bitte warten Sie, bis dieser Vorgang abgeschlossen         |
|                                                 | ist.                                                       |
| Warten auf Empfang der Konfiguration            | HP Sure Click muss vor der Ausführung die                  |
|                                                 | Konfiguration vom Controller herunterladen. Bitte          |
|                                                 | warten Sie, bis dieser Vorgang abgeschlossen ist.          |
| Konfiguration konnte nicht abgerufen werden.    | HP Sure Click muss vor der Ausführung die                  |
| Bitte überprüfen Sie Ihre Netzwerkverbindung.   | Konfiguration vom Controller herunterladen. Bitte          |

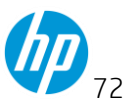

|                                                                                         | überprüfen sie, ob Ihr Computer mit dem Internet verbunden ist.                                                                                                    |
|-----------------------------------------------------------------------------------------|----------------------------------------------------------------------------------------------------|
| Bitte überprüfen sie, ob Ihr Computer mit dem<br>Internet verbunden ist                 | Bitte überprüfen sie, ob Ihr Computer mit dem<br>Internet verbunden ist                                                                                                    |
| HP Sure Click ist in wenigen Minuten betriebsbereit                                     | HP Sure Click wird für den Betrieb vorbereitet. Bitte warten Sie, bis dieser Vorgang abgeschlossen ist.                                                                                                    |
| Initialisierung wird durchgeführt                                                       | HP Sure Click erfasst den aktuellen Systemstatus des<br>Computers. Bitte warten Sie, bis dieser Vorgang<br>abgeschlossen ist.                                                                                                    |
| Initialisierung erforderlich/Initialisierung<br>angehalten                              | HP Sure Click muss den aktuellen Systemstatus des<br>Computers erfassen. Dieser Vorgang sollte<br>durchgeführt werden, wenn sich das System im<br>Leerlauf befindet. Alternativ können Sie die<br>Schaltfläche "Initialisieren" auf der Seite "Support"<br>betätigen, um den Vorgang zu starten.                                                                                                    |
| Reinitialisierung wird durchgeführt                                                     | HP Sure Click erfasst den aktuellen Systemstatus des<br>Computers. HP Sure Click wird weiterhin ausgeführt,<br>so dass Sie während dieses Vorgangs geschützt<br>bleiben.                                                                                                    |
| Reinitialisierung erforderlich/Reinitialisierung<br>angehalten                          | HP Sure Click muss den aktuellen Systemstatus des<br>Computers erfassen. Dieser Vorgang sollte<br>durchgeführt werden, wenn sich das System im<br>Leerlauf befindet. Alternativ können Sie die<br>Schaltfläche "Reinitialisieren" auf der Seite "Support"<br>betätigen, um den Vorgang zu starten. HP Sure Click<br>wird weiterhin ausgeführt, so dass Sie während dieses<br>Vorgangs geschützt bleiben. |
| HP Sure Click erfordert einen Neustart des<br>Computers, damit das Upgrade wirksam wird | Aktualisierungen für HP Sure Click wurden installiert.<br>Starten Sie den Computer neu, um die aktualisierte<br>Version zu nutzen.                                                                                                    |

Die folgenden Fehler-Meldungen könnten in dieser Kachel angezeigt werden

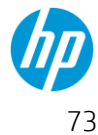

| Fehlermeldungen                                    | Beschreibung                                                                                                  |
|----------------------------------------------------|----------------------------------------------------------------------------------------------------|
| HP Sure Click unterstützt diese CPU nicht          | HP Sure Click unterstützt diese CPU nicht und kann daher                                                      |
|                                                    | nicht ausgeführt werden.                                                                                      |
| HP Sure Click erfordert ein VT-x-fähiges System    | Die CPU unterstützt keine VT-x                                                                                |
|                                                    | Virtualisierungserweiterungen (oder vergleichbare),                                                           |
|                                                    | daher kann HP Sure Click nicht ausgeführt werden.                                                             |
| Die Aktivierung von HP Sure Click erfordert VT-x   | VT-x Virtualisierungserweiterungen (oder vergleichbare)                                                       |
|                                                    | sind im System-BIUS deaktiviert. Sie mussen VI-x im                                                           |
|                                                    | System-Bios aktivieren, uannit HP Sure Click ausgehunnt                                                       |
|                                                    | Technologie im BIOS                                                                                           |
| Die Aktivierung von HP Sure Click erfordert        | Extended Page Table Virtualisierungserweiterungen sind                                                        |
| Extended Page Tables (EPT)                         | im System-BIOS deaktiviert. Sie müssen EPT im System-                                                         |
|                                                    | BIOS aktivieren, damit HP Sure Click ausgeführt werden                                                        |
|                                                    | kann.                                                                                                    |
| Nicht unterstützte AMD CPU-Familie                 | Der Computer verfügt über einen AMD-Prozessor, der                                                            |
|                                                    | von HP Sure Click nicht unterstützt wird.                                                                     |
| HP Sure Click Arbeitsspeicher-Anforderungen        | HP Sure Click hat erkannt, dass der verfügbare                                                                |
| wurden nicht erfüllt                               | Arbeitsspeicher nicht ausreicht. Bitte schließen Sie einige                                                   |
| Nicht and finite Allerian states price             | Programme, um mehr Arbeitsspeicher freizugeben.                                                               |
| Nicht genugend freier Arbeitsspeicher. Bitte       | HP Sure Llick nat erkannt, dass der vertugbare<br>Arbeitsspeicher eicht zusreicht. Ditte schließen Sie einige |
| Arbeitsspeicher freizugeben                        | Ai Deilsspeicher Hicht aus eicht. Bille schließen sie einige<br>Drogramme um mehr Arbeitsspeicher freizugeben |
| Stellen Sie mehr freien Laufwerksspeicher hereit   | Für die Initialisierung von HP Sure Click sind mindestens                                                     |
| und starten Sie den Computer neu                   | 1.5 GB freier Speicherplatz auf dem Systemlaufwerk                                                            |
|                                                    | erforderlich. Bitte stellen Sie sicher, dass mindestens 1,5                                                   |
|                                                    | GB Laufwerksspeicher verfügbar sind und starten Sie                                                           |
|                                                    | den Computer neu.                                                                                             |
| HP Sure Click ist nicht mit Systemen kompatibel,   | HP Sure Click ist nicht mit der Gladinet Software                                                             |
| die Gladinet nutzen                                | kompatibel.                                                                                                   |
| HP Sure Click ist in einer anderen Benutzersitzung | HP Sure Click ist nicht für die Unterstützung mehrere                                                         |
| aktiv                                              | Benutzer konfiguriert, die gleichzeitig auf demselben                                                         |
| HD Sure Click orfordert eigen Neustart des         | Computer angemetaet sina.                                                                                     |
| Computers, um Ihr System zu schützen               | Sure Click ausgeführt wird.                                                                                   |
| HP Sure Click benötigt Aktualisierungen, um die    | HP Sure Click benötigt eine Zusatzkomponente, um                                                              |
| installierte Version von Windows zu unterstützen.  | diese Version von Windows zu unterstützen. Das System                                                         |
| Starten Sie Ihren Computer neu, um die             | muss neu gestartet werden, um die Installation dieser                                                         |
| Installation dieser Updates zu gestatten.          | Komponente zu gestatten.                                                                                      |
| HP Sure Click kann die zur Unterstützung der       | HP Sure Click benötigt eine Zusatzkomponente, um                                                              |
| Installierten Version von Windows erforderlichen   | diese Version von Windows zu unterstützen. Das System                                                         |
| ühernrüfen Sie Ihre Internetverhindung             | komme die en ordenichen komponenten nicht<br>herunterladen. Ritte stellen Sie sicher, dass Ihr System         |
| aserprateriole interinet verbindung.               | mit dem Internet verbunden ist und warten Sie                                                                 |
|                                                    | anschließend, bis der Download abgeschlossen ist.                                                             |

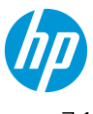

| HP Sure Click benötigt Aktualisierungen, um die<br>installierte Version von Windows zu unterstützen.<br>Bitte warten Sie, bis die Aktualisierungen<br>installiert wurden. | HP Sure Click benötigt eine Zusatzkomponente, um<br>diese Version von Windows zu unterstützen. Bitte<br>warten Sie, bis das System die Installation dieser<br>Komponente abgeschlossen hat.                                                                                                    |
|----------------------------------------------------------------------------------------------------|----------------------------------------------------------------------------------------------------|
| HP Sure Click benötigt Aktualisierungen, um die<br>installierte Version von<br>Windows zu unterstützen                                                                    | HP Sure Click benötigt eine Zusatzkomponente, um<br>diese Version von Windows zu unterstützen.                                                                                                    |
| Ein nicht unterstütztes Windows Sprachpaket ist<br>installiert                                                                                                    | HP Sure Click erfordert die Installation eines Windows<br>Sprachpakets.                                                                                                    |
| Die Windows Anzeigesprache des Benutzers wird nicht unterstützt                                                                                                    | Die Windows Anzeigesprache des Benutzers wird nicht unterstützt                                                                                                    |
| Starten Sie den Computer neu, um ausstehende<br>Windows Aktualisierungen zu installieren                                                                                  | HP Sure Click kann nicht initialisiert werden, da der<br>Computer neu gestartet werden muss, um die Windows<br>Aktualisierungen zu übernehmen. Bitte starten Sie den<br>Computer neu, warten Sie, bis die Aktualisierungen<br>übernommen wurden und betätigen Sie anschließend<br>die Schaltfläche "Initialisieren", um den<br>Initialisierungsprozess zu starten. |
| Windows-Aktualisierung wird durchgeführt                                                                                                    | HP Sure Click kann nicht initialisiert werden, da eine<br>Windows Aktualisierung durchgeführt wird. Bitte warten<br>Sie, bis der Vorgang abgeschlossen ist, oder starten Sie<br>den Computer neu. Betätigen Sie anschließend die<br>Schaltfläche "Initialisieren", um den<br>Initialisierungsprozess zu starten.                                                   |
| HP Sure Click erfordert, dass die VBA-Komponente<br>gemeinsam mit Microsoft Office installiert wird                                                                       | HP Sure Click erfordert, dass Visual Basic for Applications<br>gemeinsam mit Microsoft Office installiert wird. Bitte<br>installieren Sie die VBA-Komponente und betätigen Sie<br>anschließend die Schaltfläche "Initialisieren", um den<br>Initialisierungsprozess zu starten.                                                                                    |
| Office ist nicht aktiviert                                                                                                    | HP Sure Click erfordert die Aktivierung von Microsoft<br>Office. Bitte aktivieren Sie Microsoft Office und betätigen<br>Sie anschließend die Schaltfläche "Initialisieren", um den<br>Initialisierungsprozess zu starten.                                                                                                    |
| Ein nicht unterstütztes UI-Sprachpaket ist<br>installiert                                                                                                    | HP Sure Click erfordert die Installation eines der<br>folgenden UI-Sprachpakete für Microsoft Office                                                                                                    |
| HP Sure Click kann Hyper-V auf diesem Computer<br>nicht unterstützen                                                                                                    | Damit HP Sure Click ausgeführt werden kann,<br>deaktivieren Sie entweder Hyper-V oder aktivieren Sie<br>die Windows Hypervisor Platform (siehe <u>Windows</u><br><u>Hyper-V Support</u> ).                                                                                                    |
| HP Sure Click erfordert einen Systemstart im UEFI-<br>Modus, um Hyper-V zu unterstützen                                                                                   | Es wurde kein Systemstart im UEFI-Modus erkannt.<br>Damit HP Sure Click ausgeführt werden kann,<br>deaktivieren Sie entweder Hyper-V oder aktivieren Sie<br>die Windows Hypervisor Platform (siehe <u>Windows</u><br><u>Hyper-V Support</u> ).                                                                                                    |
| HP Sure Click erfordert Windows 10 oder neuer,<br>um Hyper-V zu unterstützen                                                                                              | Eine nicht unterstützte Betriebssystem-Version wurde<br>erkannt. Deaktivieren Sie Hyper-V, damit HP Sure Click<br>ausgeführt werden kann.                                                                                                    |

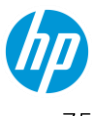

| UD Cure Click unterstützt diese CDU night wenn      | Fina nicht unterstützte CDU uwurde erkennt. Demit UD         |
|-----------------------------------------------------|--------------------------------------------------------------|
| HP Sure Click unterstutzt diese CPO nicht, wenn     | Eine nicht unterstützte CPO wurde erkannt. Dannt HP          |
| Hyper-V aktiviert ist                               | Sure click ausgerunnt werden kann, deaktivieren Sie          |
|                                                     | entweder Hyper-V oder aktivieren Sie die Windows             |
|                                                     | Hypervisor Platform (siehe <u>Windows Hyper-V Support</u> ). |
| HP Sure Click erfordert einen Secure Boot           | Offnen Sie im System-BIOS das Secure Boot                    |
| Drittanbieterschlüssel, um Hyper-V zu               | Konfigurationsmenü Wählen Sie "MS UEFI CA Schlüssel          |
| unterstützen                                        | aktivieren", damit HP Sure Click ausgeführt werden kann.     |
| HD Sure Click erfordert eine VMCS Shadowing-        | Dia CDI Luntarstützt kain VMCS Shadowing, Damit HD           |
| föbige CDL um Huper V zu upterstötzen               | Sure Click successführt worden kann, deaktivieren Sie        |
| Tallige CPO, ulli Hyper-V zu ullerstutzen           | Sure Click dusgerunnt werden kann, deaktivieren Sie          |
|                                                     | entweder Hyper-V oder aktivieren Sie die windows             |
|                                                     | Hypervisor Platform (siene <u>Windows Hyper-V Support</u> ). |
| HP Sure Click konnte die Unterstützung für Hyper-   | Bitte wenden Sie sich an den HP Support, um das              |
| V nicht aktivieren                                  | Problem zu beheben.                                          |
|                                                     |                                                              |
| Mikro-Virtualisierung blockiert während die         | Bitte wenden Sie sich an den HP Support um das               |
| Interstützung für Hyper-V aktiviert ist             | Prohlem zu behehen                                           |
|                                                     |                                                              |
| Ditta aluan marina da aluit dantu yandan karyan dan | Cie müssen Ditt gelver des hti vieren, hever der Computer    |
| BILLOCKER MUSS deaktiviert werden, bevor der        | Sie mussen Billocker deaklivieren, bevor der Compuler        |
| Computer heruntergefahren/neu gestartet wird        | neu gestartet wird.                                          |
|                                                     | Wählen Sie in der Windows Systemsteuerung                    |
|                                                     | "BitLocker-Laufwerk                                          |
|                                                     | ,<br>verschlüsseln" und anschließend. Schutz deaktivieren"/  |
| HP Sure Click kann die LIFEI-Bootreibenfolge nicht  | Ritte wenden Sie sich an den HP Support um das               |
| konfigurieren wenn die Unterstützung für Huner-V    | Drohlom zu bobobon                                           |
| aktiviort ist                                       |                                                              |
|                                                     |                                                              |
| HP Sure Click kann das Boot-Laufwerk nicht          | Bitte wenden Sie sich an den HP Support, um das              |
| konfigurieren, wenn die Unterstützung für Hyper-V   | Problem zu beheben.                                          |
| aktiviert ist                                       |                                                              |
| Letzte Initialisierung abgebrochen                  | Der Initialisierungsprozess von HP Sure Click wurde          |
| 5 5                                                 | abgebrochen und nicht abgeschlossen.                         |
|                                                     |                                                              |
| Latzta Initialiciarung blackiart                    | UD Sura Click kappta dan Initialisiasungensasase nicht       |
| Letzte mitialisierung blockiert                     | HP Sure Click Konnite den initialisierungsprozess nicht      |
|                                                     | abschließen. Versuchen Sie, die Schaltflache                 |
|                                                     | "Initialisieren" auf der Seite "Support" zu betätigen, um    |
|                                                     | den Intitialisierungsprozess erneut zu starten. Ist diese    |
|                                                     | Maßnahme nicht erfolgreich, wenden Sie sich bitte an         |
|                                                     | den HP Support.                                              |
| Letzter Initialisierungsversuch fehlgeschlagen      | HP Sure Click konnte den Initialisierungsprozess nicht       |
|                                                     | abschließen. Versuchen Sie, die Schaltfläche                 |
|                                                     | "Initialisieren" auf der Seite "Support" zu betätigen, um    |
|                                                     | den Intitialisierungsprozess erneut zu starten. Ist diese    |
|                                                     | Maßnahme nicht erfolgreich, wenden Sie sich bitte an         |
|                                                     | den HP Support.                                              |
| l etzter Initialisierungsversuch nicht erfolgreich  | HP Sure Click konnte den Initialisierungsprozess nicht       |
|                                                     | abechligten HD Surg Click wurde zuwer bereite                |
|                                                     | ipitialicient und kann Ibren Computer daber weiterbin        |
|                                                     | nnitialisiert und Kann nnien Computer adher Weitermin        |
|                                                     | Schutzen. versuchen Sie, die Schaltfläche                    |
|                                                     | "Reinitialisieren" auf der Seite "Support" zu betätigen,     |
|                                                     | um den Intitialisierungsprozess erneut zu starten.           |

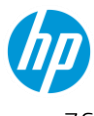

| Nicht unterstützte Konfiguration. Wenden Sie sich an den Support.                                                                                       | Bitte wenden Sie sich an den HP Support, um das<br>Problem zu beheben.                                                                                                    |
|----------------------------------------------------------------------------------------------------|----------------------------------------------------------------------------------------------------|
| Interner Fehler, bitte starten Sie den Computer neu                                                                                                    | Starten Sie den Computer neu, um dieses Problem zu<br>beheben. Falls das Problem weiterhin besteht, wenden<br>Sie sich bitte an den HP Support.                                                                                                    |
| Mikro-VM konnte nicht geladen werden. Starten<br>Sie den Computer neu. Falls das Problem weiterhin<br>besteht, wenden Sie sich bitte an den HP Support. | Ein Problem ist aufgetreten, das ein korrektes Laden der<br>Mikro-VMs durch HP Sure Click verhindert. Versuchen<br>Sie, den Computer neu zu starten. Falls das Problem<br>weiterhin besteht, wenden Sie sich bitte an den HP<br>Support.                                                                                |
| Die Installation von HP Sure Click wurde beschädigt<br>und muss repariert werden                                                                        | Einige Dateien fehlen in der HP Sure Click Installation.<br>Dies kann das Ergebnis einer Windows<br>Systemwiederherstellung sein. Laden Sie die neueste<br>Version des Produkts herunter und installieren Sie diese,<br>um die beschädigte Installation zu reparieren – siehe<br><u>Neueste Version herunterladen</u> . |

#### Malwareschutz

Es gibt drei Statusarten für diese Funktion:

- Wird ausgeführt Normaler Betrieb ohne Probleme.
- Maßnahme empfohlen Die Anwendung verursacht Probleme, die untersucht werden sollten.
- Deaktiviert Dies bedeutet, dass der Agent deaktiviert wurde und den Computer nicht schützt.
- Sie können sehen, wie viele Objekte überprüft wurden
- Sie können sehen, wie viele Bedrohungen abgewehrt wurden

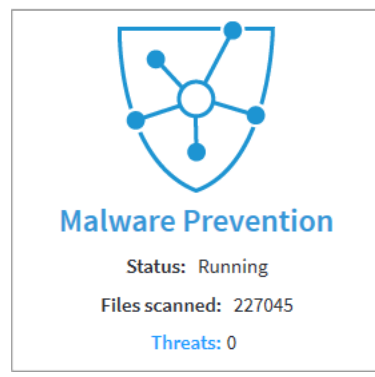

Die folgenden **Status**m**eldungen** könnten in dieser Kachel angezeigt werden:

| Statusmeldung                 | Beschreibung                                       |
|-------------------------------|----------------------------------------------------|
| HP Sure Sense wird ausgeführt | HP Sure Sense schützt Sie vor schädlichen Dateien. |

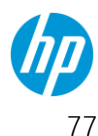

| HP Sure Sense aktivieren, um Ihr System zu schützen                                           | HP Sure Sense ist deaktiviert. Wählen Sie zur<br>Aktivierung "Malwareschutz aktivieren" im Menü des<br>Taskleisten-Symbols.                                          |
|-----------------------------------------------------------------------------------------------|----------------------------------------------------------------------------------------------------|
| HP Sure Sense ist in wenigen Minuten betriebsbereit                                           | HP Sure Sense wird für den Betrieb vorbereitet. Bitte warten Sie, bis dieser Vorgang abgeschlossen ist.                                                              |
| HP Sure Sense erfordert einen Neustart des<br>Computers, damit das Upgrade wirksam wird       | Aktualisierungen für HP Sure Sense wurden installiert.<br>Starten Sie den Computer neu, um die aktualisierte<br>Version zu nutzen.                                   |
| HP Sure Sense wird nicht ausgeführt                                                           | HP Sure Sense ist offenbar installiert, doch HP Wolf<br>Pro Security kann nicht darauf zugreifen. Bitte<br>versuchen Sie, Ihren Computer neu zu starten.             |
| Aktualisierungen konnten nicht heruntergeladen<br>werden                                      | HP Sure Sense muss Aktualisierungen herunterladen,<br>bevor es ausgeführt werden kann.<br>Bitte überprüfen sie, ob Ihr Computer mit dem<br>Internet verbunden ist.   |
| Der Verhaltensschutz ist aufgrund einer Produkt-<br>Inkompatibilität deaktiviert              | Zur Aktivierung des Verhaltensschutzes entfernen Sie<br>bitte sämtliche Produkte, von deinen eine<br>Inkompatibilität mit diesem Produkt bekannt ist.                |
| Warten auf Empfang der Konfiguration                                                          | HP Sure Sense muss vor der Ausführung die<br>Konfiguration vom Controller herunterladen. Bitte<br>warten Sie, bis dieser Vorgang abgeschlossen ist.                  |
| Konfiguration konnte nicht abgerufen werden. Bitte<br>überprüfen Sie Ihre Netzwerkverbindung. | HP Sure Sense muss vor der Ausführung die<br>Konfiguration vom Controller herunterladen. Bitte<br>überprüfen sie, ob Ihr Computer mit dem Internet<br>verbunden ist. |
| Unbekannter Fehler                                                                            | Bitte wenden Sie sich an den HP Support, um das<br>Problem zu beheben.                                                                                               |

#### Identitätsschutz

Es gibt drei Statusarten für den Identitätsschutz:

- Keine Maßnahme erforderlich Normaler Betrieb ohne Probleme.
- Maßnahme empfohlen Die Anwendung verursacht Probleme, die untersucht werden sollten. •
- Deaktiviert Dies zeigt an, dass das Add-in im Browser oder der Schutz insgesamt deaktiviert ist. •
- Sie können sehen, vor wie vielen Seiten Sie geschützt wurden •

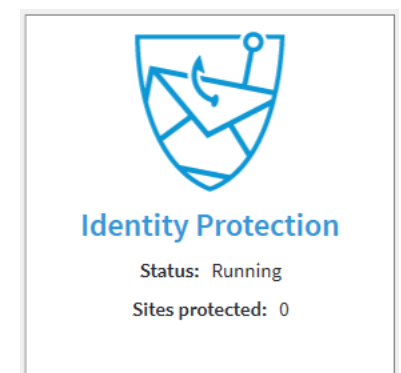

Die folgenden **Status**meldungen könnten in dieser Kachel angezeigt werden:

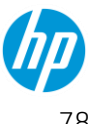

| Status                                                                                                    | Beschreibung                                                                                                    |
|----------------------------------------------------------------------------------------------------|----------------------------------------------------------------------------------------------------|
| ldentitätsschutz wird ausgeführt                                                                                                  | HP Identity Protection schützt Sie vor<br>Identitätsdiebstahl.                                                                                                    |
| Die HP Sure Click Secure Browsing Erweiterung ist<br>offenbar in Ihrem Standard-Browser deaktiviert. Bitte<br>aktivieren Sie sie. | Wenn Sie Ihren Standard-Browser öffnen, werden<br>Sie möglicherweise aufgefordert, die HP Sure Click<br>Secure Browsing Erweiterung zu aktivieren. In Ihrem<br>Standard-Browser können Sie außerdem die Seite<br>"Erweiterungen" über das Erweiterungsmenü<br>öffnen. Suchen Sie anschließend nach der HP Sure<br>Click Secure Browsing Erweiterung und aktivieren Sie<br>diese. |
| Bedrohungseindämmung wird nicht ausgeführt. Bitte<br>aktivieren oder warten, bis sie gestartet wird.                              | Die HP Sure Click Secure Browsing Erweiterung<br>erfordert HP Sure<br>Click Pro, um ausgeführt werden zu können. Falls dies<br>deaktiviert ist, aktivieren Sie es bitte. Falls momentan<br>die Vorbereitung für den Betrieb erfolgt, warten Sie<br>bitte, bis dieser Vorgang abgeschlossen ist.                                                                                  |
| Die HP Sure Click Secure Browsing Erweiterung wird<br>von Ihrem Standard-Browser nicht unterstützt                                | Die HP Sure Click Secure Browsing Erweiterung ist im<br>HP<br>Sure Click Secure Browser, in Google Chrome, Mozilla<br>Firefox und dem neuen Microsoft Edge verfügbar. Sie<br>können Ihren Standard-Browser auf einen dieser<br>Browser ändern, indem Sie im Windows Startmenü<br>nach "Standard-Web-Browser" suchen.                                                             |
| ldentitätsschutz kann nicht ausgeführt werden                                                                                     | HP Identity Protection kann nicht ausgeführt werden.<br>Bitte versuchen Sie, Ihren Computer neu zu starten.                                                                                                    |

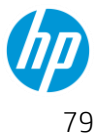

#### Sichere Browsernutzung

Sie können den HP Secure Browser direkt öffnen, wenn Sie wissen, dass Sie Seiten besuchen, die ein hohes Risiko darstellen.

Befolgen Sie diese Schritte, um zu beginnen:

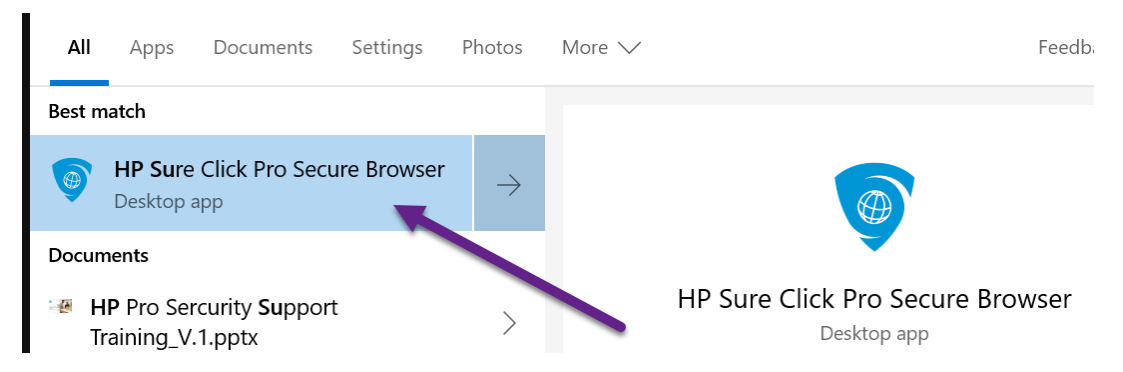

Der Secure Browser wird geöffnet. Nutzen Sie das Internet wie mit jedem anderen Browser auch. Dieser Browser ist Chromium-basiert und jeder Tab wird in einem isolierten Container geöffnet. Nutzen Sie den Browser, um verdächtige Websites direkt aufzurufen, wenn Ihr Arbeitsablauf dies erfordert. Wenn der Linkschutz per Richtlinie aktiviert ist, öffnet WPS nicht vertrauenswürdige Links automatisch in diesem Browser.

#### **Support erhalten**

#### **Erfassen von Informationen**

Es werden einige Informationen benötigt, um das gemeldete Problem oder die mögliche Lösung zu erläutern. Bitte unterstützen Sie eine schnelle Problemlösung, indem Sie die folgenden Informationen an Ihren IT-Administrator oder Ihr Sicherheitsteam weiterleiten, so dass diese eine Anfrage in Ihrem Auftrag einreichen können.

Bitte stellen Sie sicher, dass Sie die folgenden **zwingend notwendigen** Informationen übermitteln:

- Gerätename
- Zusammenfassung des Problems
- Zusammenfassung eines Lösungsvorschlags Wissen Sie, wie wir Ihnen helfen können?
- Ist das Problem konsistent reproduzierbar?
- Können Sie Screenshots von Popup-Fenstern oder Fehlermeldungen beifügen, um die Lösung zu beschleunigen?

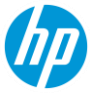

© Copyright 2022 HP Development Company, L.P. Änderungen vorbehalten. Neben der gesetzlichen Gewährleistung gilt für HP Produkte und Dienstleistungen ausschließlich die Herstellergarantie, die in den Garantieerklärungen für die jeweiligen Produkte und Dienstleistungen explizit genannt wird. Aus den Informationen in diesem Dokument ergeben sich keinerlei zusätzliche Gewährleistungsansprüche. HP haftet nicht für technische bzw. redaktionelle Fehler oder fehlende Informationen.

Microsoft und Windows sind eingetragene Marken oder Marken der Microsoft Corporation in den USA und/oder in anderen Ländern.

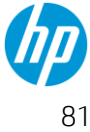